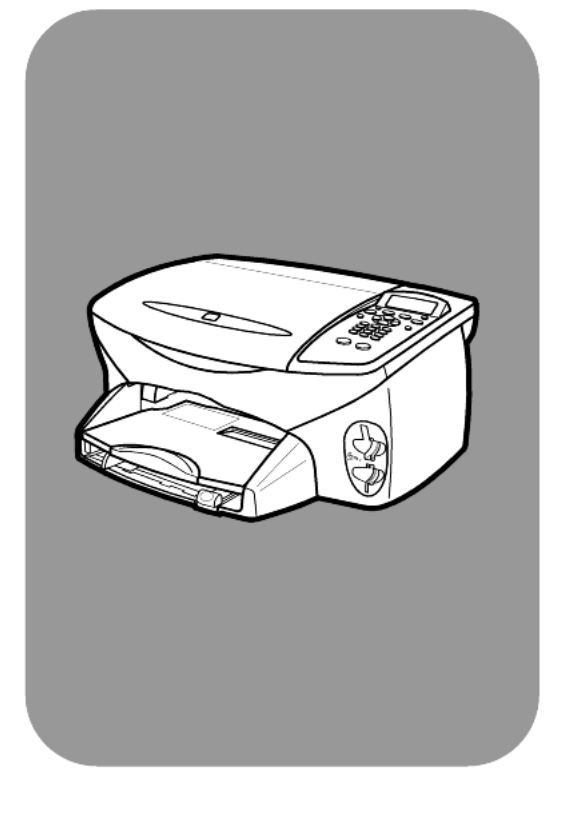

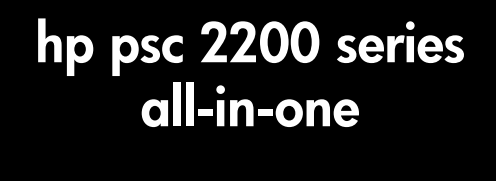

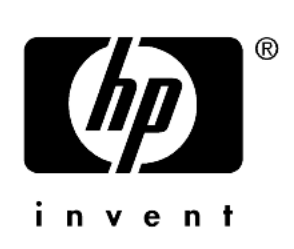

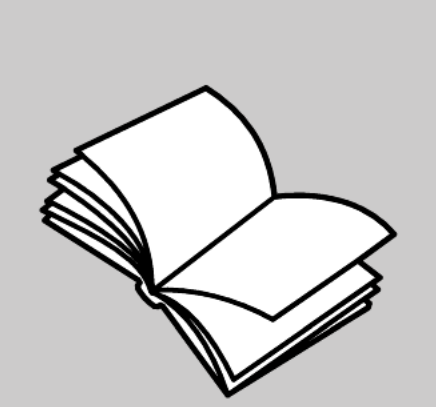

kezelési útmutató

©Copyright Hewlett-Packard Company 2002

Minden jog fenntartva. A dokumentum bármely részének fénymásolása, újbóli előállítása vagy bármely más nyelvre történő fordítása a Hewlett-Packard Company előzetes írásbeli engedélye nélkül tilos.

Jelen termék magába foglalja az Adobe PDF-technológiáját, mely a 4 558 302-es számű Egyesült Államokban bejegyzett szabadalom alapján felhatalmazva, LZWalgoritmust is tartalmaz.

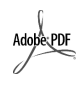

Az Adobe név és az Acrobat logó az Adobe Systems Incorporated Egyesült Államokban és/ vagy más országokban bejegyzett védjegye vagy védjegye.

Részleges Copyright © 1989-2002 Palomar Software Inc. A HP PSC 2200 Series olyan nyomtatóillesztőprogram-technológiát tartalmaz, mely a Palomar Software, Inc. (www. palomar.com) tulajdona.

Copyright © 1999-2002 Apple Computer, Inc.

Az Apple, az Apple embléma, a Mac, a Mac embléma, a Macintosh és a Mac OS az Apple Computer, Inc. Egyesült Államokban és más országokban bejegyzett védjegye.

A kiadvány száma: C8654-90202

Első kiadás: 2002. március

Nyomtatva az Egyesült Államokban, Mexikóban, Németországban vagy Szingapúrban.

A Windows<sup>®</sup>, a Windows NT<sup>®</sup>, a

Windows ME<sup>®</sup>, a Windows XP<sup>®</sup> és a Windows 2000<sup>®</sup> a Microsoft Corporation Egyesült Államokbanbejegyzett védjegye.

Az Intel<sup>®</sup> és a Pentium<sup>®</sup> az Intel Corporation bejegyzett védjegye.

#### Megjegyzés

A jelen dokumentumban szereplő információk előzetes értesítés nélkül megváltozhatnak, és nem alkotják semmilyen kötelezettségvállalás alapját a Hewlett-Packard Company részéről. A Hewlett-Packard nem vállal felelősséget semmilyen ebben a dokumentumban előforduló esetleges hibáért, továbbá nem vállal sem kifejezett, sem beleértett garanciát a jelen anyagra, ideértve, de nem kizárólag a termék eladhatóságára és adott célra való alkalmasságára vonatkozó beleértett garanciát is.

A Hewlett-Packard Company nem felelős az olyan közvetlen vagy közvetett károkért, melyek a jelen dokumentumban megadott információk és az általuk leírt program felhasználása folytán keletkeztek.

**Megjegyzés:** A hatósági információk a kézikönyv "Műszaki adatok" című részében találhatók.

# 0

A legtöbb országban tilos másolatot készíteni az alábbiakról. Kétség esetén konzultáljon jogásszal.

- Hivatalos iratok vagy dokumentumok:
  - Útlevelek
  - Bevándorlási iratok
  - Hadkötelezettséggel kapcsolatos iratok
  - Azonosítójelvények vagy azonosítókártyák
- Hivatalos pecsétek:
- PostabélyegekÉlelmiszerjegyek
- Állami hivatalokra kiállított csekkek vagy váltók
- Bankjegyek, utazási csekkek vagy átutalási megbízások
- Letéti jegyek
- Szerzői jogvédelem alá tartozó dokumentumok

#### Biztonsági információk

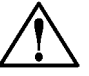

Figyelem! A tűz vagy elektromos áramütés veszélyének megelőzése érdekében óvja a készüléket az esőtől vagy bármilyen nedvességtől.

Jelen termék használata során mindenkor érvényesíteni kell azokat az alapvető biztonsági előírásokat, melyek révén elkerülhetők a tűz vagy áramütés okozta személyi sérülések.

#### FIGYELMEZTETÉS: áramütés veszélye

- Olvassa el figyelmesen a telepítési kártyán szereplő összes utasítást.
- A készüléket csak földelt aljzathoz csatlakoztassa. Amennyiben nem biztos abban, hogy a csatlakozóaljzat el van látva földeléssel, forduljon szakképzett villanyszerelőhöz.
- Tartsa szem előtt a készüléken feltüntetett valamennyi figyelmeztetést és utasítást.
- Tisztítás előtt húzza ki a készülék csatlakozóját a fali konnektorból.
- A készüléket nem szabad víz közelében vagy nedves testtel üzembe helyezni és használni.
- A készüléket vízszintes, szilárd felületen kell elhelyezni.
- Olyan biztonságos helyen üzemeltesse a készüléket, ahol senki nem léphet a kábelekre, illetve senki nem botolhat meg vezetékekben, s ahol mód van a vezetékek károsodásoktól való megvédésére.
- Ha a készülék nem működik szabályszerűen, olvassa el az online hibaelhárítási súgót.
- A készülék belsejében nincsenek a felhasználó által javítható alkatrészek. A javítást bízza képzett szervizszakemberekre.
- A készüléket jól szellőző helyiségben használja.

# tartalom

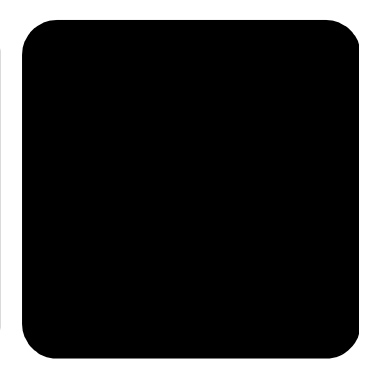

| 1 | segítség kérése                                                                                                    | 1                                                          |
|---|----------------------------------------------------------------------------------------------------|------------------------------------------------------------|
| 2 | <b>a kezelőpanel áttekintése</b><br>a hp psc használata számítógéppel                                                                                                    | <b>3</b><br>4                                              |
| 3 | az eredeti példány és a papír behelyezése.         az eredeti példány betöltése         papír betöltése         papír betöltése         1         borítékok betöltése         1         4 x 6 hüvelykes (102 x 152 mm) fényképpapír betöltése         1         képeslap vagy hagaki levelezőlap betöltése         1         tippek egyéb papírtípusok papírtálcába helyezéséhez         1         a papírtípus beállítása         1         a papírméret beállítása                                                                                                    | <b>9</b><br> 0<br> 2<br> 3<br> 4                           |
| 4 | fotókártya használata       1         a fotókártya fogalma       1         a fotókártya behelyezése       1         fájlok mentése a számítógépre.       1         hp fotó & kép képtára       1         indexkép nyomtatása       2         indexkép kitöltése       2         fényképek nyomtatása az indexkép beolvasásával       2         kijelölt fényképek nyomtatása közvetlenül a fotókártyáról       2         hogyan lehet a legjobb minőségben fényképeket nyomtatni       2         az options (beállítások) menü parancsai fotókártyához és indexképhez.       2 | 7<br>8<br>9<br>9<br>20<br>21<br>22<br>22<br>24<br>25<br>26 |
| 5 | a másolási funkciók használata                                                                                                    | 27<br>27<br>30                                             |

|   | a másolás leállítása                                                                                                    | . 34<br>. 35                                                                                                    |
|---|----------------------------------------------------------------------------------------------------|----------------------------------------------------------------------------------------------------|
| 6 | a lapolvasási funkciók használata<br>az eredeti beolvasása<br>lapolvasás leállítása<br>további tájékoztatás                                                                                                    | . 37<br>. 38<br>. 39<br>. 39                                                                                                    |
| 7 | a faxfunkciók használata                                                                                                    | .41<br>.43<br>.45<br>.46<br>.47<br>.47<br>.47<br>.47<br>.48<br>.48<br>.48<br>.48<br>.48<br>.48<br>.50<br>.51<br>.51<br>.52<br>.52<br>.53<br>.54 |
| 8 | a hp psc készülék karbantartása.<br>az üveg tisztán tartása .<br>a fedél belső oldalának tisztán tartása .<br>a készülék külső felületének tisztán tartása .<br>a nyomtatópatronok kezelése.<br>gyári alapbeállítások visszaállítása.<br>az energiatakarékos üzemmód bekapcsolási idejének beállítása .<br>lapozási sebesség beállítása .<br>a készenléti jel késleltetési idejének beállítása .<br>a setup (beállítás) menü opciói . | .55<br>.55<br>.55<br>.56<br>.56<br>.61<br>.61<br>.62<br>.62<br>.62<br>.63                                                                       |
| 9 | kiegészítő telepítési információk<br>lehetséges telepítési problémák<br>nyelv és az ország/régió beállítása<br>kezelőpanel látószögének beállítása                                                                                                    | . 65<br>. 65<br>67<br>67                                                                                                    |

|    | csatlakoztassa a hp psc készüléket a számítógéphez             | 68  |
|----|----------------------------------------------------------------|-----|
|    | a hp psc szoftver eltávolítása és újratelepítése               | 70  |
| 10 | műszaki adatok                                                 | 71  |
|    | rendszerkövetelmények                                          | 71  |
|    | papírspecifikáció                                              | 72  |
|    | nyomtatási specifikáció                                        | 73  |
|    | nyomtatási margóspecifikáció                                   | .74 |
|    | másolási specifikáció                                          | 75  |
|    | faxspecifikáció                                                | 75  |
|    | fotókártya-specifikáció                                        | .76 |
|    | beolvasási specifikáció                                        | .76 |
|    | fizikai specifikáció                                           | .76 |
|    | tápellátási specifikáció                                       | .76 |
|    | környezeti specifikáció                                        | .76 |
|    | egyéb adatok                                                   | 77  |
|    | környezetvédelmi program                                       | 77  |
|    | szabályozási információk                                       | 78  |
|    | hatósági nyilatkozatok                                         | 79  |
|    | declaration of conformity                                      | 82  |
| 11 | hp. psc. 2200 támogatás igénybevétele                          | 83  |
| •• | támogatás és más információk beszerzése az internetről         | 83  |
|    | ho ügytéltámogatás                                             | 83  |
|    | a készülék előkészítése a szállításhoz                         | 86  |
|    | hp elosztóközpont                                              | 88  |
|    |                                                                |     |
| 12 | jótállási információk                                          | 89  |
|    | garanciális javítás                                            | 89  |
|    | a jótállás kibővítése                                          | 89  |
|    | a hp psc 2200 series termék visszaküldése javításra            | 90  |
|    | a hewlett-packard korlátozott, globális jótállási nyilatkozata | 90  |
|    | tárgymutató                                                    | 93  |
|    |                                                                |     |

hp psc 2200 series

# segítség kérése

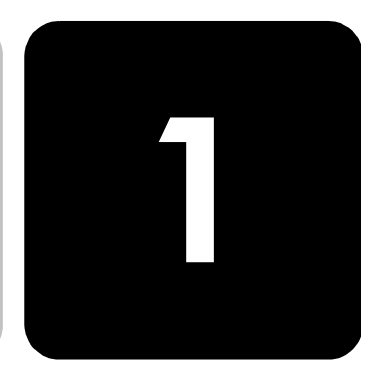

A Kezelési útmutató információt nyújt a HP PSC használatához, és segítséget ad a telepítési eljárás során felmerülő problémák megoldásához. A Kezelési útmutató ezen felül további információkat is tartalmaz a készülékkel kapcsolatban: kitér a kiegészítők és tartozékok, technikai specifikációk rendelésére, támogatás és garancia igénybe vételére.

Az alábbi lista felsorolja, hogy hol lelhető fel további információ a HP PSC készülékkel kapcsolatban.

| súgó                                      | leírás                                                                                                    |
|-------------------------------------------|----------------------------------------------------------------------------------------------------|
| Setup Poster<br>(Telepítési kártya)       | A Telepítési kártya útmutatást ad a HP PSC telepítéséhez és üzembe<br>helyezéséhez. Ellenőrizze, hogy az operációs rendszernek (Windows vagy<br>Macintosh) megfelelő kártyát használja-e.                                                                                                    |
| Product Tour<br>(Termékkalauz)<br>program | A program röviden bemutatja a HP PSC készüléket és funkcióit. Célja, hogy a<br>készüléket tulajdonosa minél hamarabb használatba vehesse. A bemutatót<br>rögtön a HP PSC szoftverének telepítése után elindíthatja, de ezt későbbi is<br>megteheti. Ez utóbbiról bővebben a termékspecifikus on-line súgóban<br>olvashat.                                                                                                    |
| HP Fotó & kép súgója                      | A HP Fotó & kép súgója részletes információkkal szolgál a HP PSC<br>készülékhez tartozó szoftver használatáról.<br>Windows környezetben tegye a következőt: A HP Director programban<br>válassza a Help (Súgó) menüt.<br>Macintosh környezetben tegye a következőt: A HP Director programban<br>válassza a Help (Súgó) menü hp photo & imaging help (hp fotó & kép súgója)<br>parancsát.                                                                                             |
| Hibaelhárító súgó                         | A hibaelhárítási információ megjelenítéséhez a <b>HP Director</b> programban<br>kattintson a <b>Help</b> (Súgó) lehetőségre. Nyissa meg a Troubleshooting book<br>(Hibaelhárítási könyv) című részt a HP Fotó & kép súgójában, majd kövesse<br>az általános hibaelhárításra és a kifejezetten a HP PSC készülékre vonatkozó<br>hibaelhárításra mutató hivatkozásokat. Hibaelhárítási információ<br>megjeleníthető az egyes hibaüzeneteken megjelenő <b>Súgó</b> gombra kattintva is. |

| súgó                                      | leírás                                                                                                    |
|-------------------------------------------|----------------------------------------------------------------------------------------------------|
| Internetes súgó és<br>technikai támogatás | Ha rendelkezik internet-hozzáféréssel, további információt kaphat az<br>alábbi HP webhelyen:<br><b>www.officejetsupport.com</b><br>A webhely választ tartalmaz a gyakran ismétlődő kérdésekre is.                                                                                                    |
| A Readme (Olvass<br>el!) című fájl        | A szoftver telepítése után a Readme (Olvass el!) fájlt megnyithatja a<br>HP PSC 2200 Series CD-lemezről vagy a HP PSC 2200 Series program<br>mappájából. A Readme fájl olyan friss információkat is tartalmaz, melyek<br>nem szerepelnek a Kezelési útmutatóban vagy az on-line súgóban.<br>A Readme (Olvass el!) fájl megnyitásához tegye a következőket:<br>Windows környezetben: A Windows tálcán kattintson a Start gombra, és<br>válassza sorban a Programok vagy a Minden program (XP), a Hewlett-<br>Packard és a HP PSC 2200 Series lehetőséget, majd válassza a View the<br>Readme File (Olvass el! fájl megtekintése) parancsot.<br>Macintosh környezetben: helyezze a HP PSC szoftvert tartalmazó CD-t a<br>CD-meghajtóba, majd kattintson duplán a CD legfelső szintű mappájában<br>található ikonra. |
| A párbeszédpanelek<br>saját súgója        | Windows környezetben: A párbeszédpanel Súgó gombjára kattintva megjeleníthető az egyes beállítások magyarázata.                                                                                                    |

# a kezelőpanel áttekintése

2

Számos műveletet végezhet el az előoldali kezelőpult vagy a HP PSC programja segítségével.

Ha a HP PSC készülék nincs csatlakoztatva számítógéphez, az előoldali kezelőpanelen akkor is lehet dokumentumokat és fényképeket másolni, faxot küldeni, továbbá fotókártya indexképét és fényképeit nyomtatni. Az előoldali kezelőpanel gombjai és menürendszere révén számos beállítás is megadható.

a kezelőpanel funkciói Nézze át az alábbi ábrát, és keresse meg a kezelőpanelen lévő gombokat.

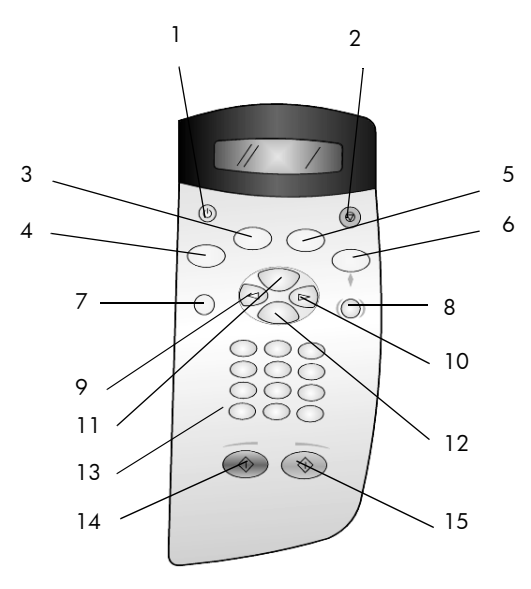

| gomb | cél                                                                                                    |
|------|----------------------------------------------------------------------------------------------------|
| 1    | <b>On</b> (Be): A HP PSC be-, illetve kikapcsolása                                                      |
| 2    | <b>Cancel</b> (Visszavonás): a munka leállítása, kilépés a menükből vagy a beállítási<br>lehetőségekből |

| gomb | cél                                                                                                    |
|------|----------------------------------------------------------------------------------------------------|
| 3    | <b>Fax</b> : a faxüzemmód kiválasztása. Ha a gomb világít, akkor a készülék faxüzemmódban van.                                                                                                    |
| 4    | <b>Copy</b> (Másolás): a másolás-üzemmód kiválasztása. Ha a gomb világít, akkor a készülék másolás-üzemmódban van. Alaphelyzetben ez a gomb világít.                                                                                                    |
| 5    | <b>Scan</b> (Lapolvasás): a lapolvasás-üzemmód kiválasztása. Ha a gomb világít, akkor a készülék lapolvasás-üzemmódban van.                                                                                                    |
| 6    | <b>Photo Card</b> (Fotókártya): a fotókártya-üzemmód kiválasztása. Ha a gomb világít,<br>akkor a készülék fotókártya-üzemmódban van. Ezzel a gombbal lehet egy<br>fotókártyáról fényképeket nyomtatni, illetve fényképeket a számítógépre menteni.                                                                                                    |
| 7    | Setup (Beállítás): jelentések, faxbeállítások és karbantartási funkciók menürendszerének elérése                                                                                                    |
| 8    | <b>Proof Sheet</b> (Indexkép): a fotókártya fogadására szolgáló nyílásba helyezett fotókártya indexképének nyomtatása. Az indexkép a fotókártyán lévő összes fénykép miniatűr változatát tartalmazza. Az indexképről kiválaszthatók a nyomtatni kívánt fényképek.                                                                                                    |
| 9    | <b>Balra nyíl</b> : a beállítások megtekintése, vagy szöveg beírásakor egyszerre egy karakter törlése                                                                                                    |
| 10   | Jobbra nyíl: a beállítások megtekintése                                                                                                    |
| 11   | Options (Beállítások): másolással, faxküldéssel, lapolvasással és fotókártyák<br>nyomtatásával kapcsolatos beállítások megjelenítése. Az egyes üzemmódokkal<br>kapcsolatos beállítások módosításához nyomja meg a Copy (Másolás), Fax, Scan<br>(Lapolvasás) a Photo Card (Fotókártya), majd az Options (Beállítások) gombot. Az<br>egyes üzemmódok beállításai a Copy (Másolás), Fax, Scan (Lapolvasás) és Photo Card<br>(Fotókártya) gombok ismételt megnyomásával is megjeleníthetők. |
| 12   | Enter: a megjelenített beállítás kijelölése vagy mentése                                                                                                    |
| 13   | Billentyűzet: faxszámok, értékek és szövegek beírása                                                                                                    |
| 14   | <b>Start Black</b> (Indítás – fekete): fekete-fehér másolás, lapolvasás, faxküldés vagy fotókártya-nyomtatás indítása                                                                                                    |
| 15   | <b>Start Color</b> (Indítás – színes): színes másolás, lapolvasás, faxküldés vagy fotókártya-<br>nyomtatás indítása                                                                                                    |

# a hp psc használata számítógéppel

Ha a Telepítési poszter szerint végezte a HP PSC programjának számítógépre telepítését, a HP Director segítségével érheti el a HP PSC összes funkcióját.

#### a hp fotó & kép rendezője program áttekintése

A HP Director programot az asztalon lévő parancsikonon keresztül érheti el.

#### Windows-környezetben:

- 1. Tegye a következők egyikét:
  - Kattintson duplán a **hp director** parancsikonra a munkaasztalon.
  - A Windows tálcán kattintson a Start gombra, mutasson a Programok vagy a Minden program (XP) pontra, válassza a Hewlett-Packard, majd a hp psc 2200 series pontot, ezután pedig a hp fotó & kép rendezője parancsot.
- Kattintson a Select Device (Eszköz választása) panelen a telepített HP eszközök listájának megjelenítéséhez.
- 3. Válassza ki a hp psc 2200 készüléket.

A Director csak a kiválasztott eszköznek megfelelő gombokat jeleníti meg.

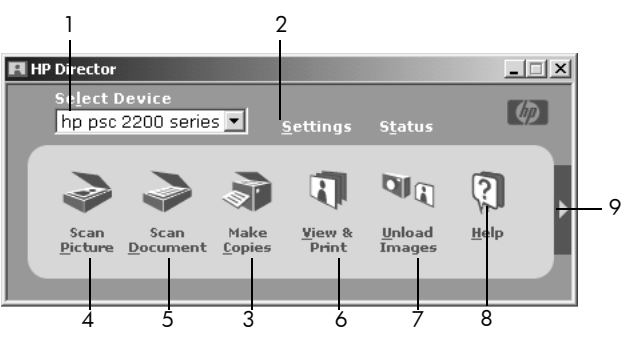

a hp fotó & kép rendezője program

| lehetőség | cél                                                                                                    |
|-----------|----------------------------------------------------------------------------------------------------|
| 1         | <b>Eszköz választása:</b> A használni kívánt termék telepített HP<br>eszközök listájáról való kiválasztásához használja ezt a<br>lehetőséget.                                                                |
| 2         | Settings (Beállítások): E lehetőség használatával<br>megtekintheti és módosíthatja a HP készülék számos<br>beállítását, mint például a nyomtatást, beolvasást, másolást<br>vagy a képáttöltést.              |
| 3         | Make Copies (Másolatok készítése): Megjeleníti a Copy<br>(Másolás) párbeszédpanelt, amelyen megválasztható a<br>másolási minőség, a példányszám, a szín, a méret, és itt<br>indítható el a másolási művelet. |
| 4         | Scan Picture (Kép beolvasása): Beolvassa a képet, és megjeleníti azt a HP Fotó & két képtára programban.                                                                                                    |

| lehetőség | cél                                                                                                    |
|-----------|----------------------------------------------------------------------------------------------------|
| 5         | <b>Scan Document</b> (Dokumentum beolvasása): Beolvassa a<br>szöveget, és megjeleníti azt a megadott szövegszerkesztő<br>célprogramban.                                                                                                    |
| 6         | View & Print (Megtekintés és nyomtatás): Megjeleníti a<br>HP Fotó & kép képtára programot, ahol lehetőség van képek<br>megtekintésére és szerkesztésére, a HP Creative Printing<br>(Kreatív nyomtatás) szoftver használatára, fotóalbum<br>készítésére és nyomtatására, kép küldésére elektronikus<br>levélben, kép webre való feltöltésére, valamint kép másik<br>alkalmazásba való másolására. |
| 7         | <b>Unload Images</b> (Képek átöltése): A fotókártya tartalmát<br>közvetlenül a számítógépre menti.                                                                                                    |
| 8         | Help (Súgó): Hozzáférést biztosít a HP Fotó & kép<br>súgójához, mely segítséget nyújt a szoftver használatához,<br>továbbá tartalmazza a termékbemutatót és a szükséges<br>hibaelhárítási információkat.                                                                                                    |
| 9         | Kattintson erre a nyílra az eszközfeliratok eléréséhez, melyek<br>megmagyarázzák a Director (Rendező) egyes opcióit.                                                                                                    |

#### macintosh-környezetben:

- Tegye a következők egyikét:
  - OS 9 esetén kattintson duplán a HP Director parancsikonra a munkaasztalon.
  - OS X esetén kattintson duplán a HP Director parancsikonra a dokkon.

A következő ábra a HP Director néhány funkcióját mutatja be Macintosh felhasználóknak. A jelmagyarázat rövid leírást ad az egyes funkciókról.

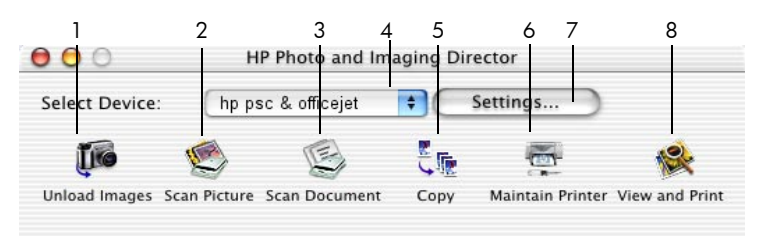

#### A Director for Macintosh OS9 és OSX rendszerben

| lehetőség | cél                                                                                                    |
|-----------|----------------------------------------------------------------------------------------------------|
| 1         | <b>Unload Images</b> (Képek áttöltése): Áttölti a képeket egy fotókártyáról.                                                                       |
| 2         | Scan Picture (Képek beolvasása): Beolvassa a képet, és<br>megjeleníti azt a HP Imaging Center programban.                                          |
| 3         | <b>Scan Document</b> (Dokumentum beolvasása): Beolvassa a<br>szöveget, és megjeleníti azt a megadott szövegszerkesztő<br>célprogramban.            |
| 4         | A használni kívánt termék telepített HP-eszközök listájáról<br>való kiválasztásához használja ezt a legördülő listát.                              |
| 5         | <b>Copy</b> (Másolás): Másolatot készít fekete-fehérben vagy színesben                                                                             |
| 6         | Maintain Printer (Nyomtató karbantartása): Megnyitja a nyomtató-segédprogramokat.                                                                  |
| 7         | <b>Settings</b> (Beállítások): Hozzáférést biztosít az eszköz-<br>beállításokhoz.                                                                  |
| 8         | <b>View and Print</b> (Megtekintés és nyomtatás): Megjeleníti a<br>HP Imaging Gallery programot, ahol képeket nézhet meg,<br>illetve szerkeszthet. |

hp psc 2200 series

# az eredeti példány és a papír behelyezése

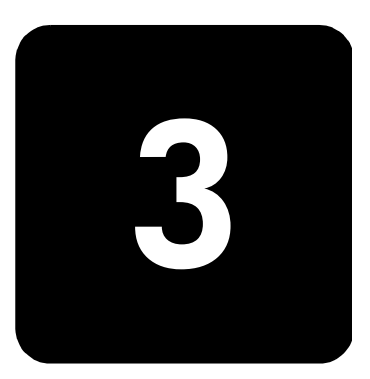

Másolatokat készíthet az üvegre helyezett eredeti példányokról. Ezen felül a készülék számos papírtípusra, különböző súlyú és méretű papírra, illetve fóliatípusra tud nyomtatni. Fontos azonban, hogy a megfelelő papírt válassza, a papírt megfelelő módon helyezze be és hogy a papír ne legyen sérült.

# az eredeti példány betöltése

Másoláshoz vagy lapolvasáshoz az eredetiket az üvegre kell helyeznie.

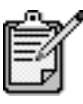

Számos **Reduce/Enlarge** (Kicsinyítés/nagyítás) lehetőség, mint például a **Fit to Page** (Oldalhoz igazítás) vagy a **Poster** (Poszter) helytelenül fog működni, amennyiben az üveg vagy a fedél hátlapja nem tiszta. További információt a következő helyen talál: **az üveg tisztán tartása** 55. oldal és **a fedél belső oldalának tisztán tartása** 55. oldal.

 Emelje fel a fedelet, és helyezze az eredetit másolandó oldalával lefelé az üvegre, a jobb első sarokhoz igazítva úgy, hogy az eredeti oldalai érintsék a jobb és az alsó élt.

Fontos, hogy a másolási funkció használatakor a jobb első sarokhoz igazítsa a dokumentumot.

**Tipp!** Ha fóliáról másol (azaz az eredeti dokumentum írásvetítő fóliára van nyomtatva), helyezzen egy üres papírt a fólia hátoldalára.

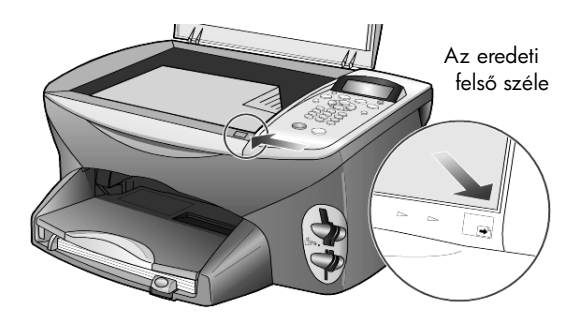

2. Zárja le a fedelet.

# papír betöltése

A következőkben megismerheti a papír betöltésének menetét. Bizonyos típusú papírok, írásvetítő fóliák, képeslapok és borítékok betöltése esetén néhány különleges szempontot is figyelembe kell vennie. Miután áttanulmányozta az itt bemutatott eljárást, tekintse át a következőt is: **tippek egyéb papírtípusok papírtálcába helyezéséhez** 14. oldal, **4 x 6 hüvelykes (102 x 152 mm) fényképpapír betöltése** 12. oldal, **borítékok betöltése** 12. oldal és **képeslap vagy hagaki levelezőlap betöltése** 13. oldal.

A sikeres nyomtatás érdekében mindig végezze el a papírbeállításokat, ha új típusú vagy más méretű papírt tölt be. További információ itt olvasható: **a papírtípus beállítása** 15. oldal.

#### a papírtálca feltöltése

1. Távolítsa el kimeneti tálcát, majd húzza a papírhosszúság- és a papírszélesség-beállítókat legszélső helyzetükbe.

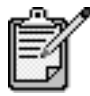

A kimeneti tálcára felragasztott ábrák bemutatják a nyomtatópatronok beszerelésének módját. Az OfficeJet termékek terméktámogatási webhelyének címe is megtalálható ugyanitt.

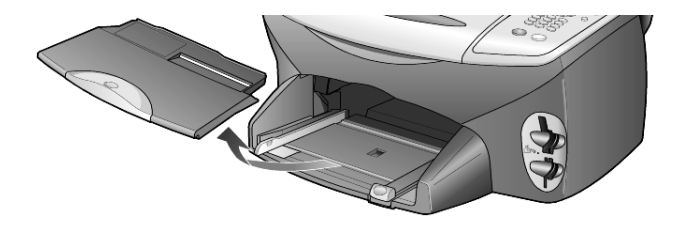

- 2. Rendezze össze a papírcsomagot egy sima felületen, majd ellenőrizze a következőket:
  - A papíron ne legyenek szakadások, gyűrődések, hajtások vagy por, szélei legyenek épek.
  - A kötegben lévő papírlapok ugyanolyan méretűek és típusúak legyenek, hacsak nem fényképpapírt használ.
- 3. Helyezzen papírt ütközésig a tálcába, nyomtatási oldalával lefelé. Ha a papíron fejléc van, az kerüljön előre.

Ügyeljen arra, hogy a betöltött papír ne legyen se túl sok, se túl kevés. A papírcsomag tartalmazzon elegendő lapot, de a köteg teteje ne legyen magasabb, mint a papírhossz-beállító felső része.

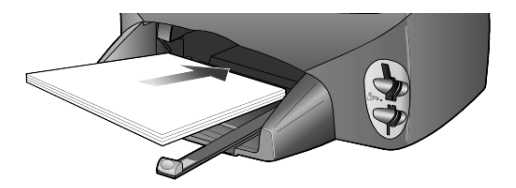

 Tolja a papírszélesség- és a papírhossz-beállítót egészen a papír széléig. Gondoskodjon arról, hogy a papírköteg teljesen a papírtálcába simuljon, és beférjen a papírvezető nyelve alá.

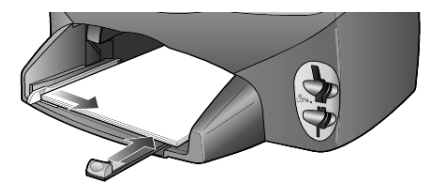

5. Cserélje ki a kimeneti tálcát.

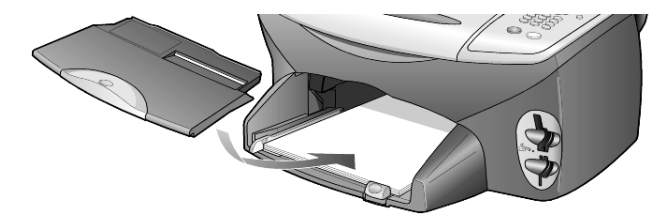

6. Húzza ki teljesen a gyűjtőtálca hosszabbítóját, nehogy a nyomtatott papírok leessenek.

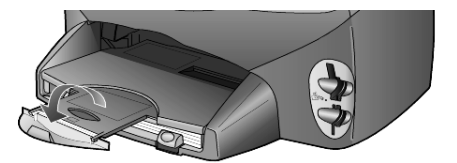

# borítékok betöltése

A HP PSC készülékkel borítékra történő nyomtatáshoz használja a szoftver nyomtatási funkcióját. A HP PSC két módszert kínál borítékok nyomtatásához. *Ne* használjon fényes vagy domború mintás borítékot, sem olyan borítékot, amelyen kapcsok vagy ablakok vannak.

 Ha egyetlen borítékot nyomtat, csúsztassa a borítékot a borítékadagoló tálcába, mely a készülék jobb oldalán, a kimeneti tálcánál található. A borítékot nyílásával balra és felfelé nézve kell behelyezni, a képen látható módon. Csúsztassa be a borítékot ütközésig.

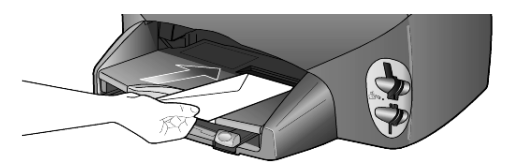

 Ha több borítékra nyomtat, távolítsa el az összes papírt a papírtálcából, majd helyezze a borítékcsomagot a tálcába ütközésig úgy, hogy a borítékok nyílása bal oldalon és fönt legyen (a nyomtatandó oldal nézzen lefelé).

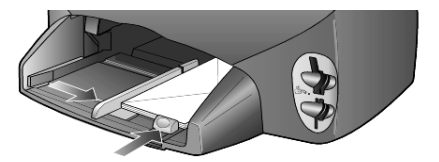

lgazítsa a papírszélesség-beállítót a borítékokhoz. (Vigyázzon, nehogy meghajoljanak a borítékok!) Ellenőrizze, hogy a borítékok beférnek-e a tálcába (ne töltse túl).

Olvassa el a szövegszerkesztő szoftver súgójában a borítékra történő nyomtatáshoz szükséges szövegformázásokkal kapcsolatos információkat.

# 4 x 6 hüvelykes (102 x 152 mm) fényképpapír betöltése

A következőkben a 4 x 6 hüvelykes fotópapír HP PSC készülékbe történő betöltésének módját ismerheti meg.

1. Vegyen ki mindent a papíradagolóból, és helyezzen a tálcába egy köteg fotópapírt ütközésig.

Győződjön meg róla, hogy a nyomtatási (a fényes) felület lefelé néz. Ha a használt fotópapír perforált fülekkel rendelkezik, a papírt úgy helyezze be, hogy a fülek Ön felé nézzenek.

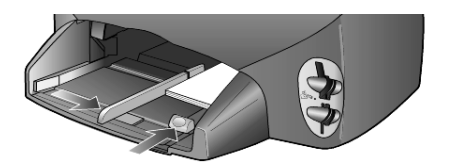

 Állítsa a papírszélesség-beállító csúszkát a fotópapír-köteghez, majd csúsztassa be ütközésig a papírhosszúság-beállító csúszkát is. Ellenőrizze, hogy a fotópapír befére a tálcába (ne töltse túl).

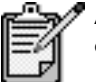

A nyomtatás megkezdése előtt ellenőrizze a papírtípus és –méret beállítását. Lásd **a papírtípus beállítása** 15. oldal és **a papírméret beállítása** 16. oldal

# képeslap vagy hagaki levelezőlap betöltése

A következőkben a képeslapok, illetve hagaki levelezőlapok betöltésének módját ismerheti meg.

 Távolítsa el az összes papírt a papírtálcából, majd csúsztassa be ütközésig a képeslap-csomagot.

Győződjön meg róla, hogy a nyomtatási felület lefelé néz.

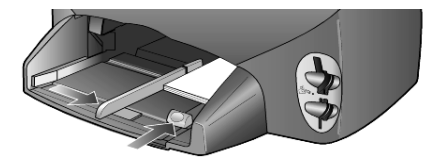

 Állítsa a papírszélesség-beállító csúszkát a képeslapokhoz, majd csúsztassa be ütközésig a papírhosszúság-beállító csúszkát is.
 Ellenőrizze, hogy a képeslapok beférnek-e a tálcába (ne töltse túl).

# tippek egyéb papírtípusok papírtálcába helyezéséhez

A következő táblázat a speciális típusú papírok vagy írásvetítő fóliák betöltéséhez nyújt segítséget. A sikeres nyomtatás érdekében mindig végezze el a papírbeállításokat, ha új típusú vagy más méretű papírt tölt be. További információ itt olvasható: **a papírtípus beállítása** 15. oldal.

| papír                                                          | tippek                                                                                                    |
|----------------------------------------------------------------|----------------------------------------------------------------------------------------------------|
| HP-papírok                                                     | <ul> <li>HP Premium Inkjet papír: Keresse meg a szürke nyilat a papír<br/>hátoldalán, és a nyíllal fölfelé helyezze be a tálcába.</li> </ul>                                                                                                    |
|                                                                | <ul> <li>HP Premium vagy Premium Plus fényképpapír: A fényes (nyomtatandó)<br/>oldallal lefelé helyezze be. Először mindig legalább öt hagyományos<br/>papírlapot töltsön be a papírtálcába, és ezek tetejére helyezze a<br/>fényképpapírt.</li> </ul>                                                                                                    |
|                                                                | <ul> <li>HP Premium Inkjet írásvetítő fólia: Úgy helyezze be a fóliát, hogy a<br/>fehér sáv a nyilakkal és a HP logóval fölül és elöl legyen.</li> </ul>                                                                                                    |
|                                                                | <ul> <li>HP Inkjet T-Shirt Transfer Iron-On felvasalható matrica: Használat előtt teljesen simítsa ki a matricát. Soha ne töltsön be feltekeredett matricát. (A feltekeredés megakadályozása érdekében tárolja a lapokat az eredeti csomagolásban a felhasználás időpontjáig.) Töltsön be saját kezűleg egy lapot, nyomtatási oldalával lefelé (a kék sáv legyen fölül).</li> <li>HP Matte Greeting Cards, HP Glossy Greeting Cards vagy HP Felt-Textured Greeting Cards típusú üdvözlőkártyák: Helyezzen be ütközésig egy kis köteg HP üdvözlőkártya-papírt a papírtálcába, nyomtatandó oldalával lefelé.</li> </ul> |
| Címkék<br>(csak nyomtatáshoz)                                  | <ul> <li>Mindig letter vagy A4 méretű címkeíveket használjon, melyeket<br/>HP Inkjet termékekhez terveztek (pl. Avery Inkjet címkék), és<br/>ellenőrizze, hogy a címkék két évesnél nem régebbiek-e.</li> </ul>                                                                                                    |
|                                                                | <ul> <li>A címkeíveket átpörgetve ellenőrizze, hogy azok nem ragadtak-e<br/>össze.</li> </ul>                                                                                                    |
|                                                                | <ul> <li>Helyezzen egy csomag címkelapot a papírtálcába, szabványos<br/>papírlapok tetejére, nyomtatandó oldalukkal lefelé. Ne egyenként<br/>helyezze be a címkeíveket!</li> </ul>                                                                                                    |
| Képeslapok vagy<br>hagaki levelezőlapok<br>(csak nyomtatáshoz) | Helyezzen be ütközésig egy csomag képeslapot vagy hagaki<br>levelezőlapot a papíradagoló tálcába, nyomtatandó oldallal lefelé.<br>Igazítsa a levelezőlapokat a papíradagoló tálca jobb oldalára, a<br>papírszélesség-beállítót csúsztassa a lapok bal oldalához, a papírhossz-<br>beállítót pedig tolja ütközésig.                                                                                                    |

| papír                                                  | tippek                                                                                                    |
|--------------------------------------------------------|----------------------------------------------------------------------------------------------------|
| Folyamatos (leporelló)<br>papír<br>(csak nyomtatáshoz) | <ul> <li>A folyamatos, leporelló-papírt számítógépes vagy hajtogatott papírnak is nevezik.</li> <li>Leporelló betöltése előtt először távolítsa el az összes papírt a papírtálcából, majd távolítsa el a kimeneti tálcát.</li> </ul> |
|                                                        | Szerelje le a<br>kimeneti tálcát.<br>Helyezze a papír<br>szabad élét a<br>papírtálcába.                                                                                                    |
|                                                        | <ul> <li>Ha nem HP-papírt használ, 75 g-os papírt helyezzen be, de előtte<br/>pörgesse át a papírcsomagot.</li> </ul>                                                                                                    |
|                                                        | <ul> <li>Ellenőrizze, hogy a leporelló papírcsomag legalább öt lapot<br/>tartalmaz-e.</li> </ul>                                                                                                    |
|                                                        | <ul> <li>Óvatosan tépje le a perforált széleket (ha vannak) mindkét oldalon,<br/>és hajtogassa szét, majd vissza a lapokat, hogy azok ne tapadjanak<br/>össze.</li> </ul>                                                            |
|                                                        | <ul> <li>Úgy helyezze be a papírt a papírtálcába, hogy a szabad éle a<br/>csomag tetején legyen. A fenti képen látható módon ütközésig<br/>csúsztassa be a papírtálcába az első élt.</li> </ul>                                      |
|                                                        | <ul> <li>Cserélje ki a kimeneti tálcát.</li> </ul>                                                                                                    |

### a papírtípus beállítása

Ha más típusú nyomathordozót, például fotópapírt, írásvetítő fóliát, pólóra vasalható matricát vagy brosúrát kíván használni, egyszerűen helyezze azt a papírtálcába. A lehető legjobb nyomtatási minőség biztosítása érdekében módosítsa a papírtípus beállításait.

A HP útmutatásai alapján megtudhatja, melyik papírtípusnak milyen beállítások felelnek meg.

Ez a beállítás csak a másolási vagy fotókártya-beállításokra vonatkozik. Amennyiben számítógépről szeretné megadni a nyomtatási papírtípust, állítsa be a tulajdonságokat a szoftver Nyomtatás párbeszédpanelén.

- Nyomja meg a Copy (Másolás) vagy a Photo Card (Fotókártya) gombot, ha még nem világít.
- Az Options (Beállítások) gombbal válassza ki a Paper type (Papírtípus) feliratot.
- 3. Amint megjelenik a megfelelő típusú papír, nyomja meg a 🖻 gombot.
- 4. Nyomja meg az **Enter** gombot a megjelenített papírtípus kiválasztásához.

## a papírméret beállítása

A HP PSC Letter és A4-es méretű papírt tud használni. Amennyiben fotókártyákról nyomtat fotókat, használhat 4 x 6 hüvelykes fotópapírt is. A másolási vagy a fotókártya-méret megadásához kövesse a következő lépéseket:

- Nyomja meg a Copy (Másolás) vagy a Photo Card (Fotókártya) gombot, ha még nem világít
- Az Options (Beállítások) gombbal válassza ki a Paper size (Papírméret) feliratot.
- 3. A 🖻 gomb segítségével állítsa be a megfelelő papírméretet.
- 4. Nyomja meg az **Enter** gombot a megjelenített papírméret kiválasztásához.

Az elakadások elkerülése érdekében rendszeresen ürítse a kimeneti tálcát. A kimeneti tálca kapacitását a használt papír típusa és a felhasznált tinta mennyisége befolyásolja. További információ a kimeneti tálca kapacitásáról: **műszaki adatok** 71. oldal.

# fotókártya használata

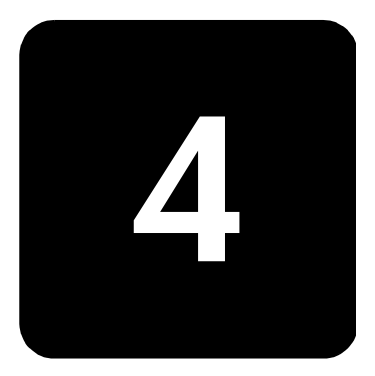

# a fotókártya fogalma

Ha digitális fényképezőgépével fotókártyára rögzítette a fényképeket, a felvételek kinyomtatásához behelyezheti a fotókártyát a HP PSC készülékbe.

Lehetőség van indexkép nyomtatására, amely több oldalnyi hosszúságú is lehet, és amely a fotókártyán tárolt fényképek miniatűr változatát tartalmazza; lehetőség van továbbá az indexképen szereplő egyes fényképek kinyomtatására is. Mindehhez nem szükséges, hogy a HP PSC készülék számítógéphez legyen csatlakoztatva.

A HP PSC készülék CompactFlash I és II (beleértve a legfeljebb 528 MB kapacitású IBM Microdrive kártyát is), Memory Stick, Secure Digital és SmartMedia típusú fotókártyák olvasására alkalmas.

A HP PSC készüléken négy fényképkártya-fogadó nyílás található. Az alábbi ábra bemutatja, melyik nyíláshoz melyik típusú fotókártya tartozik.

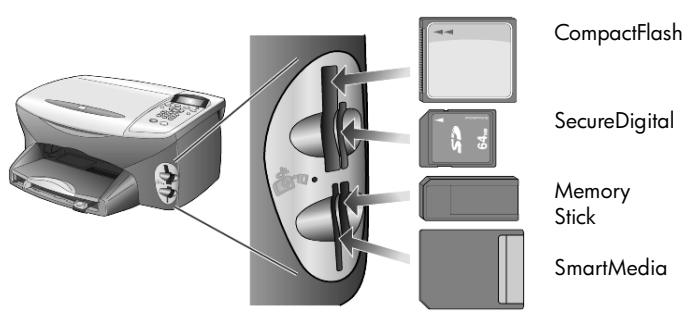

Az IBM Microdrive fotókártya ugyanazt a nyílást használja, mint a Compact Flash fotókártya, amint azt a következő oldal ábrája szemlélteti.

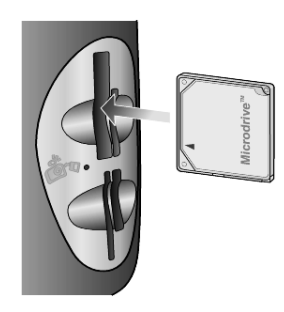

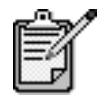

Egyszerre csak egy fotókártyát helyezhet a HP PSC készülékbe.

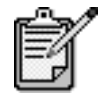

A Windows XP a legalább 64 MB-os CompactFlash kártyát alapértelmezésben FAT32 formátumra formázza. A digitális fényképezőgépek és más eszközök FAT (FAT16) formátumot használnak, és nem működnek FAT32 formátumú kártyával. Vagy formázza CompactFlash kártyáját a fényképezőgépben, vagy ha a számítógépen, Windows XP-környezetben formázza, akkor válassza a FAT formátumot.

# a fotókártya behelyezése

A digitális kamerával készített felvételeket azonnal kinyomtathatja, de közvetlenül a számítógépre is mentheti.

- Illessze a fotókártyát a nyomtató megfelelő nyílásába. Ha a fotókártya a helyére került, a kezelőpanelen a Photo Card (Fotókártya) gomb, továbbá a kártyafogadó nyílás melletti LED villogni kezd.
- A kezelőpanel kijelzőjén megjelenik a Reading camera photo card... (Fotókártya beolvasása...) üzenet. A kártya olvasása alatt a kártyanyílástól balra látható jelzőfény zölden villog. A kártya beolvasásának végeztével a HP PSC Photo Card (Fotókártya) gomb megszűnik villogni, és folyamatos fénnyel kezd világítani.
- Újabb üzenet jelenik meg, amely tartalmazza a fotókártyán talált fényképek számát, majd rákérdez, hogy menteni vagy nyomtatni kívánja-e a fényképeket.

1 Save to PC (Mentés számítógépre)

2 Print Photos (Képek nyomtatása) A kártyát csak akkor távolíthatja el biztonságosan, amikor a kártyafogadó nyílás melletti jelzőfény kialudt.

#### helytelenül beillesztett kártya

Ha a fotókártyát fordítva helyezi be, a nyílástól balra lévő jelzőfény sárgán villog, és a kijelzőn valamilyen hibaüzenet jelenik meg, például: **Photo card is in backwards** (A kártyát fordítva helyezte be) vagy **Card is not fully inserted** (A kártya nincs teljesen behelyezve).

# fájlok mentése a számítógépre

A fotókártya tartalmát közvetlenül a számítógépre mentheti. A számítógépre mentett fényképeket a HP Fotó & kép képtára programban megtekintheti, szerkesztheti, kollázst vagy albumot készíthet belőlük: a lehetőségek gyakorlatilag határtalanok.

Ha számítógéphez csatlakozik, érdemes valamennyi felvételt a számítógépre mentenie. Ez lehetővé teszi, hogy a fotókártya tartalmát többször is felhasználja.

- 1. Illessze be a fotókártyát a HP PSC megfelelő nyílásába.
- Amikor megjelenik a Save to PC (Mentés számítógépre) szöveg, nyomja meg az 1-es gombot.
   Ezzel a fotókártyára felvett fényképeket mind a számítógépre menti a HP PSC szoftverrel.
   Windows körmvozotban: A fáilak alapártalmozás szorint a falváta

Windows környezetben: A fájlok alapértelmezés szerint a felvétel dátumától függően, évszám és hónap szerint külön mappákba kerülnek. A mappák a C:\Dokumentumok\Képek mappán belül találhatók. A fájlok alapértelmezett mentési könyvtára módosítható.

**Macintosh környezetben:** A fájlok a számítógép alapértelmezés szerinti mappájába kerülnek, mégpedig a HardDrive\Documents\HP All-in-One Data\Photos könyvtárba.

## hp fotó & kép képtára

A HP Fotó & kép képtára képfájlok megtekintésére és szerkesztésére szolgáló program. A HP Fotó & kép képtára segítségével a képeket kinyomtathatja, elektronikus levélben vagy faxon elküldheti barátainak, rokonainak, feltöltheti a webre, vagy saját alkotásaihoz kreatívan is felhasználhatja.

Mentéskor a HP Fotó & kép képtára automatikusan megjeleníti a képek kicsinyített változatát.

Windows-környezetben, ha a HP Fotó & kép képtára programot csak később szeretné megnyitni, nyissa meg a **Director** (Rendező) programot, és kattintson a programablak közepén látható **View & Print** (Megtekintés és nyomtatás) ikonra. Macintosh környezetben, ha a HP Fotó & kép képtára programot csak később szeretné megnyitni, nyissa meg a **Director** (Rendező) programot, és kattintson a **View and Print Images** (Képek megtekintése és nyomtatása) ikonra.

## indexkép nyomtatása

Az indexkép egyszerű és könnyen kezelhető módja a nyomtatott változat kiválasztásának és fotókártyáról történő közvetlen, számítógép igénybevétele nélküli kinyomtatásának. Az akár több oldalnyi terjedelmű indexképen a fotókártyán tárolt valamennyi fotó miniatűr változata látható, mindegyik alatt a fájl nevével, dátumával és indexszámával.

Az indexkép nyomtatása után töltse ki a köröket, és helyezze az indexképet az üvegre. A készülék beolvassa az indexképet, és automatikusan, számítógép igénybevétele nélkül kinyomtatja a kért fényképeket.

- 1. Illessze a fotókártyát a nyomtató megfelelő nyílásába.
- Nyomja meg a Proof Sheet (Indexkép) gombot. A kezelőpanelen üzenet jelenik meg:

Proof Sheet (Indexkép)
1 = Print (Nyomtatás) 2 = Scan (Lapolvasás)

3. Nyomja meg az 1-es gombot.

A készülék kinyomtatja az indexképet. Ha a fotókártyán 20-nál több képkocka van, meghatározhatja, mely tartományuk kerüljön az indexképre.

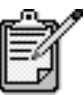

A nyomtatandó képeket az indexképen szereplő indexszámokkal is megadhatja. Az indexszám eltérhet attól a számtól, amelyet a digitális kamera adott a képnek. Ha az indexképre új képkockákat vesz fel, vagy töröl a meglévők közül, az újraszámozás miatt újra ki kell nyomtatnia az indexképet.

## indexkép kitöltése

Miután kinyomtatta (lásd **indexkép nyomtatása** fentebb) az indexképet (lásd alább), kiválaszthatja a kinyomtatandó fényképeket.

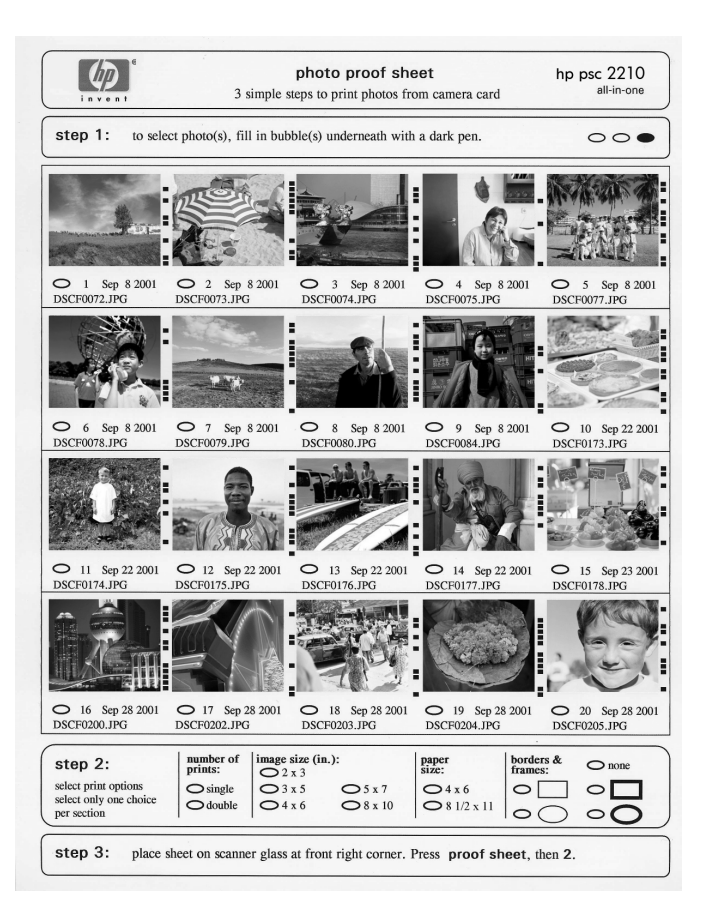

- Az indexképen a képkockák alatti körök besatírozásával választhatja ki a nyomtatandó képeket. Használjon sötét színű tollat.
- Az indexkép második lépésében, szintén a megfelelő körök besatírozásával határozza meg a nyomatok számát, a képek méretét, a papír méretét és a keret stílusát.
- Helyezze az indexképet színével lefelé az üveg jobb alsó sarkába, majd zárja le a fedelet.

# fényképek nyomtatása az indexkép beolvasásával

Miután kitöltötte az indexképet (lásd **indexkép nyomtatása** 20. oldal és **indexkép kitöltése** 21. oldal), az indexkép beolvasásával nyomtassa ki a bejelölt fényképeket a fotókártyáról.

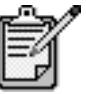

Csúcsminőségű nyomtatáshoz használjon fotótintapatront. A színes és a fotó-tintapatronok beszerelése után egy hatpatronos rendszer áll a rendelkezésére. Lásd még: **a nyomtatópatronok kezelése** 56. oldal.

- 1. Illessze be a fotókártyát a HP PSC megfelelő nyílásába.
- Töltsön megfelelő minőségű papírt, például fotópapírt a papírtálcába.
- Nyomja meg a Proof Sheet (Indexkép), majd a 2 -es gombot. A HP PSC beolvassa az indexképet, és kinyomtatja a kért fényképeket.

# kijelölt fényképek nyomtatása közvetlenül a fotókártyáról

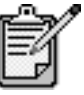

Fényképek nyomtatása esetén válassza a papírtípusnak és a fénykép javításának megfelelő beállításokat. A csúcsminőségű nyomtatáshoz használhatja a fotó tintapatront is. Lásd még: **a nyomtatópatronok kezelése** 56. oldal.

A következőket nyomtathatja ki:

- A kiválasztott képeket
- Több példányt egy kiválasztott képről
- A fényképek egy tartományát, pl. az 5-östől a 15-ös képig
- Kamerával készített Digital Print Order Format (DPOF) fájlt

#### fényképek nyomtatása egyenként

Ha nem ismeri a kívánt fényképek indexszámát, kinyomathatja az indexképet, és azon kiválaszthatja a nyomtatandó felvételeket.

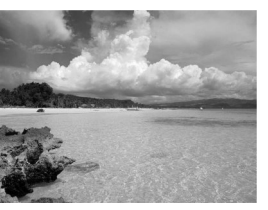

Indexszám

- Illessze a fotókártyát a nyomtató megfelelő nyílásába. Világítani kezd a fotókártya gombja.
- 2. A fényképek nyomtatásához nyomja meg a 2-es gombot.
- Nyomja meg az Enter gombot a Photos on Card (Kártyán lévő fényképek) kiválasztásához.
- A le gomb többszöri megnyomásával válassza ki a Select Photos (Fényképek kijelölése) beállítást, majd nyomja meg az Enter gombot.
- Adja meg a nyomtatni kívánt képek indexszámát. A kurzor továbblépésekor minden számot automatikusan vessző követ.

**Tipp!** Ha tartományt szeretne megadni, nyomja meg a **Symbols** (Szimbólumok) gombot, és írjon kötőjelet (-) a számok közé.

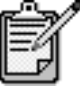

Számokat a gombbal törölhet. Amikor az alsó sor betelik, a beviteli mező balra tolódik, hogy mindig az éppen beírt számot mutassa.

- Miután az összes indexszámot megadta, nyomja meg az Enter gombot.
- A fotókártya beállításainak áttekintéséhez és módosításához nyomja meg az Options (Beállítások) vagy a Photo Card (Fotókártya) gombot.
- Nyomja meg a Start Black (Indítás fekete) vagy a Start Color (Indítás – színes) gombot.

| DPOF-fájl<br>nyomtatása                                 | A D<br>kére<br>digi<br>kam<br>A D<br>köve | igital Print Order Format (DPOF) egy szabványos fájlnyomtatási<br>elem, amely bizonyos típusú digitális kamerákkal állítható elő. A<br>tális kamera dokumentációjában nézhet utána, hogy az Ön<br>terája képes-e a Digital Print Order Format (DPOF) kezelésére.<br>POF-fájl, melyet a digitális kamera a fotókártyára ment, a<br>etkező információkat tartalmazza: |  |  |
|---------------------------------------------------------|-------------------------------------------|----------------------------------------------------------------------------------------------------|--|--|
|                                                         | •                                         | A nyomtatandó felvételek                                                                                                    |  |  |
|                                                         | •                                         | Az egyes felvételek példányszáma                                                                                                    |  |  |
|                                                         | 1.                                        | lllessze a fotókártyát a nyomtató megfelelő nyílásába.                                                                                                    |  |  |
|                                                         | 2.                                        | Nyomja meg a <b>Photo Card</b> (Fotókártya), majd a <b>2</b> -es gombot.                                                                                                    |  |  |
|                                                         | 3.                                        | Nyomja meg az <b>Options</b> (Beállítások) vagy a <b>Photo Card</b><br>(Fotókártya) gombot, majd az <b>Enter</b> gomb megnyomásával<br>válassza ki a <b>Print What?</b> (Nyomtatandó) lehetőséget.                                                                                                    |  |  |
|                                                         | 4.                                        | Nyomja meg az <b>Enter</b> gombot a <b>Use DPOF</b> (DPOF használata)<br>lehetőség kiválasztásához.                                                                                                    |  |  |
|                                                         | 5.                                        | A fotókártya beállításainak áttekintéséhez és módosításához<br>nyomja meg az <b>Options</b> (Beállítások) vagy a <b>Photo Card</b><br>(Fotókártya) gombot.                                                                                                    |  |  |
|                                                         | 6.                                        | Nyomja meg a <b>Start Black</b> (Indítás – fekete) vagy a <b>Start Color</b> (Indítás – színes) gombot.                                                                                                    |  |  |
| hogyan lehet a legjobb minőségben fényképeket nyomtatni |                                           |                                                                                                    |  |  |
|                                                         | A H<br>nyoi<br>és h<br>nyoi               | P PSC készülékkel nyomtatott fényképek minősége fokozható fotó<br>mtatópatron használatával. Távolítsa el a fekete nyomtatópatront,<br>relyezze be helyére a fotó-nyomtatópatront. A színes és a fotó-<br>mtatópatronok beszerelése után egy hatpatronos rendszer áll a                                                                                             |  |  |

Bővebben lásd **tintapatronok rendelése** a hátsó fedél belsejében, illetve **a nyomtatópatronok kezelése** 56. oldal.

rendelkezésére, amely jobb nyomtatási lehetőséget biztosít.

## további tájékoztatás

Az HP Fotó & kép szoftver súgójának a képek kezeléséről szóló szakaszában a következőkről kaphat további ismertetést:

- A HP Fotó & kép képtára szoftver használata
- Képek keresése és kijelölése
- Képek átöltése
- Képek nyomtatása
- Képek szerkesztése
- Képek beolvasása
- Projektek létrehozása
- Fényképalbumok készítése és nyomtatása
- Kép küldése elektronikus levélben
- Kép feltöltése a webre
- Képek továbbítása más programba

az options (beállítások) menü parancsai fotókártyához és indexképhez

A fotókártya behelyezése után az alább felsorolt parancsok jelennek meg az Options (Beállítások) menüben. A menüpontok attól is üggnek, hogy DPOF-fájl vagy fényképek nyomtatásáról van e szó.

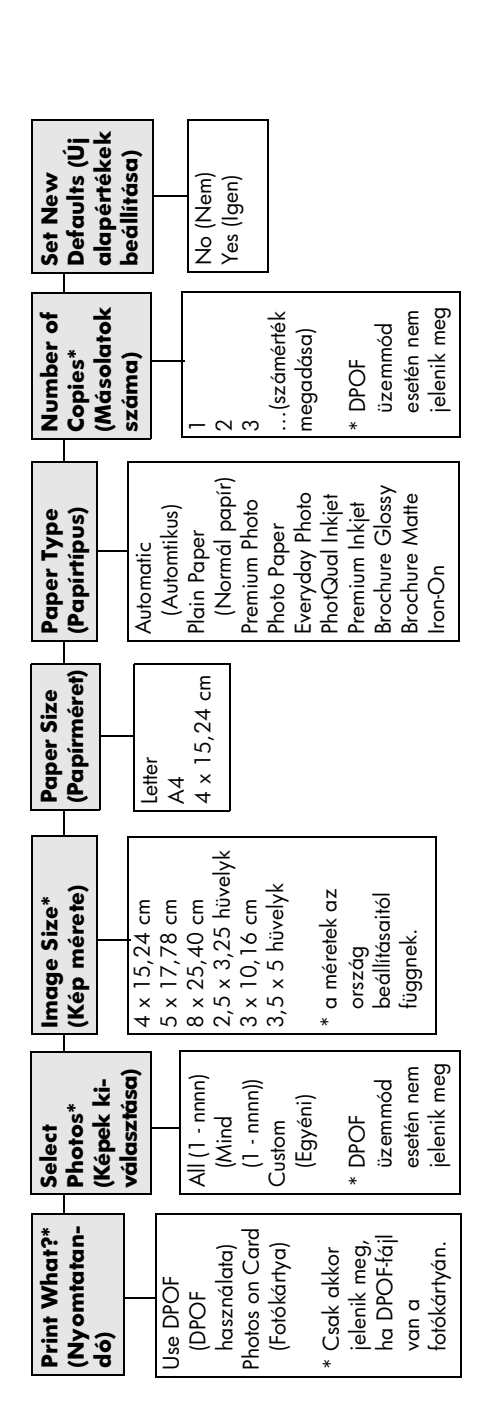

A beállításokhoz a **Photo Card** (Fotókártya) gombnak világítania kell. Nyomja meg az **Options** (Beállítások) vagy a **Photo Card** (Fotókártya) gombot a menüparancsok megjelenítéséhez. A 🔕 és a 💌 gombbal váltogathat a lehetséges beállítások között. Nyomja meg az **Enter** gombot a megjelenített beállítás

Ha a **Proof Sheet** (Indexkép) gombot megnyomja, és a fényképkártyán 20-nál több fénykép van, a következő lehetőségek közül választhat:

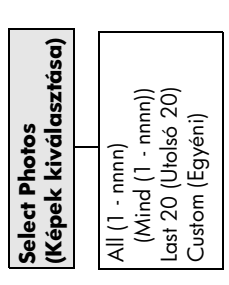

# a másolási funkciók használata

# 5

A másolási funkciók a következőket teszik lehetővé:

- Jó minőségű színes és fekete-fehér másolatokat készíthet számos papírtípusra, beleértve a vasalható matricákat.
- Kicsinyítheti vagy nagyíthatja a másolatok méretét az eredeti méret 25%-a és 400%-a között. (A százalékértékek típusonként változnak.)
- Világosabbá vagy sötétebbé teheti a másolatot, megadhatja a színintenzitást, a másolatok számát és minőségét is.
- Poszterkészítéshez, különböző méretű fényképek készítéséhez, vagy ha jó minőségű fényképeket szeretne speciális fotópapírra másolni, illetve fóliákat készíteni, használja a speciális másolási funkciókat.

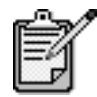

Fénykép másolása esetén ki kell választania a papírtípusnak és a fénykép javításának megfelelő beállításokat. A csúcsminőségű nyomtatáshoz használhatja a fotó tintapatront is. A színes és a fotó-tintapatronok beszerelése után egy hatpatronos rendszer áll rendelkezésre. Lásd még: **a nyomtatópatronok kezelése** oldal: 56.

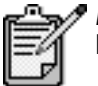

Másolás csak Letter vagy A4 méretű papírra lehetséges.

# másolatok készítése

Másolatok készítéséhez a HP PSC előoldali kezelőpaneljét vagy a HP PSC szoftvert használhatja. Bár mindkét eljárásnál elérhető valamennyi másolási funkció, valószínűleg azt tapasztalja majd, hogy bizonyos funkciókhoz a szoftveren keresztül könnyebb hozzáférni.

|                                          | <b>Két</b><br>elő<br>érté                                                                           | <b>perccel</b> az után, hogy a HP PSC befejezte a másolási feladatot, az<br>oldali kezelőpanelen megadott valamennyi beállítás felveszi eredeti<br>skét, hacsak nem menti ezeket a beállításokat alapértelmezettként.                                                                                      |  |  |
|------------------------------------------|----------------------------------------------------------------------------------------------------|----------------------------------------------------------------------------------------------------|--|--|
| másolat                                  | 1.                                                                                                  | Helyezze az eredeti példányt az üvegre.                                                                                                    |  |  |
| készítése                                | 2.                                                                                                  | Nyomja meg a <b>Copy</b> (Másolás) gombot, ha az még nem világít.                                                                                                    |  |  |
|                                          | 3.                                                                                                  | Nyomja meg a <b>Start Black</b> (Indítás – fekete) vagy a <b>Start Color</b> (Indítás – színes) gombot.                                                                                                    |  |  |
| a másolás<br>sebességének                | A másolási sebesség és minőség megválasztásához a HP PSC háromféle<br>beállítási lehetőséget nyújt: |                                                                                                    |  |  |
| növelése vagy<br>minőségének<br>javítása | •                                                                                                   | A <b>Best</b> (Kiváló) bármilyen típusú papír esetén kifogástalan minőséget<br>biztosít. Az egyszínű területek egyenletesek, csíkmentesek lesznek.<br>A művelet azonban a <b>Best</b> beállítással lassabb lesz, mint másként.                                                                             |  |  |
|                                          | •                                                                                                   | A <b>Normal</b> (Normál) beállítás jó minőségű másolatot eredményez.<br>Többnyire ez a beállítás ajánlott a másoláshoz. <b>Normal</b> minőségben<br>gyorsabb a másolás, mint <b>Best</b> minőségben.                                                                                                    |  |  |
|                                          | •                                                                                                   | A <b>Fast</b> (Gyors) beállítás a <b>Normal</b> minőségnél is gyorsabbá teszi a<br>másolást. A szöveg minősége megközelíti a <b>Normal</b> minőséget, az<br>ábráké azonban ettől elmaradhat. A <b>Fast</b> beállítás mellett kevesebb<br>festék fogy, így ritkábban van szükség a tintapatronok cseréjére. |  |  |
|                                          | 1.                                                                                                  | Helyezze az eredeti példányt az üvegre.                                                                                                    |  |  |
|                                          | 2.                                                                                                  | Nyomja meg a <b>Copy</b> (Másolás) gombot, ha az még nem világít.                                                                                                    |  |  |
|                                          | 3.                                                                                                  | Nyomja meg az <b>Options</b> (Beállítások) gombot ismételten, amíg meg<br>nem jelenik a <b>Paper type</b> (Papírtípus) felirat.                                                                                                    |  |  |
|                                          | 4.                                                                                                  | Nyomja meg a 🖻 gombot többször, amíg a megfelelő minőség meg<br>nem jelenik.                                                                                                    |  |  |
|                                          | 5.                                                                                                  | Nyomja meg a <b>Start Black</b> (Indítás – fekete) vagy a <b>Start Color</b> (Indítás – színes) gombot.                                                                                                    |  |  |
| a példányszám                            | A példányszámot az előoldali kezelőpanelen adhatja meg.                                             |                                                                                                    |  |  |
| megadása                                 | 1.                                                                                                  | Nyomja meg a <b>Copy</b> (Másolás) gombot, ha az még nem világít.                                                                                                    |  |  |
|                                          | 2.                                                                                                  | Nyomja meg az <b>Options</b> (Beállítások) gombot többször, amíg meg<br>nem jelenik a <b>Number of Copies</b> (Másolatok száma) felirat.                                                                                                    |  |  |
|                                          | 3.                                                                                                  | A példányszám megadásához nyomja meg a 💿 vagy < gombot.<br>Ha a bármelyik nyílgombot lenyomva tartja, a példányszám ötösével<br>növekszik, hogy a nagy számok könnyebben megadhatók legyenek.<br>A példányszámot a számbillentyűkkel is megadhatja.                                                        |  |  |
|                                          | 4.                                                                                                  | Nyomja meg a <b>Start Black</b> (Indítás – fekete) vagy a <b>Start Color</b> (Indítás – színes) gombot.                                                                                                    |  |  |

| másolat<br>kicsinyítése vagy                          | Az eredetiről kicsinyített vagy nagyított másolatot a <b>Reduce/Enlarge</b><br>(Kicsinyítés/Nagyítás) gombbal készíthet.                                                      |                                                                                                    |  |  |
|-------------------------------------------------------|----------------------------------------------------------------------------------------------------|----------------------------------------------------------------------------------------------------|--|--|
| nagyítása                                             | A további másolási beállításokról, mint a <b>Fit to Page</b> (Oldalhoz igazítás) és<br>a <b>Poster</b> (Poszter) lásd <b>speciális másolási feladatok megadása</b> oldal: 30. |                                                                                                    |  |  |
|                                                       | 1.                                                                                                    | Nyomja meg a <b>Copy</b> (Másolás) gombot, ha az még nem világít.                                                                                                    |  |  |
|                                                       | 2.                                                                                                    | Nyomja meg a <b>Options</b> (Beállítások) gombot többször, amíg meg<br>nem jelenik a <b>Reduce/Enlarge</b> (Kicsinyítés/Nagyítás) felirat.                                                                                                    |  |  |
|                                                       | 3.                                                                                                    | Nyomja meg a 🔄 gombot valamelyik <b>Reduce/Enlarge</b> (Kicsinyítés/<br>Nagyítás) beállítás kiválasztásához.                                                                                                    |  |  |
|                                                       |                                                                                                    | Ha a <b>Custom</b> (Egyéni) lehetőséget választja, nyomja meg az <b>Enter</b><br>gombot, majd a százalékérték kiválasztásához a vagy<br>gombot. A százalékérték a billentyűzet használatával is megadható.<br>A kívánt százalékérték megjelenése után nyomja meg az <b>Enter</b><br>gombot. |  |  |
|                                                       | 4.                                                                                                    | Nyomja meg a <b>Start Black</b> (Indítás – fekete) vagy a <b>Start Color</b> (Indítás – színes) gombot.                                                                                                    |  |  |
| világosabb vagy<br>sötétebb<br>másolatok<br>készítése | A <b>Lighter/Darker</b> (Világosabb/sötétebb) beállítással világosabb vagy<br>sötétebb másolatokat készíthet.                                                                 |                                                                                                    |  |  |
|                                                       | 1.                                                                                                    | Nyomja meg a <b>Copy</b> (Másolás) gombot, ha az még nem világít.                                                                                                    |  |  |
|                                                       | 2.                                                                                                    | Nyomja meg az <b>Options</b> (Beállítások) gombot többször, amíg meg<br>nem jelenik a <b>Lighter/Darker</b> (Világosabb/sötétebb) felirat.                                                                                                    |  |  |
|                                                       |                                                                                                    | A <b>Lighter/Darker</b> (Világosabb/sötétebb) skálája az előoldali<br>kezelőpanel kijelzőjén látható, rajta az aktuális értéket jelölő körrel.                                                                                                    |  |  |
|                                                       | 3.                                                                                                    | A 🕙 gombbal világosabbá, a 🔄 gombbal pedig sötétebbé teheti a másolatot.                                                                                                    |  |  |
|                                                       |                                                                                                    | A kör a gombnyomásnak megfelelően balra vagy jobbra halad.                                                                                                    |  |  |
|                                                       | 4.                                                                                                    | Nyomja meg a <b>Start Black</b> (Indítás – fekete) vagy a <b>Start Color</b> (Indítás – színes) gombot.                                                                                                    |  |  |
| színintenzitás<br>módosítása                          | A sz<br>árny                                                                                                    | zínintenzitás változtatásával a másolat színei élénkebbé vagy<br>valtabbá tehetők.                                                                                                    |  |  |
|                                                       | 1.                                                                                                    | Nyomja meg a <b>Copy</b> (Másolás) gombot, ha az még nem világít.                                                                                                    |  |  |
|                                                       | 2.                                                                                                    | Nyomja meg az <b>Options</b> (Beállítások) gombot többször, amíg meg<br>nem jelenik a <b>Color Intensity</b> (Színintenzitás) felirat.                                                                                                    |  |  |
|                                                       |                                                                                                    | A színintenzitás skálája az előoldali kezelőpanel kijelzőjén látható, rajta az aktuális értéket jelölő körrel.                                                                                                    |  |  |
|                                                       | 3.                                                                                                    | A 🕙 gombbal halványabbá, a 🖻 gombbal pedig élénkebb színűvé teheti a képet.                                                                                                    |  |  |
|                                                       |                                                                                                    | A kör a gombnyomásnak megfelelően balra vagy jobbra halad.                                                                                                    |  |  |
|                                                       | 4.                                                                                                    | Nyomja meg a <b>Start Black</b> (Indítás – fekete) vagy a <b>Start Color</b> (Indítás – színes) gombot.                                                                                                    |  |  |

| a szöveg<br>élességének és<br>a fénykép<br>színeinek<br>javítása | A Ta<br>A P<br>egy<br>beá<br>tarta<br>A Ta<br>Pho                      | A Text (Szöveg) beállítással javítható a fekete színű szöveg élessége.<br>A Photo (Fénykép) beállítással a fényképeken és más képeken az<br>egyébként fehérnek látszó, világos színek emelhetők ki. A Mixed (Vegyes)<br>beállítást akkor használja, ha az eredeti példány szöveget és ábrát is<br>tartalmaz.<br>A Text (Szöveg) beállítás az alapértelmezés. A Text (Szöveg) beállítást a<br>Photo (Fénykép) vagy a None (Nincs) beállítással kapcsolhatja ki, ha az |  |  |
|------------------------------------------------------------------|------------------------------------------------------------------------|----------------------------------------------------------------------------------------------------|--|--|
|                                                                  | alál                                                                   | obiak miatt szükséges:                                                                                                    |  |  |
|                                                                  | •                                                                      | A másolatokon színes pontok látszanak a szöveg körül.                                                                                                    |  |  |
|                                                                  | •                                                                      | A nagyméretű, fekete betűk elmosódottak.                                                                                                    |  |  |
|                                                                  | •                                                                      | A keskeny, színes objektumok vagy vonalak helyenként feketék.                                                                                                    |  |  |
|                                                                  | •                                                                      | A világosszürke vagy középszürke területeken vízszintes, szemcsés vagy fehér csíkok látszanak.                                                                                                    |  |  |
|                                                                  | 1.                                                                     | Nyomja meg a <b>Copy</b> (Másolás) gombot, ha az még nem világít.                                                                                                    |  |  |
|                                                                  | 2.                                                                     | Nyomja meg az <b>Options</b> (Beállítások) gombot többször, amíg meg<br>nem jelenik az <b>Enhancements</b> (Javítások) felirat.                                                                                                    |  |  |
|                                                                  | 3.                                                                     | A 🕞 gomb többszöri megnyomásával válassza ki a megfelelő<br>javítástípust: <b>Text</b> (Szöveg), <b>Photo</b> (Fénykép), <b>Mixed</b> (Vegyes) vagy<br><b>None</b> (Nincs).                                                                                                    |  |  |
|                                                                  | 4.                                                                     | Nyomja meg a <b>Start Black</b> (Indítás – fekete) vagy a <b>Start Color</b> (Indítás – színes) gombot.                                                                                                    |  |  |
| a beállítások<br>módosítása<br>minden<br>másolási<br>feladathoz  | A leggyakrabban alkalmazott beállításokat alapértelmezésként mentheti. |                                                                                                    |  |  |
|                                                                  | 1.                                                                     | Változtassa meg kívánsága szerint a másolás <b>Options</b> (Beállítások)<br>pontját.                                                                                                    |  |  |
|                                                                  | 2.                                                                     | Nyomja meg az <b>Options</b> (Beállítások) gombot többször a <b>Set New</b><br><b>Defaults</b> (Új alapértelmezés beállítása) felirat megjelenéséig.                                                                                                    |  |  |
|                                                                  | 3.                                                                     | Nyomja le a 🖻 gombot a <b>Yes</b> (Igen) üzenet megjelenéséig                                                                                                    |  |  |
|                                                                  | 4                                                                      |                                                                                                    |  |  |

4. A beállítás alapértelmezetté tételéhez nyomja meg az **Enter** gombot. Beállításai alapértelmezettként lettek mentve.

# speciális másolási feladatok megadása

A normál másoláson kívül a HP PSC a következőket támogatja:

- fénykép másolása
- a másolat igazítása a lap méretéhez
- több példány nyomtatása egy oldalra
- poszter készítése
- pólóra vasalható színes matrica készítése
| fénykép<br>másolása                       | Fénykép másolása esetén válassza a papírtípusnak és a fénykép<br>javításának megfelelő beállításokat. A csúcsminőségű nyomtatáshoz<br>használhatja a fotó tintapatront is. Lásd még: <b>a nyomtatópatronok kezelés</b><br>oldal: 56.                                                                                                    |                                                                                                    |  |  |
|-------------------------------------------|----------------------------------------------------------------------------------------------------|----------------------------------------------------------------------------------------------------|--|--|
|                                           | 1.                                                                                                    | Tegye a fényképet az üvegre.                                                                                                    |  |  |
|                                           | 2.                                                                                                    | Ha fotópapírt használ, azt a fő papírtálcába kell betöltenie.                                                                                                    |  |  |
|                                           | 3.                                                                                                    | Nyomja meg a <b>Copy</b> (Másolás) gombot, ha az még nem világít.                                                                                                    |  |  |
|                                           | 4.                                                                                                    | Az <b>Options</b> (Beállítások) gombbal válassza ki a <b>Paper type</b><br>(Papírtípus) feliratot.                                                                                                    |  |  |
|                                           | 5.                                                                                                    | A Some segítségével állítsa be a kívánt papírtípust.<br>Az alapértelmezett papírtípus az Automatikus, amikor a HP PSC<br>automatikusan érzékeli és kiválasztja a papírtípust. A megadott<br>papírtípust úgy választhatja ki, hogy többször megnyomja a<br>gombot, amíg meg nem jelenik a kívánt papírtípus. |  |  |
|                                           | 6.                                                                                                    | Nyomja meg az <b>Options</b> (Beállítások) gombot többször, amíg meg<br>nem jelenik az <b>Enhancements</b> (Javítások) felirat.                                                                                                    |  |  |
|                                           | 7.                                                                                                    | Nyomja le a 💿 gombot a <b>Photo</b> (Fénykép) üzenet megjelenéséig.                                                                                                    |  |  |
|                                           | 8.                                                                                                    | Nyomja meg a <b>Start Black</b> (Indítás – fekete) vagy a <b>Start Color</b> (Indítás – színes) gombot.                                                                                                    |  |  |
|                                           |                                                                                                    | <b>Tipp!</b> Használja a <b>Fit to Page</b> (Oldalhoz igazítás) funkciót, ha<br>a fényképet automatikusan az oldal méretére szeretné<br>nagyítani.                                                                                                    |  |  |
| a másolat<br>igazítása a lap<br>méretéhez | A <b>Fit to Page</b> (Oldalhoz igazítás) beállítással a másolat automatikusan a<br>betöltött papírméretnek megfelelően kicsinyíthető vagy nagyítható.<br>Felnagyíthat egy kis fényképet egy teljes oldalt kitöltő méretűre az<br>alábbiakban látható módon. A <b>Fit to Page</b> (Oldalhoz igazítás)<br>használatával az is elkerülhető, hogy a szöveg vagy kép széle lemaradjor<br>a margók miatt. |                                                                                                    |  |  |

**Tipp!** Győződjön meg arról, hogy az üveg tiszta. Helyezze a másolandó példányt az üveglap jobb alsó sarkába.

Eredeti

Oldalhoz igazítás

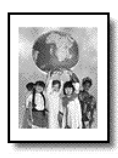

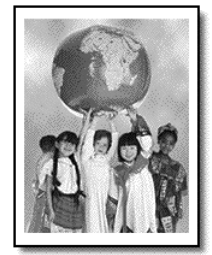

- 1. Helyezze az eredeti példányt az üvegre.
- 2. Nyomja meg a Copy (Másolás) gombot, ha az még nem világít.
- Nyomja meg a Options (Beállítások) gombot többször, amíg meg nem jelenik a Reduce/Enlarge (Kicsinyítés/nagyítás) felirat.
- 4. A 🔄 gombbal válassz ki a Fit to Page (Oldalhoz igazítás) feliratot.
- Nyomja meg a Start Black (Indítás fekete) vagy a Start Color (Indítás színes) gombot.

#### több példány nyomtatása egy oldalra

Az eredeti példány több másolatát is elhelyezheti egyetlen oldalon. Ehhez válassza a fényképméretet, majd adja meg a példányszámot.

A **Reduce/Enlarge** (Kicsinyítés/nagyítás) beállítás segítségével számos gyakori fényképméret elérhető, amelyeket az **Options** (Beállítások) gombbal lehet előhívni. Miután kiválasztotta az egyik lehetséges méretet az **Enter** gomb megnyomásával, felszólítást kaphat, hogy adja meg az oldalon elhelyezhető másolatok számát, ha ott egynél több számára is van hely.

Eredeti

A másolat

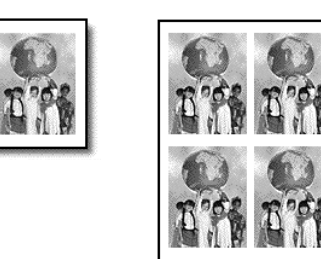

- 1. Helyezze az eredeti példányt az üvegre.
- 2. Nyomja meg a Copy (Másolás) gombot, ha az még nem világít.
- Nyomja meg a Options (Beállítások) gombot többször, amíg meg nem jelenik a Reduce/Enlarge (Kicsinyítés/nagyítás) felirat.
- Nyomja meg a sombot ismételten, amíg a kívánt fényképméret meg nem jelenik, majd nyomja meg az Enter gombot.
- Nyomja meg a sombot az egy oldalra kerülő fényképek maximális számának megadásához, illetve adja meg, hogy oldalanként csak egy kép lesz-e.

Egyes nagy méretek esetén nincs a képek számára vonatkozó kérdés. Ebben az esetben egy oldalra csak egy kép kerül.

 Nyomja meg a Start Black (Indítás – fekete) vagy a Start Color (Indítás – színes) gombot.

**Tipp!** Ha a megadott számú kép nem fér el az oldalon, hibaüzenet jelenik meg. Fordítsa el az eredetit oldalra (90 fokkal) az üvegen, majd indítsa újra a másolást.

# **poszter készítése** A Poster (Poszter) funkció az eredeti képet több darabra osztja fel, majd a darabokat egyenként felnagyítja úgy, hogy azokból nagyméretű posztert lehessen összeállítani.

Eredeti

Poszter

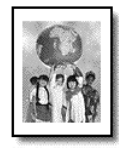

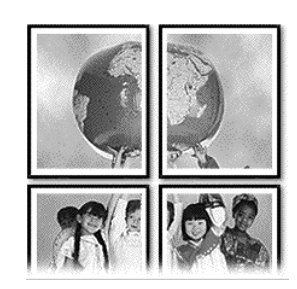

- 1. Helyezze az eredeti példányt az üvegre.
- 2. Nyomja meg a Copy (Másolás) gombot, ha az még nem világít.
- 3. Nyomja meg a **Options** (Beállítások) gombot többször, amíg meg nem jelenik a **Reduce/Enlarge** (Kicsinyítés/nagyítás) felirat.
- A S gomb ismételt megnyomásával válassza ki a Poster (Poszter) beállítást, majd nyomja meg az Enter gombot.
   A poszter alapértelmezett szélessége két oldal.
- 5. Tegye a következők egyikét:
  - Nyomja meg az Enter gombot az alapértelmezett poszterméret érvényesítéséhez.
  - Egyéb poszterméretek választásához nyomja meg a S gombot, majd az Enter gombot.
- 6. Nyomja meg a **Start Black** (Indítás fekete) vagy a **Start Color** (Indítás színes) gombot.

**Tipp!** A választott szélességhez igazodva a HP PSC automatikusan beállítja a hosszúságot az eredeti arányok megőrzése érdekében. Ha az eredetit nem lehet a megadott poszterméretre nagyítani, egy hibaüzenet jelenik meg azzal, hogy hány oldal a lehetséges szélesség. Ez esetben válasszon kisebb méretet, majd próbálja a másolást újra.

#### pólóra vasalható színes matrica készítése

Pólómatricára is másolhat képet vagy szöveget, amelyet aztán rávasalhat a pólóra.

Eredeti

Iron-On (Matrica)

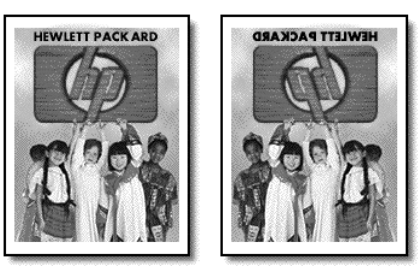

**Tipp!** A műveletet tanácsos először egy régi ruhadarabon kipróbálni.

- 1. Helyezze az eredeti példányt az üvegre.
- 2. Helyezze a vasalható pólómatrica papírját a papírtálcába.
- 3. Nyomja meg a Copy (Másolás) gombot, ha az még nem világít.
- 4. Az **Options** (Beállítások) gombbal válassza ki a **Paper type** (Papírtípus) feliratot.
- A S gombbal jelenítse meg az Iron-On (Matrica) feliratot. A beállítás választása esetén automatikusan az eredeti minta tükörképét másolhatja, így az a pólón a tervezett helyzetben lesz látható.
- 6. Nyomja meg a **Start Black** (Indítás fekete) vagy a **Start Color** (Indítás színes) gombot.

## a másolás leállítása

 A másolás leállításához az előoldali kezelőpanelen nyomja meg a Cancel (Megszakítás) gombot.

#### másolási beállítások

Az alábbi ábra az **Options** (Beállítások) gombbal elérhető másolási beállításokat ábrázolja.

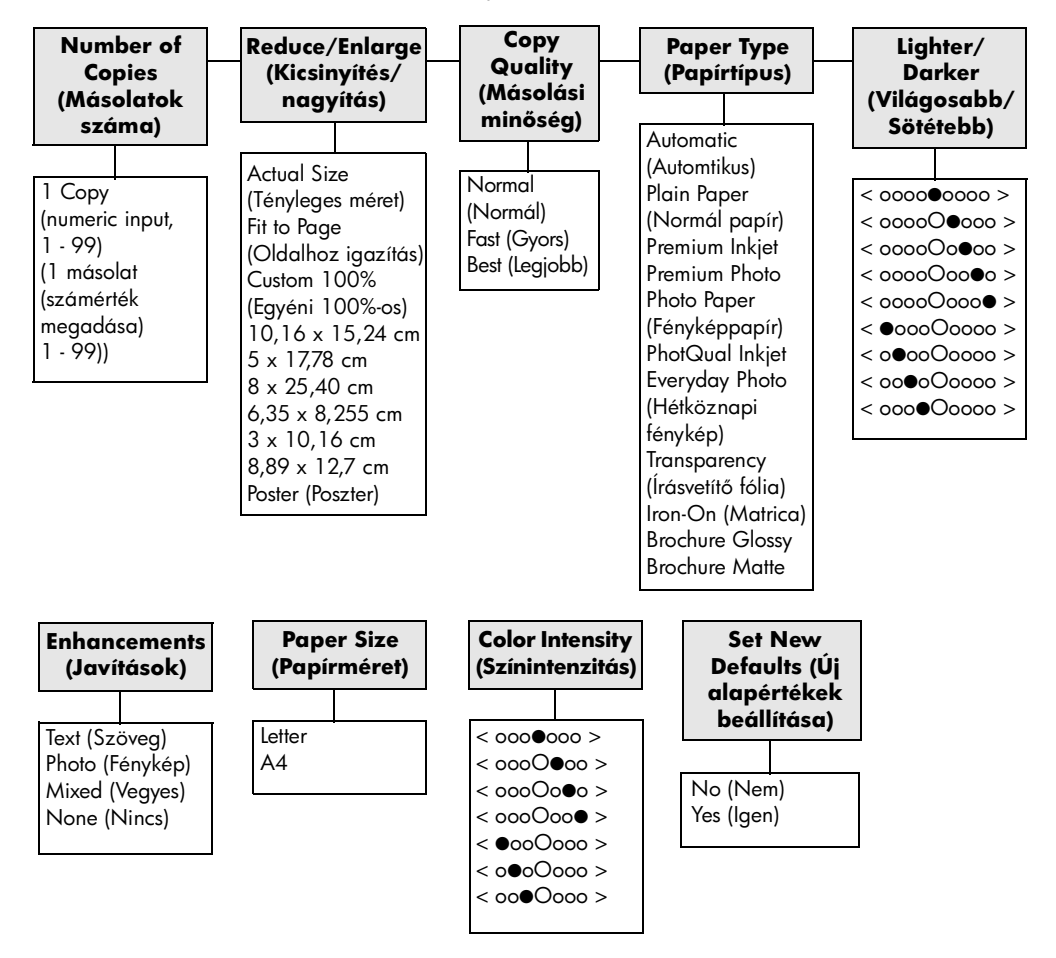

\*A méretek országonként/régiónként változnak. Nyomja meg az **Options** (Beállítások) vagy a **Copy** (Másolás) gombot a másolási beállítások megjelenítéséhez.

A 🕙 és a 🖻 gombbal váltogathat a lehetséges beállítások között.

Nyomja meg az **Enter** gombot a megjelenített beállítás kiválasztásához. hp psc 2200 series

# a lapolvasási funkciók használata

6

A lapolvasás az a folyamat, amelynek során szöveget és képet alakítunk át elektronikus formátumba számítógépes felhasználás céljából. Szinte bármi beolvasható, például:

- Fényképek
- Újságcikkek
- Szöveges dokumentumok
- Térbeli tárgyak (vigyázzon, nehogy megkarcolja az üveget!) katalógusok és szórólapok készítéséhez

Mivel a beolvasott kép vagy szöveg elektronikus formátumú, átvihető szövegszerkesztő vagy rajzolóprogramba, és ott igény szerint tovább alakítható. A következőket végezheti el:

- Egy újságcikk szövegét begépelés helyett beolvashatja, átviheti a szövegszerkesztőbe, és ott belefoglalhatja saját jelentésébe.
- Névjegyek és brosúrák készítéséhez beolvashatja a vállalat emblémáját, és felhasználhatja a kiadványszerkesztő programban.
- Beolvashatja gyermekei fényképét, és elektronikus levélben elküldheti rokonainak. Házáról vagy irodájáról fényképes leltárt készíthet, vagy elektronikus újságcikk-gyűjteményt állíthat össze.

**Tipp!** A lapolvasási funkciók használatához a HP PSC készüléket és a számítógépet össze kell kapcsolni, és üzembe kell helyezni. A lapolvasás előtt a HP PSC szoftvert telepíteni és futtatni kell a számítógépen. Windows-környezetben annak ellenőrzéséhez, hogy fut-e a HP PSC szoftver, keresse meg a tálcán az állapotikont. Macintosh-környezetben a HP PSC szoftver folyamatosan fut.

Arról, hogy hogyan lehet a HP PSC szoftverből dokumentumokat, képeket és negatívokat beolvasni, bővebben a a HP Fotó & kép súgójában, a **scan pictures and documents** (képek és dokumentumok beolvasása) című részben olvashat.

#### az eredeti beolvasása

Lapolvasást a számítógépről vagy a HP PSC készülékről kezdeményezhet.

# a beolvasás elvégzése az előoldali kezelőpanelről, Windows-rendszerű számítógépre

- 1. Helyezze az eredeti példányt az üvegre.
- 2. Nyomja meg a Scan (Lapolvasás) gombot, ha az még nem világít.
- Nyomja meg a Start Black (Indítás fekete) vagy a Start Color (Indítás színes) gombot.
  - A HP Image Viewer megmutatja az eredeti lap mintaképét.
- A HP Preview ablakban a beolvasott kép szerkeszthető. A feladat elvégzése után kattintson az Accept (Rendben) gombra.

Az előnézet során a képen elvégezhető módosításokról szóló további információért tekintse meg a **adjust an image during the preview** (Kép igazítása előnézetben) pontot a HP Fotó & kép súgójának **scan pictures and documents** (Dokumentumok és képek beolvasása) című részében.

A HP PSC elvégzi az eredeti dokumentum végső beolvasását, és továbbítja a képet a HP Fotó & kép képtára programnak.

A HP Fotó & kép képtára program használatáról szóló további információ tekintetében nézze meg a **manage images** (Képek kezelése) pontot a **how to use the software** (Hogyan használjuk a szoftvert?) című részben.

# a beolvasás elvégzése az előoldali kezelőpanelről, Macintosh-rendszerű számítógépre

- Helyezze az eredeti példányt az üvegre. További információ itt olvasható: az eredeti példány betöltése 9. oldal.
- 2. Nyomja meg a Scan (Lapolvasás) gombot, ha az még nem világít.
- Nyomja meg a Start Black (Indítás fekete) vagy a Start Color (Indítás színes) gombot.

A HP PSC elvégzi az eredeti dokumentum beolvasását, és továbbítja a képet a HP Fotó & kép képtára programnak.

További információért tekintse meg a HP Fotó & kép képtára on-line súgóját.

#### beolvasás egyéb programba Ha a beolvasást nem a HP Fotó és kép képtára programba, hanem inkább egy másik szoftverbe akarja elvégzni, akkor választhat az előoldali kezelőpanelen megjelenő Scan To (Beolvasás helye) listában szereplő alkalmazások közül. A HP PSC beolvassa a dokumentumot, elindítja a kiválasztott programot, és megjeleníti a beolvasott képet a programban.

- Helyezze be az eredeti dokumentumot. További információ itt olvasható: az eredeti példány betöltése 9. oldal.
- 2. Nyomja meg a Scan (Lapolvasás) gombot, ha az még nem világít.

- 3. Nyomja meg az Options (Beállítások) gombot.
- 4. A 🖻 gomb segítségével átlépkedhet a **Scan To** (Beolvasás helye) listán, amíg a kívánt programhoz nem ér.
- 5. Nyomja meg a **Start Black** (Indítás fekete) vagy a **Start Color** (Indítás színes) gombot.

A HP PSC beolvassa a dokumentumot, és megjeleníti a kiválasztott programban.

#### lapolvasás leállítása

A lapolvasást a kezelőpanel Cancel (Megszakítás) gombjával állíthatja le.

#### további tájékoztatás

Windows-környezet esetén a következő kérdésekről bővebben a HP Fotó és kép szoftver súgójában, a **how to use the software** (hogyan kell használni a szoftvert) fejezet **scan pictures and documents** (képek és dokumentumok beolvasása) témakörében olvashat:

- képek és dokumentumok beolvasása
- dokumentumok beolvasása optikai karakterfelismeréssel (OCR), szerkeszthető szövegként
- beolvasás más programokból
- a beolvasott képek igazítása
- a lapolvasási beállítások megváltoztatása

Macintosh-környezet esetén a következő kérdésekről bővebben a HP Fotó és kép szoftver súgójában, a HP PSC 2200 rész Scan (Lapolvasás) fejezetben olvashat.

- képek és dokumentumok beolvasása
- beolvasás más programokból
- a beolvasott képek igazítása
- a lapolvasási beállítások megváltoztatása

hp psc 2200 series

# a faxfunkciók használata

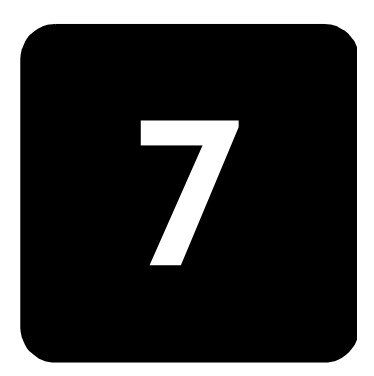

A HP PSC segítségével a következő műveleteket végezheti el:

- Faxokat küldhet és fogadhat.
- Színes faxokat küldhet és fogadhat (színes fax küldése esetén a fogadó faxkészüléknek támogatnia kell a színes faxokat).

| fax küldése                          |                                                                                                    |                                                                                                    |  |  |  |
|--------------------------------------|----------------------------------------------------------------------------------------------------|----------------------------------------------------------------------------------------------------|--|--|--|
|                                      | A HP PSC készülékről a kezelőpanel használatával küldhet papí<br>faxot.                                                                                                    |                                                                                                    |  |  |  |
|                                      | A٢                                                                                                    | 1P PSC segítségével az alább útmutatások alapján küldhet faxot.                                                                                                    |  |  |  |
| fax<br>visszaigazolásának<br>kérése  | Alapértelmezésben a HP PSC csak akkor nyomtat jelentést, ha a fax<br>küldésekor vagy fogadásakor hiba történik. Arról, hogy a küldés sikeres<br>volt-e vagy sem, az előoldali kezelőpanelen olvasható visszaigazoló<br>üzenet az egyes műveletek után. Ha nyomtatott visszaigazolásra van<br>szüksége, a fax elküldése <i>előtt</i> hajtsa végre a következő utasításokat. |                                                                                                    |  |  |  |
|                                      | 1.                                                                                                    | Nyomja meg a <b>Setup</b> (Beállítás) gombot.                                                                                                    |  |  |  |
|                                      | 2.                                                                                                    | Nyomja meg az 1-es, majd a <b>6</b> -os gombot.<br>Ezzel választható ki a <b>Print Report</b> (Jelentés nyomtatása) menü,<br>majd annak <b>Automatic Reports Setup</b> (Automatikus jelentések<br>beállítása) parancsa. |  |  |  |
|                                      | 3.                                                                                                    | Nyomja meg a le gombot ismételten addig, amíg a <b>Send Only</b><br>(Csak küldés) felirat meg nem jelenik, majd nyomja meg az <b>Enter</b><br>gombot a kiválasztáshoz.                                                  |  |  |  |
| fax küldése a hp psc<br>segítségével | 1.                                                                                                    | Helyezze az eredeti példányt az üvegre.<br>További információ itt olvasható: <b>az eredeti példány betöltése</b><br>9. oldal.                                                                                           |  |  |  |
|                                      | 2.                                                                                                    | Nyomja meg a <b>Fax</b> gombot, ha az még nem világít.                                                                                                    |  |  |  |
|                                      | 3.                                                                                                    | Nyomja meg az <b>Options</b> (Beállítások) vagy a <b>Fax</b> gombot.<br>Ezzel kiválasztotta a Fax options (Faxbeállítások) menü <b>Fax Mode</b><br>(Faxüzemmód) parancsát.                                              |  |  |  |

- 4. A megfelelő üzenet megjelenésekor adja meg a fax számát.
- 5. Nyomja meg a **Start Black** (Indítás fekete) vagy a **Start Color** (Indítás színes) gombot.

A **Start Black** (Indítás – fekete) gomb hatására a készülék a fax összes lapját beolvassa a memóriába, tárcsázza a számot, majd elküldi a faxot. Egy oldal beolvasása után üzenet jelenik meg a kezelőpanelen, hogy elkezdheti a következő oldal beolvasását. További oldal faxolásához nyomja meg az 1-es (igen) gombot, egyébként a 2-es (nem) gombot. Az 1-es gomb lenyomása után üzenet jelenik meg, hogy tegye be az eredeti példányt. Miután az eredetit az üvegre helyezte, a megfelelő üzenet megjelenésekor nyomja meg az **Enter** gombot.

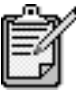

Ha a fényképnyomtatáshoz fotó-tintapatront szerelt be, ezt faxküldéshez kicserélheti egy fekete tintapatronnal. Lásd még: a nyomtatópatronok kezelése 56. oldal.

- Helyezze be az eredeti dokumentumot. További információ itt olvasható: az eredeti példány betöltése 9. oldal.
- 2. Nyomja meg a Fax gombot, ha az még nem világít.
- 3. Nyomja meg a **Fax** vagy az **Options** (Beállítások), majd az **Enter** gombot.

Ezzel kiválasztotta a Fax options (Faxbeállítások) menü **Fax Mode** (Fax üzemmód) parancsát.

- Nyomja meg a log gombot többször, amíg a Speed Dials (Gyorstárcsázás) felirat meg nem jelenik, majd nyomja meg az Enter gombot.
- A Speed Dials (Gyortárcsázás) hívószámként csak az előzőleg betáplálták számok jelennek meg. További információ itt olvasható: a gyorstárcsázás beállítása 49. oldal.
- Egyéb beállítások módosításához nyomja meg a Fax vagy az Options (Beállítások) gombot annyiszor, hogy a módosítani kívánt beállítás megjelenjen.
- 7. A S gombbal veheti sorra a beállításokat. Amikor a kívánt beállítás megjelenik, kiválasztásához nyomja meg az Enter gombot. További információ a faxbeállítások módosításáról: a felbontás és a kontraszt szabályozása 46. oldal.
- Nyomja meg a Start Black (Indítás fekete) vagy a Start Color (Indítás – színes) gombot.

a beállítások módosítása és a gyorstárcsázás alkalmazása fax küldése előtt

# színes faxSzínes faxot akkor lehet küldeni vagy fogadni, ha a másik faxkészülék is<br/>színes. Ha a HP PSC azt állapítja meg, hogy a fogadó fél faxkészüléke<br/>fekete-fehér, a HP PSC fekete-fehérben küldi el a faxot.

Színes faxoláshoz csakis színes eredetit ajánlott használni.

- Helyezze be az eredeti dokumentumot. További információ itt olvasható: az eredeti példány betöltése 9. oldal.
- 2. Nyomja meg a Fax gombot, ha az még nem világít.
- Nyomja meg újra a Fax gombot vagy pedig az Options (Beállítás) gombot.

Ezzel kiválasztotta a Fax options (Faxbeállítások) menü **Fax Mode** (Fax üzemmód) parancsát.

- 4. A megfelelő üzenet megjelenésekor adja meg a fax számát.
- 5. Nyomja meg a Start Color (Indítás színes) gombot.

A **Start Color** (Indítás – színes) megnyomására a készülék először tárcsázza a számot, majd a fax egyes lapjait beolvasásukkor továbbítja. Az előző oldal beolvasása után üzenet jelenik meg a kezelőpanelen, hogy elkezdheti a következő oldal beolvasását. További oldal faxolásához nyomja meg az 1-es (igen) gombot, egyébként a **2**-es (nem) gombot. Az 1-es gomb lenyomása után üzenet jelenik meg, hogy tegye be az eredeti példányt. Miután az eredetit az üvegre helyezte, a megfelelő üzenet megjelenésekor nyomja meg az **Enter** gombot.

### fax fogadása

A HP PSC beállításától függően a faxokat automatikusan vagy saját kezűleg fogadhatja.

A HP PSC eredeti beállítása szerint automatikusan kinyomtatja a beérkező faxokat (hacsak ki nem kapcsolta az automatikus fogadást). Ha legal méretű faxot fogad, és a HP PSC készülék nem legal méretű papírra van beállítva, a készülék automatikusan lekicsinyíti a faxot, hogy az ráférjen a betöltött papírra (hacsak nem kapcsolta ki az automatikus kicsinyítést). További információ itt olvasható: **az automatikus kicsinyítés beállítása** 48. oldal.

#### fax fogadása saját kezűleg

Ha saját kezűleg szeretne faxot fogadni a HP PSC készülékre, tanácsos eltávolítania minden eredeti dokumentumot az üvegről, nehogy a készülék véletlenül azokat is feldolgozza.

- 1. Nyomja meg a Setup (Beállítás) gombot.
- Nyomja meg a 3-as gombot, majd még egyszer a 3-as gombot. Ezzel választható ki a Basic Fax Setup (Alapvető faxbeállítások) menü, majd annak Rings to Answer (Csöngetések száma a válaszig) parancsa.

- 3. A log gomb ismételt megnyomásával jelenítse meg a **No Answer** (Nincs válasz) feliratot a kezelőpanelen.
- 4. Nyomja meg az Enter gombot a beállítás érvényesítéséhez.

#### Fax fogadása saját kezűleg

- Amikor a HP PSC készülék csöng, vegye fel annak a telefonkészüléknek a hallgatóját, amely ugyanarra a vonalra csatlakozik, mint a HP PSC (a kagyló a HP PSC hátuljához csatlakozik).
- 2. Nyomja meg a Fax gombot, ha az még nem világít.
- 3. Ha meghallja a faxhangot, tegye az alábbiak valamelyikét:
  - Nyomja meg a Start Black (Indítás fekete) vagy a Start Color (Indítás – színes) gombot.
  - Ha mellékállomásról fogad (ugyanazon a vonalon, amelyen a HP PSC készülék található, de a telefon nem csatlakozik közvetlenül a készülékhez), nyomja meg az 1, 2, 3 gombokat a telefonon.
- 4. Várja meg a faxhangot, majd tegye le a hallgatót.

a csöngések számának beállítása Meghatározhatja, hány csöngés után feleljen a HP PSC a hívásra automatikusan. (Hat csengetés az alapértelmezett.)

Ha nem szeretné, hogy a HP PSC feleljen a hívásokra, a **Rings to Answer** (Csöngetések száma a válaszig) beállításnál válassza a **No Answer** (Nincs válasz) értéket.

- 1. Nyomja meg a Setup (Beállítás) gombot.
- Nyomja meg a 3-as gombot, majd még egyszer a 3-as gombot. Ezzel választható ki a Basic Fax Setup (Alapvető faxbeállítások) menü, majd annak Rings to Answer (Csöngetések száma a válaszig) parancsa.
- A le gomb ismételt megnyomásával határozza meg a kezelőpanelen a kívánt csöngésszámot.

Ha a telefonvonalhoz (vagy bármelyik hívószámhoz) üzenetrögzítő csatlakozik, állítsa be azt úgy, hogy kevesebb csöngés után kapcsoljon be, mint a HP PSC készülék.

Beállítható, hogy az üzenetrögzítő a HP PSC készüléket *megelőzve* fogadja a hívásokat. A HP PSC figyeli a hívásokat, és faxhang érzékelése esetén fogadja azokat.

- 4. Nyomja meg az Enter gombot a beállítás érvényesítéséhez.
- 5. Ha a telefonvonalhoz modem csatlakozik, kapcsolja ki a modem szoftverében azt a beállítást, amelynek hatására a faxok automatikusan a számítógépre érkeznek, máskülönben a HP PSC nem tudja megfelelően fogadni a faxokat.

# jelentések nyomtatása

| Beállíthatja a HP PSC készüléket úgy, hogy minden küldött vagy fogadott      |
|------------------------------------------------------------------------------|
| iaxioi mba-, ili. visszaigazolasi jelenlesi nyomiasson. jelenlesekei szükseg |
| esetén külön is nyomtathat.                                                  |

| automatikus      | 1. | Nyomja meg a <b>Setup</b> (Beállítás) gombot.                                                                                                    |  |  |  |  |
|------------------|----|----------------------------------------------------------------------------------------------------|--|--|--|--|
| jelentések       | 2. | Nyomja meg az 1-es, majd a <b>6</b> -os gombot.                                                                                                    |  |  |  |  |
| Keszítése        |    | Ezzel választható ki a <b>Print Report</b> (Jelentés nyomtatása) menü, majd<br>annak <b>Automatic Reports Setup</b> (Automatikus jelentések beállítása)<br>parancsa.                                                                                                    |  |  |  |  |
|                  | 3. | <ul> <li>A  gombbal a következő jelentéstípusok közül választhat:</li> <li>Every Error (Minden hiba): bármilyen jellegű hiba esetén elkészül (alapértelmezés).</li> <li>Send Error (Küldési hiba): a fax átvitele során fellépő hibákról készül.</li> <li>Receive Error (Fogadási hiba): a fax fogadása során fellépő hibákról készül.</li> <li>Every Fax (Minden fax): visszaigazolja minden fax küldését vagy beérkezését.</li> <li>Send Only (Csak küldés): minden elküldött faxról elkészül.</li> <li>Off (Nincs jelentés): a faxokról nem készülnek jelentések.</li> </ul>                                                                                                    |  |  |  |  |
|                  | 4. | Amikor megjelenik a kívánt beállítás, nyomja meg az <b>Enter</b> gombot.                                                                                                    |  |  |  |  |
| eseti jelentések | 1. | Nyomja meg a <b>Setup</b> (Beállítás) gombot.                                                                                                    |  |  |  |  |
| készítése        | 2. | Nyomja meg az 1-es gombot.                                                                                                    |  |  |  |  |
|                  | 3. | <ul> <li>A Symptotic generative server server serve</li></ul> |  |  |  |  |
|                  | 4. | Válassza ki a kívánt jelentéstípust, és nyomja meg az <b>Enter</b> gombot.                                                                                                    |  |  |  |  |

## a felbontás és a kontraszt szabályozása

Beállíthatja a küldött dokumentumok felbontását és kontrasztját. A módosítások a következő módosításig maradnak érvényben, a beállítások két perces inaktív állapot után felveszik alapértelemezett értéküket.

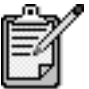

A másolási beállítások nem befolyásolják a faxolást, így a faxfelbontás sem érvényes a másolásra.

a felbontásA felbontás hatással van a faxolt dokumentumok átvitelének sebességére ésmódosításaminőségére.

- 1. Nyomja meg a Fax gombot, ha az még nem világít.
- 2. Nyomja meg az Options (Beállítások) gombot.
  - A fax üzemmód választásához nyomja meg az Enter gombot, majd adja meg a fax számát.
  - A másik lehetőség, hogy megnyomja a S gombot ismételten, amíg a Speed Dials (Gyorstárcsázás) üzenet meg nem jelenik, majd az Enter gombot, végül pedig válasszon egy gyorstárcsázást.
- 3. Nyomja meg az **Options** (Beállítások) gombot többször, amíg meg nem jelenik a **Resolution** (Felbontás) felirat.
- A S gombbal választhat a lehetséges beállítások közül. A HP PSC figyelembe veszi a fogadó készülék legnagyobb megengedett felbontását.

Ha a **Photo** (Fénykép) felbontást választja, hosszabb átviteli idővel kell számolnia. Fényképek küldéséhez a **Photo** (Fénykép) beállítás ajánlott.

5. Nyomja meg az **Enter** gombot a kiválasztott felbontás érvényesítéséhez.

a kontrasztE beállítás módosításával az eredetinél világosabb vagy sötétebb fekete-módosításafehér faxot küldhet.

- 1. Nyomja meg a Fax gombot, ha az még nem világít.
- 2. Nyomja meg az Options (Beállítások) gombot.
  - A faxüzemmód választásához nyomja meg az Enter gombot, majd adja meg a faxszámát.
  - A másik lehetőség, hogy megnyomja a leg gombot ismételten, amíg a Speed Dials (Gyorstárcsázás) üzenet meg nem jelenik, majd az Enter gombot, végül pedig válasszon egy gyorstárcsázást.
- Nyomja meg az Options (Beállítások) gombot ismételten, amíg meg nem jelenik a Lighter/Darker (Világosabb/sötétebb) felirat. Az értékskála a kijelzőn látható. Az aktuális értéket kör jelöli.

módosítása

A 
 gombbal világosabbá, a 
 gombbal pedig sötétebbé teheti a faxot.

A kör a gombnyomásnak megfelelően balra vagy jobbra halad.

5. Nyomja meg az Enter gombot a beállítás használatához.

### automatikus újratárcsázás, ha a hívott állomás foglalt vagy nem felel

Beállíthatja a HP PSC készüléket úgy, hogy automatikusan újratárcsázza a számot, ha a hívott állomás foglalt vagy nem felel. A **Busy Redial** (Foglaltság esetén újratárcsázás) beállítás alapértelmezése a **Redial** (Újratárcsázás). A **No Answer Redial** (Nincs válasz esetén újratárcsázás) beállítás alapértelmezése a **No Redial** (Nincs újratárcsázás).

- 1. Nyomja meg a Setup (Beállítás) gombot.
- 2. Tegye a következők egyikét:
  - Nyomja meg a 4-es, majd a 3-as gombot.
     Ezzel kiválasztotta az Advanced Fax Setup (Speciális faxbeállítások) menü Busy Redial (Foglaltság esetén újratárcsázás) pontját.
  - Nyomja meg a 4-es gombot, majd még egyszer a 4-es gombot.
     Ezzel kiválasztotta Advanced Fax Setup (Speciális faxbeállítások) menü No Answer Redial (Nincs válasz esetén újratárcsázás) pontját.
- A S gombbal válassza igény szerint a Redial (Újratárcsázás) vagy a No Redial (Nincs újratárcsázás) beállítást.
- 4. Nyomja meg az Enter gombot.

### az Error Correction Mode (Hibajavító üzemmód) használata

A Hibajavító üzemmód orvosolja a gyenge telefonvonalak miatt bekövetkező adatvesztést. Felderíti az adatátvitel során történt hibákat, és automatikusan kezdeményezi a hibás részek újbóli átvitelét. Ha jók a telefonvonalak, a költségek változatlanok maradnak, sőt talán éppenséggel csökkennek. Gyenge telefonvonalak esetén a Hibajavító üzemmód emeli ugyan a telefonköltségeket, de megbízhatóbbá teszi az adatátvitelt. Csak akkor kapcsolja ki az (alapértelmezésben bekapcsolt) Hibajavító üzemmódot, ha jelentős mértékben nő a telefonszámlája, és a takarékosság érdekében a gyengébb minőséggel is megelégszik.

- 1. Nyomja meg a Setup (Beállítás) gombot.
- Nyomja meg a 4-es, majd a 7-es gombot.
   Ezzel választható ki az Advanced Fax Setup (Speciális faxbeállítások) menü, majd annak Error Correction Mode (Hibajavító üzemmód) parancsa.
- 3. A 🔄 gombbal válthat az Off (Ki) és az On (Be) állapot között.
- 4. Nyomja meg az Enter gombot a beállítás használatához.

## az automatikus kicsinyítés beállítása

Ezzel a beállítással határozható meg, mit tegyen a HP PSC, ha olyan faxot kap, amely nem fér rá az alapértelmezés szerinti papírra. Ha a beállítás be van kapcsolva (ez az alapértelmezés), a készülék automatikusan olyan méretűre kicsinyíti a képet, hogy az ráférjen a lapra. Ha ki van kapcsolva, az az információ, amely az első lapról lemarad, a második lapra kerül.

- 1. Nyomja meg a Setup (Beállítás) gombot.
- Nyomja meg a 4-es, majd az 5-ös gombot.
   Ezzel kiválasztotta az Advanced Fax Setup (Speciális faxbeállítások) menü Automatic Reduction (Automatikus kicsinyítés) parancsát.
- 3. A 🔄 gombbal válthat az Off (Ki) és az On (Be) állapot között.
- 4. Nyomja meg az Enter gombot a beállítás használatához.

#### a hangerő szabályozása

A HP PSC három fokozatot biztosít a csöngés és a hangszóró hangerejének szabályozásához. A csöngés hangereje kimondottan a telefoncsöngésre vonatkozik, a hangszóró hangereje pedig minden másra, így a tárcsahangra és a faxjelre. Az alapértelmezés a halk.

- 1. Nyomja meg a Setup (Beállítás) gombot.
- Nyomja meg a 3-es, majd a 6-os gombot.
   Ezzel választható ki a Basic Fax Setup (Alapvető faxbeállítások) menü, majd annak Ring and Beep Volume (Csengő és hangjelzés hangereje) parancsa.
- A S gombbal a következő fokozatok közül választhat: Soft (Halk), Loud (Hangos) vagy Off (Néma).
- 4. Nyomja meg az Enter gombot.

### az answer ring pattern (megkülönböztető csöngés) módosítása

A Megkülönböztető csöngés szolgáltatást, melynek igénybevételével ugyanahhoz a vonalhoz több telefonszám is tartozhat, a telefontársaság általában külön díjért biztosítja, és nem biztos, hogy mindenhol megrendelhető. Minden telefonszámhoz más-más csöngés tartozik. Ha nem veszi igénybe ezt a szolgáltatást, hagyja meg a HP PSC alapértelmezés szerinti All Rings (minden csöngés) beállítását.

Ha HP PSC készülékét megkülönböztető csöngetést alkalmazó telefonvonalra csatlakoztatja, kérje meg a telefontársaságot, hogy rendeljen más-más csöngésszámot a telefonhívásokhoz és a faxküldeményekhez (a faxszámokhoz két vagy három csöngés ideális).

- Állítsa be a HP PSC készüléket úgy, hogy automatikusan feleljen a hívásokra.
- 2. Nyomja meg a **Setup** (Beállítás) gombot.
- Nyomja meg a 4-es, majd a 2-es gombot.
   Ezzel kiválasztotta Advanced Fax Setup (Speciális faxbeállítások) menü Answer Ring Pattern (Funkciótól függő csöngésszám) pontját.
- A S gombbal a következő lehetőségek közül választhat: All Rings (Minden csöngés) Single Rings (Egy csöngés) Double Rings (Két csöngés) Triple Rings (Három csöngés), Double & Triple (Kettő vagy három csöngés).
- 5. Miután megjelent az a csöngési mód, amelyet a telefontársaság az adott hívószámhoz társított, nyomja meg az **Enter** gombot.

**Tipp!** A **Double Rings** (Két csöngés) vagy a **Triple Rings** (Három csöngés) a legcélszerűbb választás.

### a gyorstárcsázás beállítása

A HP PSC vagy a számítógép segítségével bejegyezheti a gyakran hívott számokat. Ezeket a számokat azután gyorsan feltárcsázhatja a kezelőpult Speed Dial (Gyorstárcsázás) gombjával vagy az első egy-két számjegy beírásával. Maximum 60 darab egyéni gyorstárcsázási bejegyzést készíthet (egyes típusok esetében csak negyvenet).

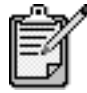

Egy gyorstárcsázási bejegyzéshez csak egy telefonszám tartozhat, a gyorstárcsázási csoportok nem támogatottak.

További tájékoztatást a következő helyen talál: hp fotó és kép súgója, use the fax features (faxfunkciók használata), set up speed dialing (a gyorstárcsázás beállítása).

A gyakran hívott faxszámokat betáplálhatja. Ajánlatos a gyorstárcsázási bejegyzéseket a szoftverben beállítani.

- 1. Nyomja meg a Setup (Beállítás) gombot.
- Nyomja meg a 2-es, majd az 1-es gombot.
   Ezzel választható ki a Speed Dial Setup (Gyorstárcsázás beállítása) menü, majd annak Individual Speed Dial (Egyéni gyorstárcsázás) parancsa.

Megjelenik a kijelzőn az első, még szabad gyorstárcsázási bejegyzés.

- 3. Nyomja meg az **Enter** gombot a megjelenített bejegyzés kiválasztásához.
- 4. Írja be a faxszámot, amelyet ehhez a bejegyzéshez társít, majd nyomja meg az **Enter** gombot.

egyéni gyorstárcsázási bejegyzések létrehozása

|                                  |                                                                                     | <b>Tipp!</b> Ha a számok közé két másodperces szünetet szeretne<br>beiktatni, a <b>Symbols</b> (Szimbólumok) gomb megnyomásával<br>írjon be egy kötőjelet.                                                                                                    |  |  |  |
|----------------------------------|-------------------------------------------------------------------------------------|----------------------------------------------------------------------------------------------------|--|--|--|
|                                  | 5.                                                                                  | Írja be a személy vagy a vállalat nevét, majd nyomja meg az <b>Enter</b><br>gombot.<br>További információ itt olvasható: <b>szöveg beírása</b> 51. oldal.                                                                                                    |  |  |  |
|                                  | 6.                                                                                  | Amikor megjelenik az <b>Enter Another?</b> (További bevitel?) felirat, nyomja<br>meg az 1-es gombot a <b>Yes</b> (Igen) válaszhoz, ha újabb számot<br>szeretne bejegyezni. Ha ki szeretne lépni, nyomja meg a <b>2</b> -es gombot<br>a <b>No</b> (Nem) válaszhoz. |  |  |  |
| a gyorstárcsázási<br>bejegyzések | Az egyéni gyorstárcsázási bejegyzések törléséhez kövesse az alábbi<br>utasításokat. |                                                                                                    |  |  |  |
| törlése                          | 1.                                                                                  | Nyomja meg a <b>Setup</b> (Beállítás) gombot.                                                                                                    |  |  |  |
|                                  | 2.                                                                                  | Nyomja meg az <b>2</b> -es gombot, majd még egyszer az <b>2</b> -es gombot.<br>Ezzel választható ki a <b>Speed Dial Setup</b> (Gyorstárcsázás beállítása)<br>menü, majd annak <b>Delete Speed Dial</b> (Gyorstárcsázás törlése) parancsa.                         |  |  |  |
|                                  | 3.                                                                                  | Nyomja meg a 🖻 gombot többször, amíg a törlendő egyéni                                                                                                    |  |  |  |

## a dátum és az idő beállítása

A dátumot és az időt az előoldali kezelőpanelen adhatja meg. A faxok fejlécében megjelenik a küldés pontos dátuma és időpontja. A dátum és az idő formátuma a nyelv és az ország beállításaitól függ.

bejegyzés meg nem jelenik, majd nyomja meg az **Enter** gombot.

A számítógépes szoftver rendszerint automatikusan beállítja a dátumot és az időt.

- 1. Nyomja meg a Setup (Beállítás) gombot.
- Nyomja meg a 3-as, majd az 1-es gombot.
   Ezzel választható ki a Basic Fax Setup (Alapvető faxbeállítások) menü, majd annak Date and Time (Dátum és idő) parancsa.
- Adja meg az évszámot (csak az utolsó két jegyét), a hónapot és a napot a számbillentyűzet segítségével.

A kurzort jelző aláhúzás, amely kezdetben az első számjegy helyén látható, minden újabb számjegy beírásakor automatikusan továbblép. Az időpont beírására szolgáló mező automatikusan megjelenik a dátum utolsó számjegyének megadása után.

4. Írja be az órát és a percet.

A napszak megválasztásához az AM/PM (de./du.) automatikusan megjelenik az időpont utolsó számjegyének megadása után.

5. Az 1-es gombbal az AM (de.), a 2-es gombbal a PM (du.) napszak választható ki.

Az új dátum- és időbeállítások megjelennek a kezelőpanelen.

#### a faxfejléc beállítása

Ajánlatos a faxfejléc beállítását a Faxtelepítő varázslóval végzett telepítés során elvégezni. Kövesse az alábbi utasításokat a név és a faxszám beállításához.

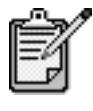

Magyarországon az előfizető azonosítókódját (faxfejlécét) csak az arra felhatalmazott személy állíthatja be vagy módosíthatja. További információkért forduljon a hivatalos HP-forgalmazóhoz.

- 1. Nyomja meg a Setup (Beállítás) gombot.
- 2. Nyomja meg a 3-as, majd a 2-es gombot. Ezzel választható ki a Basic Fax Setup (Alapvető faxbeállítások) menü, majd annak Fax Header (Faxfejléc) parancsa.
- 3. Amikor megjelenik a Your Name (Az Ön neve) felirat, írja be a nevét a számbillentyűzet segítségével a következő részben található utasítások alapján (szöveg beírása), majd nyomja meg az Enter gombot.
- 4. A számbillentyűk segítségével írja be a faxszámot.
- 5. Amikor befejezte a faxszám beírását, nyomja meg az Enter gombot.

#### szöveg beírása

A következő lista tippeket tartalmaz arra vonatkozóan, hogyan vihet be szöveget az előoldali billentyűzet segítségével.

Nyomja meg a név betűinek megfelelő számbillentyűket.

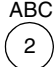

Ezek a betűk ennek a

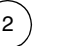

számnak felelnek meg stb.

Az első gombnyomásra a nagybetű jelenik meg, a következő gombnyomásra pedig a kisbetű. A szavak automatikusan nagy kezdőbetűt kapnak.

| JKL        | A beírandó karakter:  | j | k | 1 | J | Κ | L | 5 |
|------------|-----------------------|---|---|---|---|---|---|---|
| (5)        | Az 5-ös gomb          |   |   |   |   |   |   |   |
| $\bigcirc$ | megnyomása ennyiszer: | 1 | 2 | 3 | 4 | 5 | 6 | 7 |

- ٠ Amikor megjelenik a megfelelő betű, nyomja meg a ⊵ gombot, majd azt a számot, amely a név következő betűjének felel meg. A megfelelő betű megjelenéséhez többször nyomja le a gombot.
- ٠ Az utolsó gomb megnyomása után 1,5 másodperccel a kurzor automatikusam jobbra lép.
- Szóköz beszúrásához nyomja meg a Space (#) billentyűt. ٠

- Szimbólum beviteléhez (pl. @) nyomja meg többször a Symbols (\*) gombot, amíg a megfelelő szimbólumhoz nem ér. \*, -, &, ., / (), ', =, #, @, \_, !.
- Ha hibázik, nyomja meg a log gombot a törléshez, majd ismételje meg a beírást.
- Miután végzett a szöveg bevitelével, nyomja meg az **Enter** gombot a bejegyzések tárolásához.

### a memóriában tárolt faxok újranyomtatása

A HP PSC korlátozott számú faxoldalt képes a memóriájában tárolni. Az oldalak száma a készülék modelljétől is függ. Ha a HP PSC memóriájába már nem fér több fax, nem lehet benne újabbakat tárolni, amíg a korábbiakat ki nem nyomtatják.

A **Reprint Faxes in Memory** (A memóriában tárolt faxok nyomtatása) funkció segítségével kinyomtathatja a memóriában tárolt faxokat. Ez például akkor hasznos, ha a faxok fogadása alatt kifogy a tintapatron. A parancs a memóriában található valamennyi faxot kinyomtatja. A **Cancel** (Megszakítás) gombbal állíthatja meg a nem kívánt faxok nyomtatását.

- 1. Nyomja meg a Setup (Beállítás) gombot.
- 2. Nyomja meg az 5-ös, majd a 4-es gombot.

Ezzel kiválasztotta a **Maintenance** (Karbantartás) menü **Reprint Faxes in Memory** (A memóriában tárolt faxok nyomtatása) parancsát. Ezzel elindul a faxok nyomtatása a memóriából.

### további tájékoztatás

Olvassa el a hp fotó és kép súgójának faxolásról szóló részét, ha az alábbi témakörökről többet szeretne megtudni:

- gyorstárcsázások beállítása
- a faxvarázsló használata

#### az options (beállítások) menü faxparancsai

A következő beállítások az **Options** (Beállítások) menüben akkor érhetők el, ha a **Fax** gomb világít.

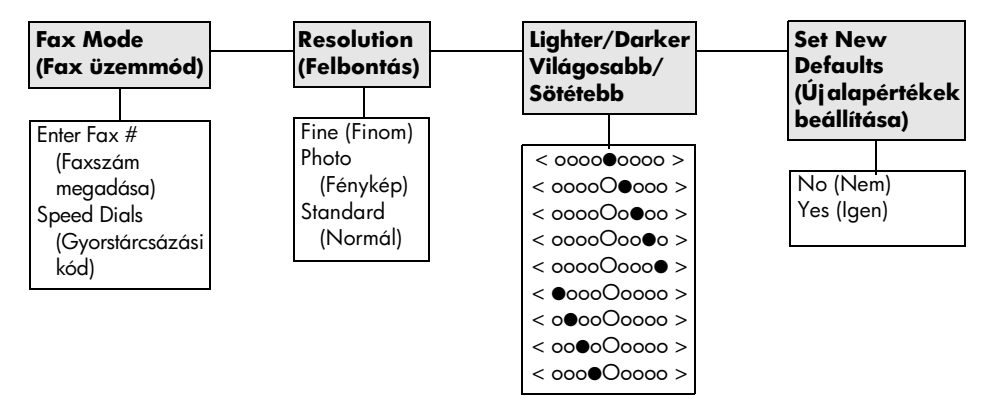

A beállításokhoz a **Fax** gombnak világítania kell. Nyomja meg az **Options** (Beállítások) gombot a menüparancsok megjelenítéséhez. A <a> és a <a> gombbal váltogathat a lehetséges beállítások között. Nyomja meg az **Enter** gombot a megjelenített beállítás kiválasztásához.</a>

# a setup (beállítás) menü faxparancsai

A Setup (Beállítás) menüben a következő faxbeállítások állnak rendelkezésre:

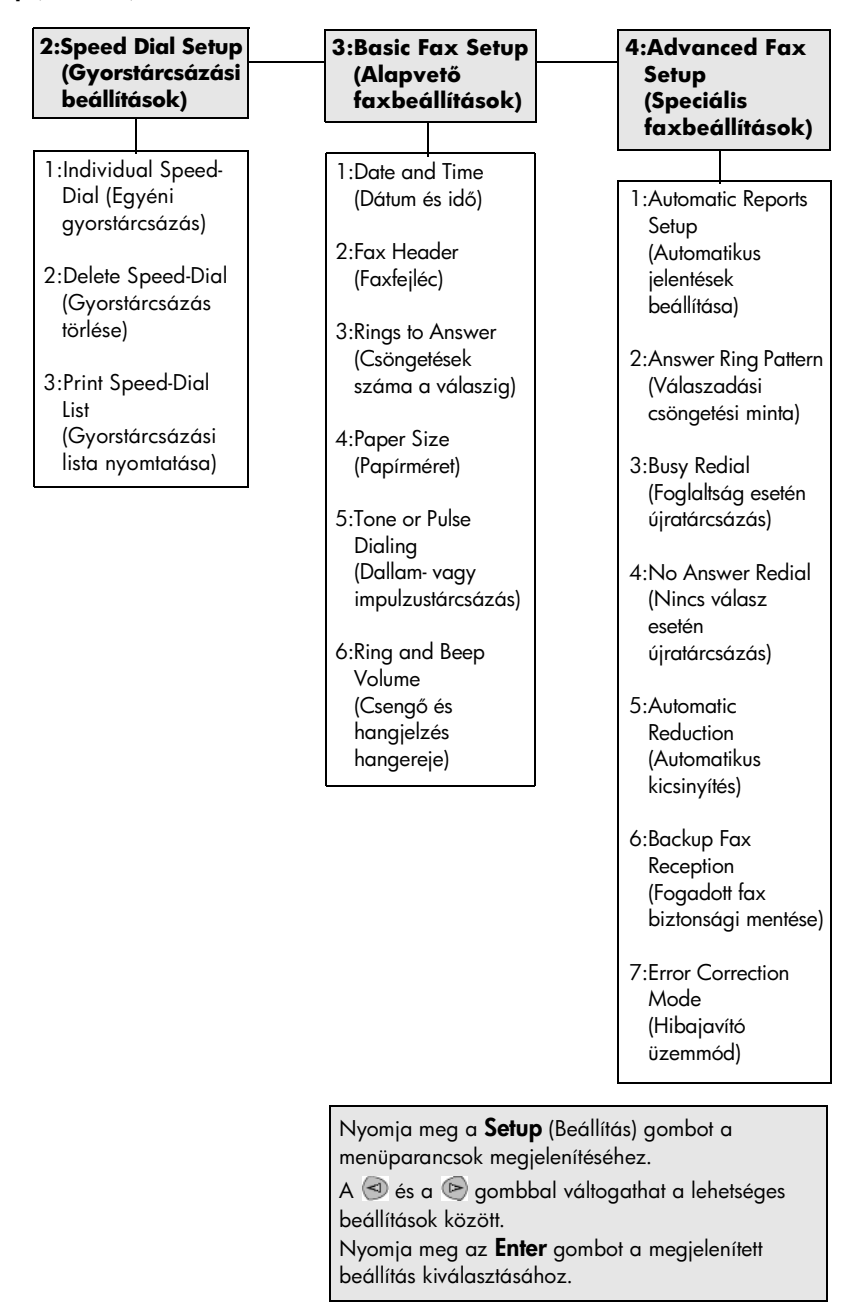

# a hp psc készülék karbantartása

8

Ez a szakasz segítséget nyújt a HP PSC legjobb "formájának" fenntartásában. Az alábbi karbantartási lépéseket szükség szerint végezze el.

#### az üveg tisztán tartása

Az üvegre kerülő ujjlenyomatok, foltok, hajszálak stb. hátrányosan befolyásolják a készülék teljesítményét és a funkciók, így a Fit to Page (Oldalhoz igazítás) és a Copy (Másolás) lehetőségek pontosságát.

- Kapcsolja ki a berendezést, húzza ki a tápkábelt a csatlakozóaljzatból, és nyissa fel a fedelet.
- Tisztítsa meg az üveget karcolásmentes tisztítószerrel enyhén megnedvesített, puha ruhával vagy szivaccsal.

**Vigyázat!** Ne használjon súrolószert, acetont, benzint, mert ezek sérüléseket okozhatnak az üvegen! A tisztítófolyadékot ne engedje közvetlenül az üvegre, mert beszivároghat a készülék belsejébe, és károsíthatja az alkatrészeit.

 A cseppmentes száradás érdekében szarvasbőr vagy itatóspapír segítségével törölje szárazra az üveget.

### a fedél belső oldalának tisztán tartása

Kisebb szennyeződés rakódhat le a készülék fedelének belső oldalán, a fehér dokumentumtartón.

- 1. Kapcsolja ki a berendezést, húzza ki a tápkábelt a csatlakozóaljzatból, és nyissa fel a fedelet.
- 2. Lágy szappanos, meleg vízzel enyhén megnedvesített, puha ruhával vagy szivaccsal tisztítsa meg az üveget.
- Óvatos törlő mozdulatokkal, dörzsölés nélkül távolítsa el a lerakódást a fedél belsejéről.
- 4. Bőrdarabbal vagy puha ruhával törölje szárazra a felületet.

Vigyázat! Ne használjon papír törlőkendőt, mert megkarcolhatja a fedél belsejét.

 Ha nem sikerül kellőképpen eltávolítani a szennyeződést, ismételje meg a fenti eljárást izopropil-alkohollal, majd nedves ruhával alaposan törölje le az alkoholt a fedél belsejéről.

## a készülék külső felületének tisztán tartása

Puha, nedves, pihementes ruhával távolítsa el a port és a foltokat a készülék külsejéről. A belsejét nem kell megtisztítani. Ügyeljen arra, hogy ne kerüljön folyadék a készülék belsejébe vagy a kezelőpanelre!

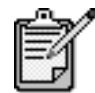

Annak érdekében, hogy a készülék festett felületei ne károsodjanak, az előoldali kezelőpanelt és a készülék fedelét ne tisztítsa alkohollal vagy alkoholtartalmú tisztítószerrel.

### a nyomtatópatronok kezelése

A HP PSC lehető legjobb nyomtatási minőségének biztosítása érdekében el kell végezni néhány egyszerű karbantartási lépést, valamint, ha a kezelőpanelen üzenet figyelmeztet erre, ki kell cserélni a festékpatronokat.

önteszt-jelentés nyomtatása Ha a nyomtatás során problémákba ütközik, a festékpatronok tisztítása vagy cseréje előtt mindenképpen nyomtasson egy önteszt-jelentést. Ez a jelentés hasznos információkat tartalmaz a nyomtatópatronokról (például állapotukról).

- 1. Nyomja meg a Setup (Beállítás) gombot.
- Nyomja meg az 1-es, majd az 5-ös gombot.
   Ekkor megjelenik a Print Report (Jelentés nyomtatása), majd a Self-Test (Önteszt) menüpont.
- Nyomja meg a Start Black (Indítás fekete) vagy a Start Color (Indítás színes) gombot.

Egy önteszt-jelentés kerül kinyomtatásra a HP PSC készülékről.

tintapatronok Nyomtatópatron cseréje vagy tisztítása előtt ismernie kell az alkatrész nevét, valamint hogy hogyan kell a nyomtatópatront kezelni.

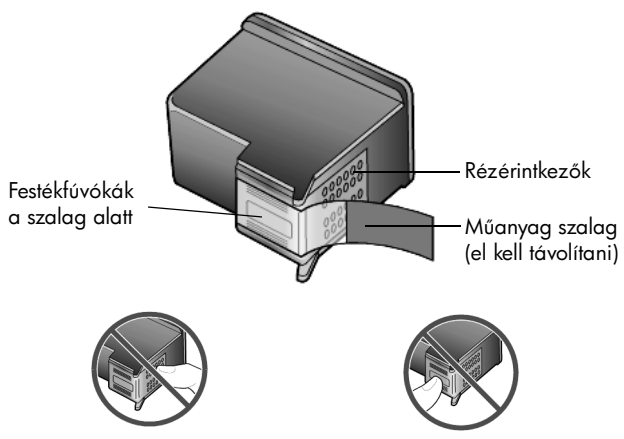

Ne érintse meg a rézérintkezőket vagy a festékfúvókákat.

#### a nyomtatópatron-védő használata

A megvásárolt fotó-nyomtatópatron tartozéka egy nyomtatópatron-védő. A nyomtatóparton-védő a használaton kívüli nyomtatópatronok biztonságos tárolását szolgálja. Amennyiben eltávolít egy nyomtatópatront a nyomtatóból, helyezze azt a nyomtatóval szállított nyomtatópatron-védőbe.

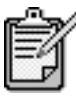

Fényképek csúcsminőségű nyomtatáshoz használjon fotó-nyomtatópatront. A színes és a fotótintapatronok beszerelése után egy hatpatronos rendszer áll a rendelkezésére. Lásd még: **hogyan lehet a legjobb minőségben fényképeket nyomtatni** (24. oldal).

- A nyomtatópatron védőbe való helyezéséhez kis szögben csúsztassa a patront a védőbe, majd pattintsa azt a helyére.
- A parton védőből való eltávolításához nyomja meg a nyomtatópartonvédő felső részét lefelé és hátra, s az így felszabadult nyomtatópatront óvatosan húzza ki a védőből.

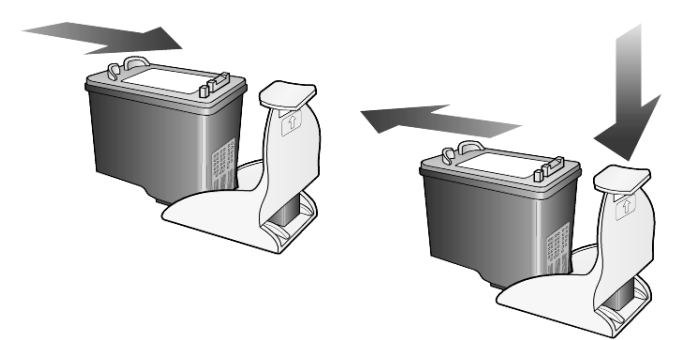

#### a nyomtatópatronok cseréje

Az előoldali kezelőpanel kijelzőjén megjelenő üzenetek a festékpatronok cseréjére hivatottak felszólítani.

A nyomtatópatronok cseréjére sor kerülhet akkor is, ha a kiváló minőségű fotók nyomtatásához fotó-nyomtatópatront akar használni.

A csere-nyomtatópatronok megrendeléséről szóló további információért tekintse meg a **tintapatronok rendelése** című részt a hátsó belső borítón.

- Kapcsolja be a berendezést, és a fogantyút felemelve nyissa föl és rögzítse a patrontartó rekeszének ajtaját.
  - A patrontartó középre mozog.

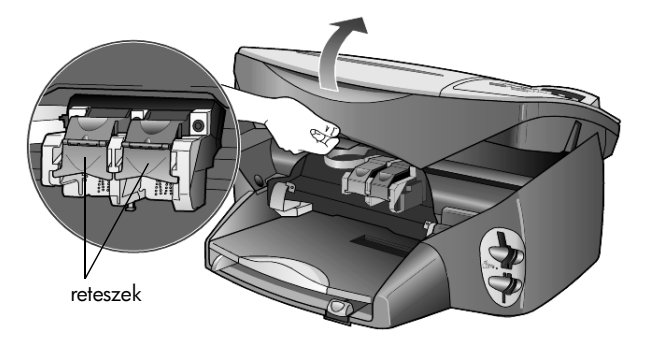

2. Miután a patrontartó megállt, a festékpatron kioldásához emelje fel a reteszt, majd maga felé húzva emelje ki a patront a helyéről.

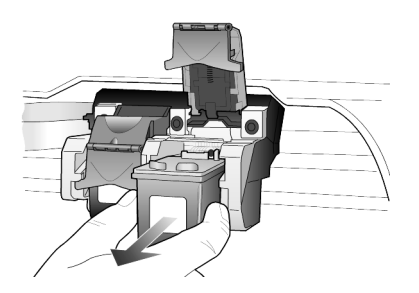

- Amennyiben a fotó-nyomtatópatron behelyezése érdekében eltávolítja a fekete nyomtatópatront, a kivett patront tárolja a nyomtatópatronvédőben.
- 4. Bontsa ki az új nyomtatópatront, és vigyázva, hogy csak a fekete részt érintse, óvatosan távolítsa el a műanyag szalagot.

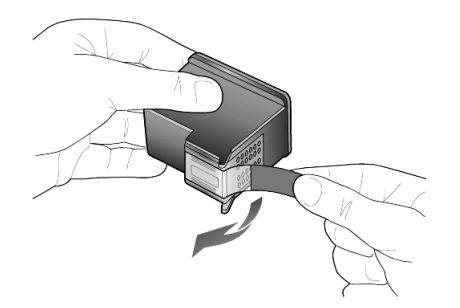

Vigyázat! Ne érintse meg a rézérintkezőket vagy a festékfúvókákat.

5. Az új nyomtatópatront nyomja a megfelelő tartóba, amíg az a helyére nem kattan.

A háromszínű nyomtatópatront a bal, míg a fekete-, illetve a fotónyomtatópatront a jobb oldalra kell helyezni.

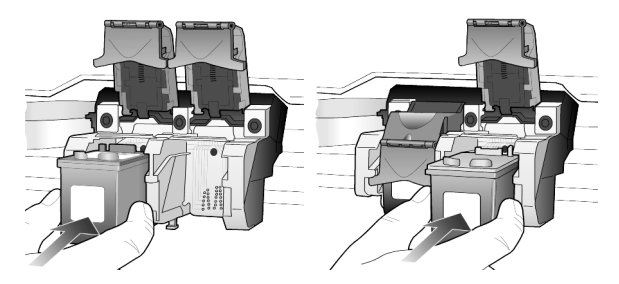

6. Húzza maga felé a reteszt végét, ütközésig nyomja le, majd engedje el. Győződjön meg arról, hogy a retesz az alsó fülek alá pattant-e.

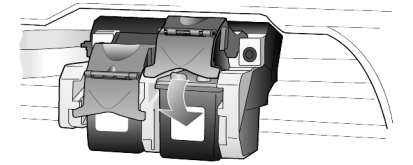

7. Zárja le a patrontartó rekeszének fedelét.

A HP PSC a patronok beigazítására figyelmeztet, valahányszor új patron behelyezésére vagy a régi cseréjére kerül sor. A patronok beigazításával biztosítható a megfelelő minőségű nyomtatás.

A felszólításra történő nyomtatópatron-beigazítás menete:

1. Nyomja meg az Enter gombot a kezelőpanelen.

A készülék egy mintaoldalt nyomtat. A patronok megfelelően be vannak igazítva. A papírlapot újra felhasználhatja vagy eldobhatja.

#### a nyomtatópatronok igazítása

Más esetekben a patronok beigazításához tegye a következőket: 1. Nyomja meg a Setup (Beállítás) gombot. 2. Nyomja meg az 5-ös, majd a 2-es gombot. Ekkor megjelenik a Maintenance (Karbantartás), majd az Align Print Cartridges (Nyomtatópatronok beigazítása) menüpont. A készülék egy mintaoldalt nyomtat. A patronok megfelelően be vannak igazítva. A papírlapot újra felhasználhatja vagy eldobhatja. nyomtató-Ha a Self-Test Report (Önteszt-jelentés) színes sávjai csíkosak vagy patronok tisztán hiányosak, tisztítsa meg a patronokat. Szükségtelenül ne tisztítsa meg a nyomtatópatronokat. Ezzel ugyanis feleslegesen fogyasztja a festéket, és tartása csökkenti a festékfúvókák élettartamát. 1. Nyomja meg a Setup (Beállítás) gombot. 2. Nyomja meg az 5-ös, majd az 1-es gombot. Ezzel választható ki a **Maintenance** (Karbantartás) menü, majd annak Clean Print Cartridge (Nyomtatópatron tisztítása) parancsa. Ha a másolás vagy a nyomtatás minősége a nyomtatópatronok tisztítása után is gyenge, cserélje ki az érintett patronokat. a nyomtató-Csak akkor tisztítsa meg a patron érintkezőit, ha a kezelőpanelen ismételten olyan üzenet jelenik meg, amely, az elvégzett vizsgálat ellenére, a patronok patronok ellenőrzésére hívja fel a figyelmet. érintkezőfelületeinek Vigyázat! A két nyomtatópatront ne távolítsa el egyszerre. tisztán tartása kizárólag egyesével tisztítsa őket. A tisztításhoz a következő eszközökre van szüksége: Pamutból vagy más puha anyagból készült törlőruha, amely nem bomlik (pl. egy darab tiszta pamutszövet). Desztillált, szűrt vagy palackozott víz (a csapvíz olyan • szennyezőanyagokat tartalmazhat, amelyek károsíthatják a nyomtatópatront). 1. Kapcsolja be a készüléket, és nyissa fel a patrontartó rekeszének fedelét. A patrontartó középre mozog. 2. Miután a patrontartó középre állt, távolítsa el a tápkábelt a készülék hátoldalából. 3. A festékpatron kioldásához emelje fel a reteszt, majd a patront emelje ki helyéről. 4. Vizsgálja meg a patront az esetleges festék- vagy más szennyeződés lerakódása tekintetében. 5. Mártson tiszta pamutkendőt desztillált vízbe, majd alaposan csavarja ki a kendőt.

6. A nyomtatópatronokat az oldalainál fogja meg.

7. Tisztítsa meg az érintkezőfelületeket.

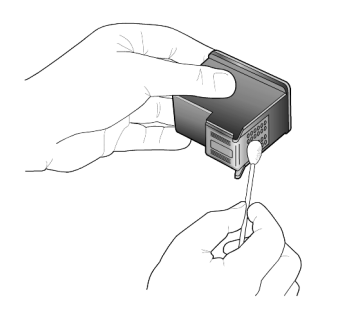

- 8. Helyezze vissza a nyomtatópatront a tartóba, majd zárja le a reteszt.
- 9. Ha szükséges, a műveletet végezze el a másik nyomtatópatronnal is.
- Zárja vissza a fedelet, és kapcsolja be a készüléket. Mivel egy nyomtatópatront eltávolított a tartójából, a HP PSC készüléknek el kell végeznie a patronok beigazítását.
- 11. Amikor megjelenik a kezelőpanel üzenete, nyomja meg az **Enter** gombot a patronok beigazításához.
- Kövesse a nyomtató-patronok igazítása (59. oldal) című részben ismertetett eljárást.

## gyári alapbeállítások visszaállítása

Visszaállíthatja a HP PSC megvásárlásakor eredetileg érvényben lévő gyári beállításokat. A visszaállítás minden beállítást érint, kivéve a dátumokat.

A műveletet csak a vezérlőpanelről hajthatja végre.

- 1. Nyomja meg a Setup (Beállítás) gombot.
- Nyomja meg a 5-es, majd az 3-es gombot.
   Ekkor megjelenik a Maintenance (Karbantartás), majd a Restore Factory Defaults (Gyári alapértékek visszaállítása) menüpont.
   Ezzel újra az eredeti beállítások lépnek érvénybe.

#### az energiatakarékos üzemmód bekapcsolási idejének beállítása

A HP PSC izzója meghatározott ideig folyamatosan világít, hogy szükség esetén a berendezés azonnal rendelkezésre álljon. Ha a HP PSC készüléket bizonyos ideig nem használják, az izzó energiatakarékossági okokból kialszik, és a kezelőpanelen megjelenik a **Power Save On** (Energiatakarékos üzemmód) felirat. (Ebből az üzemmódból a kezelőpanel bármely gombjának megnyomásával kiléphet.) Alapbeállítása szerint a készülék 12 óra elteltével automatikusan energiatakarékos üzemmódra vált. Ha a HP PSC számára ennél rövidebb várakozási időt szeretne megadni, kövesse az alábbi utasításokat:

- 1. Nyomja meg a Setup (Beállítás) gombot.
- Nyomja meg az 5-ös, majd a 6-os gombot.
   Ezzel választható ki a Maintenance (Karbantartás) menü, majd annak
   Power Save Mode Time (Energiatakarékossági időtartam) parancsa.
- Nyomja meg a Sombot ismételten, amíg a megfelelő időtartam meg nem jelenik, majd nyomja meg az Enter gombot.

## lapozási sebesség beállítása

A **Scroll Speed** (Lapozási sebesség) beállítással szabályozható a kezelőpanel kijelzőjén megjelenő szöveg változásának sebessége. Lehetősége van a **Normal** (Normál), a **Fast** (Gyors) vagy a **Slow** (Lassú) értékek közül választani. Az alapértelmezett beállítás a **Normal** (Normál).

- 1. Nyomja meg a Setup (Beállítás) gombot.
- Nyomja meg az 5-ös, majd a 7-es gombot.
   Ekkor megjelenik a Maintenance (Karbantartás), majd a Set Scroll Speed (Lapozási sebesség beállítása) menüpont.
- Nyomja meg a som gombot többször, amíg a megfelelő sebesség meg nem jelenik, majd nyomja meg az Enter gombot.

## a készenléti jel késleltetési idejének beállítása

A **Prompt Delay** (Készenléti jel késleltetése) opció segítségével megadhatja, hogy mennyi idő teljen el a kijelző üzeneteinek megjelenése előtt. Lehetősége van a **Normal** (Normál), a **Fast** (Gyors) vagy a **Slow** (Lassú) értékek közül választani. Az alapértelmezett beállítás a **Normal** (Normál).

- 1. Nyomja meg a Setup (Beállítás) gombot.
- 2. Nyomja meg az 5-ös, majd a 9-es gombot.

Ezzel választható ki a **Maintenance** (Karbantartás) menü, majd annak **Set Prompt Delay Time** (Készenléti jel késleltetési idejének beállítása) parancsa.

 Nyomja meg a log gombot többször, amíg a késleltetési idő meg nem jelenik, majd nyomja meg az Enter gombot.

# a setup (beállítás) menü opciói

A Setup (Beállítás) gomb megnyomásával a következő parancsok érhetők el:

| Print Report<br>(Jelentés                  | Speed Dial<br>Setup           | Basic Fax<br>Setup      | Advanced Fax<br>Setup      | Maintenance<br>(Karbantartás) |  |  |
|--------------------------------------------|-------------------------------|-------------------------|----------------------------|-------------------------------|--|--|
| nyomtatása)                                | (Gyorstárcsázás               | (Alapvető               | (Speciális                 |                               |  |  |
|                                            | beállítása)                   | faxbeállítások)         | faxbeállítások)            | 1:Clean Print                 |  |  |
| 1:Last Transaction                         |                               |                         |                            | Cartridges                    |  |  |
| (Utolsó                                    | 1:Individual                  | 1:Date and Time         | 1:Automatic                | (Tintapatron                  |  |  |
| franzakció)                                | Speed Dial                    | (Dátum és idő)          | Reports Setup              | tisztitasa)                   |  |  |
| 2.Eax log                                  | (Egyéni                       | 2.Fax Hoador            | ielentések                 | 2:Align Print                 |  |  |
| (Faxnapló)                                 | gyorstárcsázás)               | (Faxfeiléc)             | beállítása)                | Cartridges                    |  |  |
| · · · /                                    | 2. Delete Speed               | (i anteliee)            | ,                          | (Tintapatron                  |  |  |
| 3:Speed Dial List                          | Dial                          | 3:Rings to              | 2:Answer Ring              | iguzilusuj                    |  |  |
| (Gyorstárcsázási                           | (Gyorstárcsázás               | Answer                  | Pattern                    | 3:Restore Factory             |  |  |
| lista)                                     | törlése)                      | (Csöngetések            | (Válaszadási               | Detaults                      |  |  |
| A:Monu Sottings                            |                               | száma a                 | csongeresi<br>minta)       | alapértékek                   |  |  |
| (Menübeállítások)                          | 3:Print Speed Dial            | valaszigj               | mind)                      | visszaállítása)               |  |  |
| (                                          | List                          | 4:Paper Size            | 3:Busy Redial              | 4. Pennint Equation           |  |  |
| 5:Self-Test                                | si lista                      | (Papírméret)            | (Foglaltság                | 4. Keprini Faxes in<br>Memory |  |  |
| (Önteszt)                                  | nyomtatása)                   |                         | esetén                     | (Memóriában                   |  |  |
|                                            | , ,                           | 5:Tone or Pulse         | újratárcsázás)             | tárolt faxok                  |  |  |
| 6:Automatic                                |                               | Dialing                 | ANIA Annuar                | újranyomtatása)               |  |  |
| (Automatikus                               |                               | (Dallam- vagy           | Redail                     | 5:Set Language &              |  |  |
| jelentések                                 |                               | zás)                    | (Nincs válasz              | Country/Region                |  |  |
| beállítása)                                |                               | /                       | esetén                     | (Ország/régió                 |  |  |
|                                            |                               | 6:Ring and Beep         | újratárcsázás)             | és nyelv                      |  |  |
|                                            |                               | Volume                  |                            | beállítása)                   |  |  |
|                                            |                               | (Csengő és              | 5:Automatic<br>Reduction   | 6:Set Power Save              |  |  |
|                                            |                               | hangjeizes              | (Automatikus               | Mode Time                     |  |  |
|                                            |                               | nungereje)              | kicsinyítés)               | (Energiatakaré-               |  |  |
|                                            |                               |                         | , ,                        | tam beállítása)               |  |  |
|                                            |                               |                         | 6:Backup Fax               |                               |  |  |
|                                            |                               |                         | Reception                  | /:Set Scroll Speed            |  |  |
|                                            |                               |                         | (Fogadott fax              | (Lapozasi<br>sebesség         |  |  |
|                                            |                               |                         | mentése)                   | beállítása)                   |  |  |
| A <b>Setup</b> (Beállítás)                 | aombbal megielenítheté        | ă a <b>Print Report</b> | memesey                    | Q. Sat View Angle             |  |  |
| (Jelentés nyomtatása                       | ), a <b>Speed Dial Setu</b>   | 7:Error                 | (látószög                  |                               |  |  |
| beállítása), a <b>Basic</b>                | Fax Setup (Alapvető           | Correction              | beállítása)                |                               |  |  |
| Advanced Fax S                             | etup (Speciális faxbeál       | Mode                    | O.S. of Promot             |                               |  |  |
| Maintenance (Ka                            | rbantartás) lehetőség.        | otivajaain)             | 7.Sei riompi<br>Delav Time |                               |  |  |
| A 🕙 és a 🝉 gom                             | bbal váltogathat a lehe       | ozemnouj                | (Készenléti jel            |                               |  |  |
| között.                                    |                               |                         | késleltetési ide-          |                               |  |  |
| Nyomja meg az <b>En</b><br>kiválasztásához | <b>ier</b> gombot a megjelení | tett beallitás          |                            | jének beállítása)             |  |  |

hp psc 2200 series

# kiegészítő telepítési információk

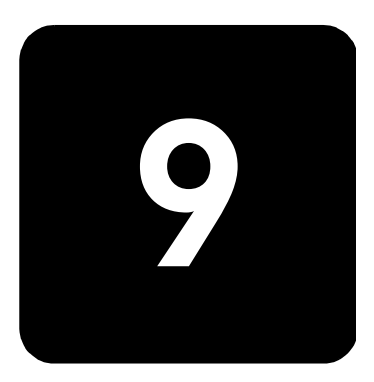

Ebben a részben megtudhatja, hogyan kell kezelni az üzembe helyezés közben megjelenő üzeneteket, hogyan csatlakoztatható a HP PSC a számítógéphez, és hogyan telepíthető, illetve távolítható el a HP PSC szoftver. Az általános telepítési információk a Telepítési kártyán találhatók, melyet érdemes eltennie, mert később még szüksége lehet rá.

## lehetséges telepítési problémák

Ha a Telepítési kártyán szereplő utasításokat rendben betartja, nem jelentkezhetnek problémák a HP PSC telepítése közben. Ha nem tartja be az utasításokat, a következő problémák merülhetnek fel:

#### Ha a Microsoft Új hardver üzenete nem jelenik meg

Ha a Setup Posteren (Telepítési kártya) leírtak szerint először a HP PSC szoftvert telepítette, és a számítógépen Windows 98/2000/ME/XP fut, akkor a szoftver telepítése és a HP PSC csatlakoztatása után számos Új hardver üzenetnek kellett megjelennie a képernyőn.

Ha a Microsoft üzenetei nem jelentek meg, próbálja meg a következőt:

- Ellenőrizze, hogy teljes sebességű (12 Mbit/s) USB-kábelt használ-e, és hogy az nem hosszabb-e, mint három méter.
- Ellenőrizze, hogy a számítógép fel van-e készítve USB-kommunikációra. Ha nem tudja eldönteni, hogy a számítógép fel van-e készítve USBkommunikációra, olvassa el a számítógép dokumentációját, vagy lépjen kapcsolatba a számítógép gyártójával.
- Ellenőrizze, hogy a kábel megfelelően van-e csatlakoztatva a HP PSC készülékhez, és közvetlenül csatlakozik-e a számítógép USBportjához. Ha a kábel megfelelően csatlakozik, kapcsolja ki, aztán megint be a HP PSC készüléket.
- Kapcsolja ki, majd megint be a HP PSC készüléket, és indítsa újra a számítógépet.
- Ha az előző lépések nem oldják meg a problémát, távolítsa el, majd ismét telepítse a szoftvert. További információ itt olvasható: a hp psc szoftver eltávolítása és újratelepítése (70. oldal).

Ha az Új hardver üzenet jelenik meg (Windows 98, 2000, ME vagy XP)

Ha a HP PSC készüléket a szoftver telepítése *előtt* telepíti és közvetlenül csatlakoztatja a számítógéphez, a következő üzenetek valamelyikével találkozhat:

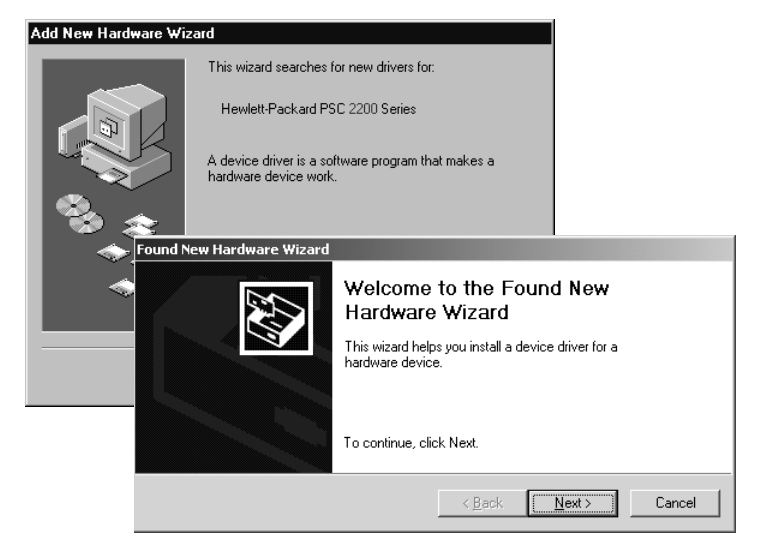

A hibák elkerülése érdekében a HP PSC szoftvert azelőtt telepítse, hogy a HP PSC készüléket a számítógéphez csatlakoztatja. Ha megjelent a fenti üzenetek valamelyike és Ön a **Next** (Tovább) vagy az **OK** gombra kattintott, tegye a következőt:

- 1. A kilépéshez nyomja meg az **Esc** billentyűt.
- 2. Kapcsolja ki a HP PSC készüléket.
- Válassza le a HP PSC készüléket a számítógépről (húzza ki az USBkábelt).
- Kövesse a HP PSC készülékhez mellékelt Telepítési kártyán vázolt szoftvertelepítési lépéseket.

#### Ha megjelenik az Előző verzió már telepítve van üzenet

Ha olyan üzenetet kap, hogy egy előző verzió van telepítve, nem fogja tudni befejezni a HP PSC szoftver telepítését.

Ekkor a HP PSC szoftver telepítéséhez el kell távolítania az előzőleg telepített verziót.

#### Ha számítógépe nem tud kommunikálni a HP PSC készülékkel

Ha nem lehet kommunikációt létrehozni a számítógép és a HP PSC között (pl. a HP PSC állapotikonján sárga háromszöget lát), próbálja meg végrehajtani a következő részben ismertetett műveleteket: **Ha a Microsoft Új** hardver üzenete nem jelenik meg (65. oldal).
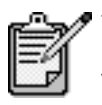

További lehetséges telepítési problémákról szóló információért tekintse meg a readme (Olvass el!) fájlt is. Windows-rendszerben a fájlt a tálcán található Start menüből érheti el, a **Programs** (Programok), **Hewlett-Packard, hp psc 2000 series, View the Readme File** (Olvass el! fájl megtekintése) pontok kiválasztásával. Macintosh-rendszeren a fájlt a HP PSC szoftver CD-jének legfelső könyvtárában található ikonra való kattintással érheti el.

## nyelv és az ország/régió beállítása

A nyelv és az ország/régió beállítása általában a HP PSC üzembe helyezésekor történik. Ha a nyelvet vagy az országot/régiót üzembe helyezéskor helytelenül állította be, a következők szerint járjon el.

- 1. Nyomja meg a Setup (Beállítás) gombot.
- Nyomja meg az 5-ös gombot, majd még egyszer az 5-ös gombot. Ezzel a Maintenance (Karbantartás), majd a Set Language & Country/Region (Nyelv és ország/régió beállítása) opcióhoz jutott. Megjelenik a nyelvek listája. A nyelvek listájában a vagy sombbal is mozoghat.
- 3. A számbillentyűzeten írja be a kívánt nyelv kétjegyű kódját.
- A megfelelő üzenet megjelenésekor a Yes (Igen) válaszhoz nyomja meg az 1-es, a No (Nem) válaszhoz pedig a 2-es gombot.
   Megjelenik a kiválasztott nyelvhez tartozó összes ország/régió.
   A ország/régió listában a vagy gombbal is mozoghat.
- 5. A számbillentyűzeten írja be a kívánt ország/régió kétjegyű kódját.
- A megfelelő üzenet megjelenésekor a Yes (Igen) válaszhoz nyomja meg az 1-es, a No (Nem) válaszhoz pedig a 2-es gombot.
- A nyelv és az ország/régió helyes beállításáról önteszt-jelentést nyomtatva győződhet meg az alábbiak szerint:
  - a. Nyomja meg a Setup (Beállítás) gombot.
  - b. Nyomja meg az 5-ös, majd az 1-es gombot.
     Ekkor megjelenik a Print Report (Jelentés nyomtatása), majd a Self-Test Report (Önteszt-jelentés) menüpont.

## kezelőpanel látószögének beállítása

Ha nem látja jól a kezelőpanel kijelzőjének szövegét, módosíthatja annak látószögét. A **View Angle** (Látószög) beállítással szabályozható kezelőpanel kijelzőjén megjelenő szöveg látószöge. Ha a szöget módosítja, a szöveg álló, illetve ülő helyzetben optimálisan fog megjelenni.

- 1. Nyomja meg a Setup (Beállítás) gombot.
- Nyomja meg az 5-ös, majd a 8-as gombot.
   Ekkor megjelenik a Maintenance (Karbantartás), majd a View Angle (Látószög) menüpont.
- Nyomja meg az Enter, aztán a vagy b gombot, majd amikor a szöveg a kijelzőn a kívánt formában jelenik meg, nyomja meg az Enter gombot.

## csatlakoztassa a hp psc készüléket a számítógéphez

A HP PSC támogatja az úgynevezett HOT Swapping funkciót, azaz úgy is csatlakoztathatja a HP PSC készüléket, ha mind a számítógép, mind pedig a HP PSC be van kapcsolva.

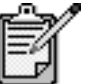

Ajánlott 3 méter (9,8 láb) hosszú vagy annál rövidebb USB-kábel használata.

csatlakoztassa Az USB-kapcsolat létrehozása a számítógép és a HP PSC készülék között egyszerű. Egyszerűen dugja az USB-kábel egyik végét a számítógép, a másik végét pedig a HP PSC hátuljába.

| ami működik                                                                                                    | ami nem működik                                                                 |
|----------------------------------------------------------------------------------------------------|---------------------------------------------------------------------------------|
| Csatlakoztatás a számítógép USB-<br>portjára                                                                                    | Csatlakoztatás a billentyűzeten<br>található USB-portra                         |
| Csatlakoztatás egy saját<br>áramforrással rendelkező elosztóba<br>(hub), mely a számítógép USB-<br>portjára van csatlakoztatva. | Csatlakoztatás egy saját<br>áramforrással nem rendelkező<br>USB-elosztóba (hub) |

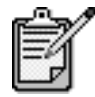

Az AppleTalk nem támogatott.

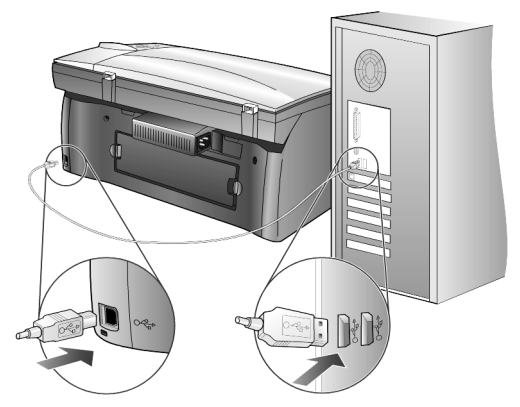

Csatlakoztatás a számítógép USB-portjára

a hp psc készülék csatlakoztatása egynél több számítógéphez

A HP PSC készülékhez egynél több számítógép is csatlakoztatható egy saját áramforrással rendelkező USB-elosztó (hub) használatával. Mindkét számítógépen telepítve kell lennie a HP PSC szoftverének. Csatlakoztassa mindegyik számítógépet a hubhoz, majd kapcsolja a hubot a HP PSC készülékre.

Amennyiben a HP PSC készüléket hálózaton keresztül szeretné több számítógéphez kapcsolni, úgy azt megteheti a HP JetDirect 175x és USB használatával (Windows- és Macintosh-rendszeren), azonban így a HP PSC készüléknek csak a nyomtatási funkcióit tudja igénybe venni.

Ahhoz, hogy a HP PSC készüléket elérje a hálózaton keresztül, telepítenie kell a HP JetDirect 175x készülékkel szállított szoftvert, mely a nyomtatás kivételével letiltja a HP PSC összes funkcióját.

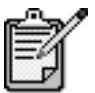

Amennyiben már telepítette a HP PSC szoftvert, úgy a HP JetDirect 175x szoftver telepítése előtt el kell távolítania azt.

Ha rendelkezik internet-hozzáféréssel, a HP JetDirect 175x használatáról további információkat kaphat a HP webhelyén a következő címen:

www.officejetsupport.com

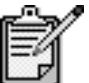

A 175x és az USB párosítás hálózati szakaszához legfeljebb 10 ügyfélszámítógép csatlakozhat.

## a hp psc szoftver eltávolítása és újratelepítése

Ne egyszerű törléssel távolítsa el a HP PSC programfájlokat a merevlemezről! Hogy megfelelően el legyenek távolítva, használja a HP PSC programcsoportban található eltávolító segédprogramot.

#### eltávolítás windows rendszert használó számítógépről

- A Windows tálcán kattintson a Start gombra, mutasson a Programok vagy Minden program (XP) pontra, válassza a Hewlett-Packard, majd a hp psc 2000 series pontot, ezután pedig az uninstall software (szoftver eltávolítása) parancsot.
- 2. Kövesse a képernyőn megjelenő utasításokat.
- Ha a program megkérdezi, hogy a megosztott fájlokat is el kívánja-e távolítani, kattintson a No (Nem) gombra.
   Ha törli ezeket a fájlokat, akkor azok a programok, amelyek szintén használják őket, nem fognak megfelelően működni.
- 4. Miután a program befejezte a szoftver eltávolítását, válassza le a HP PSC készüléket és indítsa újra a számítógépet.
- A szoftver újratelepítéséhez helyezze be a HP PSC 2200 Series CD-t a CD-meghajtóba, és kövesse a megjelenő utasításokat.
- 6. Miután a szoftvert telepítette, csatlakoztassa és kapcsolja be a HP PSC készüléket.

#### eltávolítás macintosh rendszert használó számítógépről

- 1. Kattintson duplán az Applications:HP All-in-One Software mappára.
- 2. Kattintson duplán az **Uninstaller** (Eltávolító) parancsra.
- 3. Kövesse a képernyőn megjelenő utasításokat.
- Miután a program befejezte a szoftver eltávolítását, válassza le a HP PSC készüléket és indítsa újra a számítógépet.
- A szoftver újratelepítéséhez helyezze be a HP PSC 2200 Series CD-t a CD-meghajtóba, és kövesse a megjelenő utasításokat.

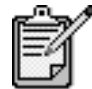

A szoftver újratelepítésénél kövesse a Telepítési kártya utasításait. Ne csatlakoztassa a HP PSC készüléket a számítógéphez a szoftver telepítésének befejezése előtt.

## műszaki adatok

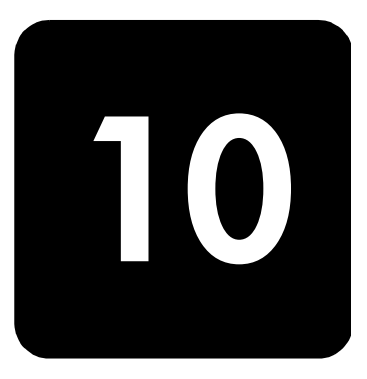

## rendszerkövetelmények

Az alábbi adatok előzetes értesítés nélkül megváltozhatnak.

| PC-követelmények                                                                                            |                                                                                                    |                                            |
|----------------------------------------------------------------------------------------------------|----------------------------------------------------------------------------------------------------|--------------------------------------------|
| Elem                                                                                                    | Minimum                                                                                                    | Ajánlott                                   |
| <b>Processzor</b><br>Windows 98<br>Windows 98SE<br>Windows 2000<br>Windows Millennium Edition<br>Windows XP | Bármely Intel Pentium II, Celeron<br>vagy ezekkel kompatibilis<br>processzor                                  | Intel Pentium III vagy újabb<br>processzor |
| RAM<br>Windows 98<br>Windows 98SE<br>Windows 2000<br>Windows Millennium Edition<br>Windows XP               | 64 MB                                                                                                    | 128 MB vagy több                           |
| Telepítéshez szükséges lemezterület                                                                         | 300 MB                                                                                                    |                                            |
| A beolvasott képekhez szükséges további<br>lemezterület                                                     | 50 MB                                                                                                    |                                            |
| Monitor                                                                                                    | SVGA 800 x 600-as felbontás, 16<br>bites színmélység                                                          |                                            |
| Adathordozó                                                                                                 | CD-meghajtó                                                                                                   |                                            |
| I/O                                                                                                    | Szabad USB-port                                                                                               |                                            |
| Internet-hozzáférés                                                                                         |                                                                                                    | Ajánlott                                   |
| Hangkártya                                                                                                  |                                                                                                    | Ajánlott                                   |
| Egyéb                                                                                                    | I.E. 5.0 vagy annak magasabb<br>verziójú példánya<br>Adobe Acrobat 4 vagy annak<br>magasabb verziójú példánya |                                            |

| Macintosh-követelmények                                 |                               |                  |
|---------------------------------------------------------|-------------------------------|------------------|
| Elem                                                    | Minimum                       | Ajánlott         |
| Processzor                                              | G4 vagy annál jobb processzor |                  |
| RAM<br>Macintosh OS 9<br>Macintosh OS X                 | 64 MB<br>128 MB               | 128 MB<br>256 MB |
| Telepítéshez szükséges lemezterület                     | 200 MB                        |                  |
| A beolvasott képekhez szükséges további<br>lemezterület | 50 MB                         |                  |
| Monitor                                                 | SVGA 800 x 600-as felbontás   |                  |
| Adathordozó                                             | CD-meghajtó                   |                  |
| I/O                                                     | Szabad USB-port               |                  |
| Internet-hozzáférés                                     |                               | Ajánlott         |
| Hangkártya                                              |                               | Ajánlott         |

## papírspecifikáció

## Lapadagoló kapacitása

| Típus              | Papír súlya                                          | Bemeneti tálca <sup>a</sup> | Kimeneti tálca <sup>b</sup> |
|--------------------|------------------------------------------------------|-----------------------------|-----------------------------|
| Normál papír       | 60–90 g/m <sup>2</sup><br>(16–24 tont)               | 100                         | 50 fekete, 20 színes        |
| Legal méretű papír | 75–90 g/m <sup>2</sup><br>(20–24 tont)               | 100                         | 50 fekete, 20 színes        |
| Kártyák            | Max. 200 g/m <sup>2</sup> súlyú kártya<br>(110 font) | 40                          | 40                          |
| Borítékok          | 75–90 g/m <sup>2</sup><br>(20–24 font)               | 15                          | 10                          |
| Leporellók         | 60–90 g/m <sup>2</sup> (16–24 font)                  | 20                          | 20 vagy kevesebb            |
| Írásvetítő fólia   | -                                                    | 25                          | 25 vagy kevesebb            |
| Címkék             | -                                                    | 20                          | 20                          |
| 4x6 Fotó           | 236 g/m <sup>2</sup><br>(145 font)                   | 30                          | 30                          |

a Maximális kapacitás b A kimeneti tálca kapacitását a használt papír típusa és a felhasznált tinta mennyisége befolyásolja. A HP azt javasolja, hogy gyakran ürítse ki a tálcát.

#### Papírméretek

| Típus            | Méret                                                                                                    |
|------------------|----------------------------------------------------------------------------------------------------|
| Papír            | Letter: 215,9 x 279,4 mm (8,5 x 11 hüvelyk)<br>Legal: 215,9 x 355,6 mm (8,5 x 14 hüvelyk)<br>Executive: 184,2 x 266,7 mm (7,25 x 10,5 hüvelyk)<br>A4: 210 x 297 mm<br>A5: 148 x 210 mm<br>B5: 182 x 257 mm |
| Leporelló        | Letter: 216 x 279 mm (8,5 x 11 hüvelyk)<br>A4: 210 x 297 mm (8,27 x 11,69 hüvelyk)                                                                                                    |
| Borítékok        | U.S. #10: 104,8 x 241,3 mm (4,12 x 9,5 hüvelyk)<br>A2: 111 x 146 mm (4,37 x 5,75 hüvelyk)<br>DL: 110 x 220 mm (4,33 x 8,66 hüvelyk)<br>C6: 114 x 162 mm (4,49 x 6,38 hüvelyk)                              |
| Írásvetítő fólia | Letter: 216 x 279 mm (8,5 x 11 hüvelyk)<br>A4: 210 x 297 mm                                                                                                    |
| Kártyák          | 76,2 x 127,0 mm (3 x 5 hüvelyk)<br>101,6 x 152 mm (4 x 6 hüvelyk)<br>127 x 203,2 mm (5 x 8 hüvelyk)<br>A6: 105 x 148,5 mm<br>Hagaki levelezőlap: 100 x 148 mm                                              |
| Címkék           | Letter: 216 x 279 mm (8,5 x 11 hüvelyk)<br>A4: 210 x 297 mm                                                                                                    |
| Egyéni           | 76,2 x 127-től 216 x 356 mm-ig (3 x 5-től 8,5 x 14 hüvelykig)                                                                                                    |

## nyomtatási specifikáció

•

- 1200 x 1200 dpi-s fekete nyomtatás felbontásjavító technológiával (REt)
  - 1200 x 1200 dpi-s színes nyomtatás HP PhotoREt III technológiával
- Módszer: tintasugaras hőnyomtatás (drop-on-demand thermal inkjet)
- Nyelv: HP PCL Level 3, PCL3 GUI vagy PCL 10
- A nyomtatási sebesség a dokumentum összetettségétől függ.
- Terhelhetőség: 500 oldal havonta (átlagosan)
- Terhelhetőség: 3000 oldal havonta (maximum)

| Mód Felbontás (dpi) Sebess |        | Sebesség                                                                  | g (lap/perc)    |                 |
|----------------------------|--------|---------------------------------------------------------------------------|-----------------|-----------------|
|                            |        |                                                                           | psc 2100 series | psc 2200 series |
| Legjobb/tintasugaras/1200  | Fekete | 1200 x 1200                                                               | 2               | 2               |
|                            | Színes | 1200 x 1200 (legfeljebb 4800 dpi<br>optimalizált felbontás <sup>a</sup> ) | 0,5             | 0,5             |
| Normál                     | Fekete | 600 x 600                                                                 | 6               | 7               |
|                            | Színes | 600 x 600                                                                 | 3,5             | 4               |
| Minden nap                 | Fekete | 600 x 600                                                                 | 7               | 8               |
|                            | Színes | 600 x 600                                                                 | 5               | 6               |
| Gyors                      | Fekete | 300 × 300                                                                 | max. 14,0       | max. 17,0       |
|                            | Színes | 300 x 300                                                                 | max. 10,0       | max. 12,0       |

a Legfeljebb 4800 x 1200 dpi optimalizált felbontás színes nyomtatáshoz, premium fotópapírra, 1200 x 1200 dpi bemeneti felbontással

## nyomtatási margóspecifikáció

|                                                       | Felül<br>(papír belépő széle) | Alul<br>(papír hátsó széle) <sup>a</sup> | Bal                   | Jopp                  |
|-------------------------------------------------------|-------------------------------|------------------------------------------|-----------------------|-----------------------|
| Vágott papír                                          |                               |                                          |                       |                       |
| U.S. letter                                           | 1,8 mm (0,07 hüvelyk)         | 11,7 mm (0,46 hüvelyk)                   | 6,4 mm (0,25 hüvelyk) | 6,4 mm (0,25 hüvelyk) |
| U.S. legal                                            | 1,8 mm (0,07 hüvelyk)         | 11,7 mm (0,46 hüvelyk)                   | 6,4 mm (0,25 hüvelyk) | 6,4 mm (0,25 hüvelyk) |
| U.S. executive                                        | 1,8 mm (0,07 hüvelyk)         | 11,7 mm (0,46 hüvelyk)                   | 6,4 mm (0,25 hüvelyk) | 6,4 mm (0,25 hüvelyk) |
| ISO A4                                                | 1,8 mm (0,07 hüvelyk)         | 11,7 mm (0,46 hüvelyk)                   | 3,4 mm (0,13 hüvelyk) | 3,4 mm (0,13 hüvelyk) |
| ISO A5                                                | 1,8 mm (0,07 hüvelyk)         | 11,7 mm (0,46 hüvelyk)                   | 3,4 mm (0,13 hüvelyk) | 3,4 mm (0,13 hüvelyk) |
| JIS B5                                                | 1,8 mm (0,07 hüvelyk)         | 11,7 mm (0,46 hüvelyk)                   | 3,4 mm (0,13 hüvelyk) | 3,4 mm (0,13 hüvelyk) |
| Borítékok                                             |                               |                                          |                       |                       |
| U.S. No. 10                                           | 3,2 mm (0,13 hüvelyk)         | 11,7 mm (0,46 hüvelyk)                   | 3,2 mm (0,13 hüvelyk) | 3,2 mm (0,13 hüvelyk) |
| A2 (5,5 baronial)                                     | 3,2 mm (0,13 hüvelyk)         | 11,7 mm (0,46 hüvelyk)                   | 3,2 mm (0,13 hüvelyk) | 3,2 mm (0,13 hüvelyk) |
| Intnl. DL                                             | 3,2 mm (0,13 hüvelyk)         | 11,7 mm (0,46 hüvelyk)                   | 3,2 mm (0,13 hüvelyk) | 3,2 mm (0,13 hüvelyk) |
| Intnl. C6                                             | 3,2 mm (0,13 hüvelyk)         | 11,7 mm (0,46 hüvelyk)                   | 3,2 mm (0,13 hüvelyk) | 3,2 mm (0,13 hüvelyk) |
| Kártyák                                               |                               | ·                                        |                       |                       |
| U.S. 3 x 5 hüvelyk                                    | 1,8 mm (0,07 hüvelyk)         | 11,7 mm (0,46 hüvelyk)                   | 3,2 mm (0,13 hüvelyk) | 3,2 mm (0,13 hüvelyk) |
| U.S. 4 x 6 hüvelyk                                    | 1,8 mm (0,07 hüvelyk)         | 11,7 mm(0,46 hüvelyk)                    | 3,2 mm (0,13 hüvelyk) | 3,2 mm (0,13 hüvelyk) |
| U.S. 5 x 8 hüvelyk                                    | 1,8 mm (0,07 hüvelyk)         | 11,7 mm (0,46 hüvelyk)                   | 3,2 mm (0,13 hüvelyk) | 3,2 mm (0,13 hüvelyk) |
| ISO és JIS A6                                         | 1,8 mm (0,07 hüvelyk)         | 11,7 mm (0,46 hüvelyk)                   | 3,2 mm (0,13 hüvelyk) | 3,2 mm (0,13 hüvelyk) |
| hagaki (100 x 148 mm)                                 | 1,8 mm (0,07 hüvelyk)         | 11,7 mm (0,46 hüvelyk)                   | 3,2 mm (0,13 hüvelyk) | 3,2 mm (0,13 hüvelyk) |
| szegély nélküli fotó (10 x 15)                        | 0                             | 11,7 mm (0,46 hüvelyk)                   | 0                     | 0                     |
| Szegély nélküli A6<br>levelezőlap<br>(105 x 148,5 mm) | 0                             | 11,7 mm (0,46 hüvelyk)                   | 0                     | 0                     |
| Szegély nélküli hagaki<br>(100 x 148 mm)              | 0                             | 11,7 mm (0,46 hüvelyk)                   | 0                     | 0                     |

a Ez a margó nem LaserJet-kompatibilis, azonban a teljes írási terület azzal kompatibilis. Az írási terület a középvonaltól 0,21 hüvelykkel (5,4 mm-rel) van eltolva, amely aszimmetrikus felső és alsó margót eredményez.

## másolási specifikáció

- Digitális képfeldolgozás
- Max. 99 másolat egy eredetiről (modelltől függően)
- Digitális nagyítás 25 és 400% között (modelltől függően)
- Oldalhoz igazítás, Poszter, Többet egy oldalra
- Max. 17 másolat/perc fekete, 12 másolat/perc színes (modelltől függően)
- A másolási sebesség a dokumentum összetettségétől függ.

| mód     |        | sebesség (lap/perc) |          | nyomtatási felbontás (dpi) | beolvasási felbontás (dpi) <sup>a</sup> |
|---------|--------|---------------------|----------|----------------------------|-----------------------------------------|
|         |        | psc 2100            | psc 2200 |                            |                                         |
| Legjobb | Fekete | max. 0,8            | max. 0,8 | 1200 x 1200 <sup>b</sup>   | 1200 x 2400                             |
|         | Színes | max. 0,8            | max. 0,8 | 1200 x 1200 <sup>b</sup>   | 1200 x 2400                             |
| Normál  | Fekete | max. 6              | max. 7   | 600 x 1200                 | 600 x 1200                              |
|         | Színes | max. 2              | max. 4   | 600 x 600                  | 600 x 1200                              |
| Gyors   | Fekete | max. 14             | max. 17  | 300 x 1200                 | 600 x 1200                              |
|         | Színes | max. 10             | max. 12  | 600 x 300                  | 600 x 1200                              |

a Maximum 400%-os nagyításig

b Photo paper vagy premium inkjet paper típusú papírra

## faxspecifikáció

- Színes fax küldése közvetlenül a készülékről
- Max. 60 gyorshívószám (modelltől függően)
- Max. 60 oldal tárolására képes memória (modelltől függően) (az 1-es ITU-T tesztkép alapján, standard felbontás mellett. Összetettebb oldalak vagy nagyobb felbontás esetén a faxolás több ideig tarthat és több memóriát igényelhet.)
- Több oldal faxolása kézzel
- Automatikus újrahívás (max. ötször)
- Visszaigazolási és tevékenységjelentések
- CCITT/ITU Group 3 fax hibajavító üzemmóddal (Error Correction Mode)
- 36,6 kbit/s-os átvitel
- 6 másodperc/oldal sebesség 33,6 kbit/s-os átvitel esetén (az 1-es ITU-T tesztkép alapján, standard felbontás mellett. Összetettebb oldalak vagy nagyobb felbontás esetén a faxolás több ideig tarthat és több memóriát igényelhet.)
- Hívásérzékelés és automatikus átkapcsolás a fax és az üzenetrögzítő között

|        | Fénykép (dpi)                           | Finom (dpi) | Standard (dpi) |
|--------|-----------------------------------------|-------------|----------------|
| Fekete | 200 x 200<br>(8 bites szürkeárnyalatos) | 200 x 200   | 200 x 100      |
| Színes | 200 x 200                               | 200 x 200   | 200 x 200      |

## fotókártya-specifikáció

A HP PSC készülék a következő fotókártyákat támogatja:

- Compact Flash (R) Type I és II (IBM Microdrive is)
- Smart Media (R)
- Sony Memory Stick (R)
- Secure Digital

## beolvasási specifikáció

- Fotó-projektek létrehozása
- Képszerkesztőt tartalmaz.
- Az OCR-szoftver automatikusan átalakítja a képet szerkeszthető szöveggé.
- A beolvasási sebesség a dokumentum összetettségétől függ.

| Elem                 | Leírás                                                             |                                                                    |  |
|----------------------|--------------------------------------------------------------------|--------------------------------------------------------------------|--|
|                      | psc 2100 series                                                    | psc 2200 series                                                    |  |
| Felbontás            | 1200 x 600 dpi optikai<br>(maximum 9600 dpi javított)              | 1200 x 2400 dpi optikai<br>(maximum 9600 dpi javított)             |  |
| Színek               | (48 bites színes)<br>8 bites szürkeárnyalatos (256 szürkeárnyalat) | (48 bites színes)<br>8 bites szürkeárnyalatos (256 szürkeárnyalat) |  |
| Interfész            | TWAIN-kompatibilis                                                 | TWAIN-kompatibilis                                                 |  |
| A beolvasás területe | US Letter, A4                                                      | US Letter, A4                                                      |  |

## fizikai specifikáció

- Magasság: 22 cm (8,7 hüvelyk)
- Szélesség: 46,3 cm (18,2 hüvelyk)
- Mélység: 37 cm (14,6 hüvelyk)
- Tömeg: 8,165 kg (18 font)

## tápellátási specifikáció

- Energiafogyasztás: maximum 75 W
- Bemeneti feszültség: 100–240 V AC, földelt
- Bemeneti frekvencia: 50–60 Hz
- Áramerősség: maximum 1,0 A

## környezeti specifikáció

- Működési hőmérséklet ajánlott tartománya: 15°– 32° C (59°– 90° F)
- Működési hőmérséklet megengedett tartománya: 5°- 40° C (41°- 104° F)
- Páratartalom: 15% 85% RH nem kondenzálódó
- Nem működési (tárolási) hőmérséklet tartománya: -40° 60° C (-40° 140° F)

## egyéb adatok

- Memória: 8 MB ROM, 8,0 MB RAM (psc 2100 series)
- Memória: 8 MB ROM, 16 MB RAM (psc 2200 series)

Ha rendelkezik internet-hozzáféréssel, akkor az akusztikára vonatkozóan információkat kaphat a HP webhelyén a következő címen:

http://www.officejetsupport.com

## környezetvédelmi program

a környezet A Hewlett-Packard célja, hogy termékei ne csak kiváló minőségűek, de védelme környezetbarátok is legyenek. Ez a termék úgy készült, hogy a lehető legkisebb káros hatással legyen a környezetre.

További információ a HP Commitment to the Environment (környezetvédelmi) webhelyén található:

#### http://www.hp.com/abouthp/environment

- ózontermelés A termék nem termel észlelhető mennyiségű ózongázt (O3).
- energiafogyasztás A Power Save (energiatakarékos) üzemmódban a készülék lényegesen kevesebb energiát fogyaszt, így kíméli a természeti erőforrásokat és pénzt takarít meg anélkül, hogy a termék teljesítménye csökkenne. A termék megfelel az ENERGY STAR® előírásoknak. Az ENERGY STAR® egy önkéntes program, amelynek célja energiatakarékos irodai termékek kifejlesztésének elősegítése.

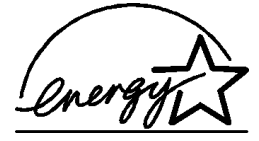

Az ENERGY STAR az U.S. EPA bejegyzett szolgáltatási védjegye. ENERGY STAR partnerként a HP megállapította, hogy a termék megfelel az ENERGY STAR energiahatékonysági előírásainak. Az ENERGY STAR előírásairól további információ a következő webhelyen található: http://www.energystar.gov papírfelhasználás A termék alkalmas újrafelhasználható papír használatára a DIN 19309 szabvány szerint. műanyag A 25 grammnál nehezebb műanyag alkatrészeket a nemzetközi szabványok szerint alkatrészek jelöltük meg, így a termék életének a végén könnyen beazonosíthatók az újrafelhasználható műanyag alkatrészek. anyagbiztonsági Az anyagbiztonsági adatlapok (MSDS) megtalálhatók a HP webhelyén: adatlapok http://www.hp.com/go/msds Ha az Egyesült Államokban vagy Kanadában lakik, és nincs internet-hozzáférése, hívja az egyesült államokbeli HP FIRST fax kérésre szolgáltatását a (800) 231-9300 számon. Az anyagbiztonsági adatlapok a 7-es gomb lenyomása után érhetők el. Ha az Egyesült Államokon kívül lakik és nem rendelkezik internet-hozzáféréssel, további információért hívja a (404) 329-2009 számot.

| ujrafelhasználási<br>program | A HP egyre több termék-visszavételi és újratelhasználási programot biztosít, emellett<br>világszerte együttműködik a legnagyobb elektronikus termék-újrafelhasználó<br>központokkal. A HP a népszerűbb termékeinek a rendbehozatalával és újbóli<br>értékesítésével is takarékoskodik az erőforrásokkal. |
|------------------------------|----------------------------------------------------------------------------------------------------|
| szabályozási info            | mációk                                                                                                    |

A következő részek a készülékre vonatkozó hatósági követelményeket ismertetik.

| megjegyzés az<br>amerikai<br>telefonhálózatot<br>használó<br>felhasználóknak:<br>FCC-<br>követelmények | Jelen készülék megfelel az FCC-szabályzat 68. részének. A címke egyéb adatok<br>mellett tartalmazza az FCC regisztrációs számot, valamint a készülék REN (Ringer<br>Equivalence Number – Csöngetési egyenérték) számát. Ha szükséges, adja meg<br>ezen információkat a telefontársaságnak.<br>A készülékhez tartozik egy telefonvezeték, amely megfelel az FCC-előírásoknak,<br>valamint egy moduláris csatlakozó. A készüléket telefonhálózathoz vagy belső<br>hálózathoz az FCC-előírások 68. része szerinti kompatibilis moduláris csatlakozóval<br>kell csatlakoztatni. Ez a készülék a következő szabványos hálózati csatlakozóval<br>csatlakozik a telefonhálózathoz: USOC RJ-11C. |
|----------------------------------------------------------------------------------------------------|----------------------------------------------------------------------------------------------------|
|                                                                                                    | A REN-szám segítségével meghatározható, hogy legfeljebb hány készüléket lehet a telefonvonalra kötni úgy, hogy hívás esetén azok még csörögni tudjanak. Ha túl sok eszközt kapcsol a vonalra, lehet, hogy azok nem fog csörögni bejövő hívás esetén. A legtöbb körzetben a készülékek REN-számainak összege nem haladhatja meg az ötöt (5). Ha nem biztos benne, hogy az adott hívókörzetben mennyi a REN-számok maximális összege, vagyis hogy hány eszközt lehet a vonalra csatlakoztatni, lépjen kapcsolatba a telefontársasággal.                                                                                                    |
|                                                                                                    | Ha a berendezés károsítja a telefonhálózatot, a telefontársaság ideiglenesen<br>beszüntetheti a szolgáltatást. Ilyen esetben - ha lehetséges – a társaság előzetesen<br>értesíti. Ha a társaság nem tudja előre értesíteni, akkor ezt utólag teszi meg, a lehető<br>legrövidebb időn belül. Ekkor tanácsolni fogják Önnek, hogy törvényes jogaival élve<br>tegyen panaszt az FCC-nél. A telefontársaság végrehajthat olyan változtatásokat a<br>berendezéseiben és szolgáltatásaiban, melyek kihatással lehetnek a készülék<br>működésére. Ha ez történne, előre kap értesítést, és lesz lehetősége a szolgáltatás<br>megszakítás nélküli igénybevételére.                               |
|                                                                                                    | Ha problémákat tapasztal ezzel a berendezéssel, kérjük, lépjen kapcsolatba a<br>gyártóval, vagy ebben a kézikönyvben keresse meg a jótállással és javítással<br>foglalkozó részt. A telefontársaság kérheti, hogy távolítsa el ezt a berendezést a<br>hálózatról, amíg ki nem javítják a hibát, vagy amíg meg nem bizonyosodik róla,<br>hogy a készülék megfelelően működik.                                                                                                    |
|                                                                                                    | A készüléket nem lehet érmés vonalról üzemeltetni. A party-line szolgálatokkal való<br>összekapcsolás az adott területen érvényes tarifák szerint történik. További<br>információért lépjen kapcsolatba országának közműfelügyeletével, közszolgálati<br>felügyeletével vagy társasági felügyeletével.                                                                                                    |
|                                                                                                    | Ez a készülék automatikus tárcsázási képességekkel rendelkezik. Segélykérő számok<br>beprogramozásakor és/vagy ilyen számok tesztelés céljából történő hívásakor tegye<br>a következőket:                                                                                                    |
|                                                                                                    | <ul> <li>Maradjon a vonalban, és magyarázza el a diszpécsernek a hívás okát.</li> <li>Ezen műveleteket csúcsidőn kívül végezzen, például kora reggel vagy késő este.</li> </ul>                                                                                                    |
|                                                                                                    | <b>Megjegyzés:</b> Az FCC hallássegítő kompatibilitási szabályai nem<br>érvényesek erre a berendezésre.                                                                                                    |

A telefonfelhasználók védelméről szóló 1991-es törvény (Telephone Consumer Protection Act) csak abban az esetben engedi meg számítógépek és más elektronikus eszközök - így faxberendezések - felhasználását üzenetek küldésére, ha az üzenet minden átvitt oldalának felső vagy alsó szélén vagy minden átvitel elején tartalmazza a küldés napjának és időpontjának megjelölését, valamint a küldő vállalat, szervezet vagy személy megjelölését és a küldő készülék, illetve vállalat, szervezet vagy személy hívószámát. (A megadott telefonszám nem lehet 900-as szám, illetve semmiféle olyan hívószám, melynek hívási díja meghaladja a helyi és távolsági hívások általános díját.) Ahhoz, hogy ezt az információt beprogramozza a faxkészülékbe, a szoftverben leírt lépéseket kell végrehajtania.

#### hatósági nyilatkozatok

A következő részek különféle hatóságok nyilatkozatait tartalmazzák.

 FCC nyilatkozat
 Az USA Szövetségi Kommunikációs Bizottsága (FCC) (a 47 CFR 15.105-ben) úgy határozott, hogy ezen termék felhasználóinak figyelmét fel kell hívni a következő megjegyzésre.

 Megfelelési nyilatkozat: Ez a készülék a "B" osztályú digitális eszközökre vonatkozó

Megrelelesi nyilátkozar: Ez a keszülek a B osztalyu algitalis eszközökre vonátkozo rádiófrekvenciás határértékek tesztje során teljesítette az FCC-előírások 15. cikkelye szerinti feltételeket. Üzemeltetés közben a készüléknek teljesítette az FCC-előírások 15. cikkelye követelményt: (1) a készülék nem okozhat káros interferenciát, és (2) a készüléknek el kell viselnie minden interferenciát, beleértve azokat is, melyek megzavarhatják a készülék működését. Ezeket a határértékeket azért állapították meg, hogy megfelelő védelmet nyújtsanak a káros interferenciák ellen a lakóterületeken történő használat esetén. Jelen készülék nagy frekvenciájú energiát hoz létre, használ fel, illetve sugározhat ki, és amennyiben a készüléket nem a használati utasításnak megfelelően helyezik üzembe és használják, az komoly zavarokat okozhat a rádiófrekvenciás kommunikációban. Bizonyos esetekben egyébként sem zárható ki interferenciák kialakulása. Ha a készülék káros interferenciákat okoz a rádiós és televíziós vételben (ami megállapítható a készülék be- és kikapcsolásával), próbálja a vételi zavarokat kiküszöbölni az alábbi intézkedések segítségével:

- Változtassa meg a vevőantenna irányát.
- Növelje a távolságot a nyomtató és a vevőkészülék között.
- Csatlakoztassa a nyomtatót olyan hálózati aljzatra, amely nem ugyanazon az áramkörön van, mint a rádió, illetve a tévékészülék.
- Lépjen kapcsolatba a forgalmazóval vagy egy tapasztalt rádió-/TV-szerelővel.

Product Regulations Manager, Hewlett-Packard Company, San Diego, (858) 655-4100.

A felhasználó számára hasznos lehet a Szövetségi Kommunikációs Bizottság (FCC) által kiadott következő füzet: How to Identify and Resolve Radio-TV Interference Problems (Hogyan azonosítsuk és szüntessük meg a rádió- és TV-adás vétele során tapasztalt interferenciaproblémákat). Ez a könyv az USA Állami Nyomdájától szerezhető be, Washington DC, 20402. Raktári szám: 004-000-00345-4.

Vigyázat! Az FCC szabályzat 15.21 cikkelye szerint, amennyiben a berendezésen a Hewlett-Packard Company kifejezett hozzájárulása nélkül módosításokat hajtanak végre, a berendezés interferenciát okozhat, és a készülék működtetésére vonatkozó FCC-felhatalmazás érvényét vesztheti.

doc statement/ Le présent appareil numérique n'émet pas de bruit radioélectrique dépassant les déclaration de limites applicables aux appareils numériques de la classe B prescrites dans le Règlement sur le brouillage radioélectrique édicté par le ministère des conformité Communications du Canada. (Canada) Ez a digitális berendezés nem haladja meg a B osztályú digitális berendezések számára a Kanadai Kommunikációs Minisztérium által készített Rádióinterferenciaszabályzatban előírt korlátokat. megjegyzés a Az Industry Canada címke minősített terméket azonosít. Igazolja, hogy a készülék kanadai megfelel az országban érvényes távközlési biztonsági és egészségvédelmi követelményeknek, melyek a távközlési berendezések és hálózatok ilyen jellegű telefonhálózatot eszközeire vonatkoznak. A minisztérium nem garantálja, hogy a készülék a vásárló használó igényeit kielégíti. felhasználóknak A készülék üzembe helyezése előtt a felhasználónak kell megbizonyosodnia arról, hogy a berendezés csatlakoztatható a telefontársaság által üzemeltetett hálózathoz. A csatlakoztatást elfogadható módon kell megvalósítani. A felhasználónak mindemellett tudatában kell lennie, hogy a szolgáltatás minőségi ingadozása bizonyos körülmények közt akkor is bekövetkezhet, ha a telepítést a fenti feltételek szerint végezték el. Az engedélyezett készülékeken a javítási munkálatokat a szállítót képviselő cégeknek kell végezniük. A telefontársaság megkövetelheti, hogy a távközlési hálózatról válasszák le a készüléket, amennyiben az nem üzemel megfelelően, illetve ha a berendezésen javításokat vagy módosításokat hajtott végre a felhasználó. A felhasználónak - saját védelme érdekében is - gondoskodnia kell arról, hogy a feszültségforrás földvezetéke, a telefoncsatlakozások és a belső vízvezetékrendszer földvezetékei (amennyiben a telepítési helyen mindezek léteznek) össze legyenek kapcsolva. Ez az óvintézkedés különösen fontos a vidéki területeken. Vigyázat! Az említett csatlakozások kialakítását nem a felhasználónak, hanem a szolgáltatók szakembereinek, illetve villanyszerelőknek kell elvégezniük. Megjegyzés: A vonalvégi eszközökhöz rendelt REN-szám annak megállapítását szolgálja, hogy hány ilyen eszköz csatlakoztatható egy telefonvonalra. Addig lehet növelni az egyazon csatlakozóhoz kapcsolt eszközök számát, amíg az összesített REN-szám nem haladja meg az 5-öt. Az FCC-követelmények 68. részének teszteredményei alapján ezen készülék RENszáma 0,3 B. megjegyzés az ( F Európai A készülék a következő országok analóg telefonhálózataival működik együtt: Gazdasági Unió lakói számára Németország Egyesült Királyság Hollandia Franciaország Spanyolország Olaszország

Luxemburg

Finnország

Portugália

Dánia

Svédország

Írország

Svájc

Belgium

Ausztria

Norvégia

Görögország

|                                                                          | A hálózati kompatibilitás a vásárló által kiválasztott beállításoktól függ, melyeket újra<br>be kell állítani, ha a vásárlás helyétől eltérő országban kívánja használni a<br>készüléket. Lépjen kapcsolatba a szállítóval vagy a Hewlett-Packard Company<br>vállalattal, ha további terméktámogatásra van szüksége.<br>Ez a készülék az 1999/5/EC (II. melléklet) EU Irányelvvel összhangban páneurópai<br>egyedi terminálnak minősül a nyilvános kapcsolású telefonhálózaton (PSTN).<br>Azonban az egyes hálózatok közötti különbségek miatt ez az igazolás önmagában<br>nem jelent feltétel nélküli garanciát arra, hogy a készülék sikeresen működik<br>valamennyi PSTN-hálózati végponton.<br>Probléma esetén először lépjen kapcsolatba a berendezés szállítójával. |
|--------------------------------------------------------------------------|----------------------------------------------------------------------------------------------------|
| megjegyzés az ír<br>telefon-<br>hálózatot<br>használó<br>felhasználóknak | Ezt a készüléket DTMF dallamtárcsázásra és távtárcsázásra tervezték. Ha mégis<br>problémák lépnének fel a távtárcsázással (ami nem valószínű), javasoljuk, hogy a<br>készüléket csak DTMF dallamtárcsázással használja.                                                                                                    |
| megjegyzés a<br>német<br>telefonhálózatot<br>használó<br>felhasználóknak | A HP 2200 Series készülékeket csak analóg nyilvános kapcsolt telefonhálózathoz<br>(PSTN) történő csatlakozásra tervezték. A HP PSC 2200 Series készülékhez kapott<br>TAE N telefoncsatlakozót csatlakoztassa a (TAE 6) N kódú fali csatlakozóba.<br>A HP PSC 2200 Series készülékek használhatók önálló készülékként és/vagy<br>(soros kapcsolásban) más engedélyezett végponti készülékkel kombinálva.                                                                                                    |
| geräuschemission                                                         | LpA < 70 dB<br>am Arbeitsplatz<br>im Normalbetrieb<br>nach DIN 45635 T. 19                                                                                                    |
| VCCI-2 (Japán)                                                           | この装置は、情報処理装置等電波障害自主規制協議会(VCCI)の基準<br>に基づくクラスB情報技術装置です。この装置は、家庭環境で使用すること<br>を目的としていますが、この装置がラジオやテレビジョン受信機に近接して<br>使用されると受信障害を引き起こすことがあります。<br>取り扱い説明書に従って正しい取り扱いをして下さい。                                                                                                    |
| megjegyzés a<br>koreai<br>felhasználóknak                                | 사용자 인내문(B금 기기)<br>이 기기는 비업무용으로 전자파장해검정을 받은<br>기기로서, 주거지역에서는 물론 모든 시역에서<br>시용할 수 있습니다.                                                                                                    |

hp psc 2200 series

## declaration of conformity

| Manufacturar's Name and Address:                                                                                                    |                                                                               |  |
|----------------------------------------------------------------------------------------------------|-------------------------------------------------------------------------------|--|
|                                                                                                    |                                                                               |  |
|                                                                                                    | 0399 West bernardo Dive, San Diego, CA 92127-1699, USA                        |  |
| declares that the product                                                                                                    |                                                                               |  |
|                                                                                                    |                                                                               |  |
| Product Name:                                                                                                    | hp psc 2200 series (C8654A)                                                   |  |
| Model Number(s):                                                                                                    | psc 2205 (C8657A), psc 2210 (C8658A), psc 2210xi (C8659A), psc 2210v (C8660A) |  |
| Product Options:                                                                                                    | All                                                                           |  |
| conforms to the following Product Specifications:                                                                                                    |                                                                               |  |
| Safety:                                                                                                    | EN60950:1992 +A1, A2, A3, A4 & A11                                            |  |
|                                                                                                    | IEC60950:1991 +A1, A2, A3 & A4                                                |  |
|                                                                                                    | UL1950/CSA 22.2 No. 950, 3rd Edn: 1995                                        |  |
|                                                                                                    | NOM-019-SCFI-1993                                                             |  |
|                                                                                                    | IEC 60825-1:1993 +A1/EN 60825-1:1994 +A11 Class 1 (Laser/LED)                 |  |
| EMC:                                                                                                    | CISPR22:1993 +A1 & A2 / EN55022:1994, +A1 & A2 -Class B                       |  |
|                                                                                                    | CISPR24:1997/EN55024:1998                                                     |  |
|                                                                                                    | IEC 61000-3-2:1995 / EN61000-3-2:1995                                         |  |
|                                                                                                    | IEC 61000-3-3:1994 / EN61000-3-3:1995                                         |  |
|                                                                                                    | AS/NZS 3548: 1992                                                             |  |
|                                                                                                    | CNS13438                                                                      |  |
|                                                                                                    | FCC Part 15-Class B / ICES-003, Issue 2 / VCCI-2                              |  |
|                                                                                                    | GB 9254-1998                                                                  |  |
|                                                                                                    |                                                                               |  |
| Supplementary Information                                                                                                    |                                                                               |  |
| The Product herewith complies with the requirements of the Low Voltage Directive 73/23/EEC, and the EMC Directive 89/<br>336/EEC carries the CE marking accordingly. |                                                                               |  |
| European Contact for regula<br>Hewlett-Packard GmbH.                                                                                                    | tory topics only: Your local Hewlett-Packard Sales and Service Office or      |  |
| Department HQ-TRE, Herrenberger Strasse 130, D-71034 Böblingen, Germany (FAX + 49-7031-14-3143)                                                                      |                                                                               |  |

According to ISO/IEC Guide 22 and EN 45014

## hp psc 2200 támogatás igénybevétele

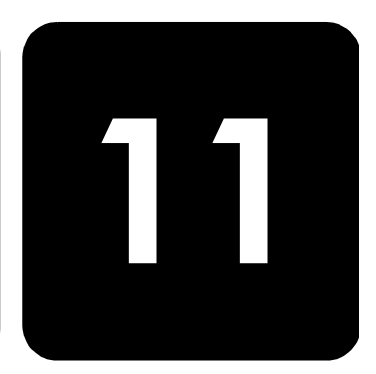

Ez a fejezet a Hewlett-Packard támogató szolgáltatásait ismerteti.

Ha a termékhez adott nyomtatott vagy on-line dokumentációban sem találja meg a szükséges választ, vegye fel a kapcsolatot a következő oldalakon felsorolt HP támogató szolgáltatások egyikével. Bizonyos támogató szolgáltatások csak az Egyesült Államokban és Kanadában érhetők el, míg mások világszerte. Ha az Ön hazája számára nincs támogató szolgáltatási szám feltüntetve, kérjen segítséget a legközelebbi hivatalos HP viszonteladótól.

## támogatás és más információk beszerzése az internetről

Ha rendelkezik internet-hozzáféréssel, további információt kaphat az alábbi HP webhelyen:

#### http://www.officejetsupport.com

Ezen a webhelyen a következők találhatók: technikai támogatás, illesztőprogramok, valamint fogyóeszközök és rendelési információk.

## hp ügyféltámogatás

A HP PSC készülékhez esetleg más gyártók szoftverei is mellékelve vannak. Ha ezen programok bármelyikének használata során problémát észlel, akkor a

leghatékonyabb technikai támogatást az adott cég szakembereitől kaphatja.

Amennyiben kapcsolatba kell lépnie a HP Ügyfélszolgálattal, a hívás előtt végezze el a következőket:

- 1. Ellenőrizze a következőket:
  - a. A berendezés be van-e dugva és be van-e kapcsolva.
  - b. A tintapatronok megfelelően vannak-e behelyezve.
  - c. Az ajánlott papír megfelelően van-e betöltve a papíradagoló tálcába.
- 2. Indítsa újra a berendezést:
  - Kapcsolja ki a berendezést a Be gombbal, amely a készülék előoldali kezelőpaneljén található.
  - b. Húzza ki a tápkábelt a készülék hátoldalából.
  - c. Dugja vissza a tápkábelt a készülékbe.
  - d. Kapcsolja be a készüléket az **On** gombbal.
- 3. További információkért nézze meg a HP webhelyét: http://www.officejetsupport.com

- Ha továbbra is problémát észlel, és mindenképpen kapcsolatba szeretne lépni a HP ügyfélszolgálat egyik képviselőjével, tegye a következőket:
  - Készítse elő a sorozatszámot és a szolgáltatási azonosítót. A sorozatszám megtekintéséhez az előoldali kezelőpanelen nyomja meg egyszerre az Enter és a Start Copy, Black (Másolás megkezdése, Fekete) gombot, amíg meg nem jelenik a sorozatszám a kezelőpanelen kijelzőjén. A szolgáltatási azonosító megtekintéséhez az előoldali kezelőpanelen egyszerre tartsa lenyomva az Enter és a Start Copy, Color (Másolás megkezdése, Színes) gombot, amíg a SERV ID: és a sorozatszám meg nem jelenik a előoldali kezelőpanelen kijelzőjén.
  - Nyomtasson ki egy Self-Test Report jelentést (Önteszt-jelentés). A jelentés nyomtatásáról szóló további információért tekintse meg az önteszt-jelentés nyomtatása (56. oldal) című részt.
  - Készítsen egy színes másolatot.
  - Készüljön fel arra, hogy részletesen el kell mondania a problémát.
- 5. Hívja fel a HP Ügyfélszolgálatot. A telefonáláskor legyen a készülék közelében.

telefonálás az Egyesült Államokban a garanciális időszak alatt

telefonálás a világ más országaiban Hívja a (208) 323-2551 számot hétfőtől péntekig, 6:00 tól 22:00 óráig (a Sziklás hegység zónaideje szerint), vagy szombaton 9:00 től 16:00 ig. A garanciális időszak alatt ez a szolgáltatás ingyenes, azonban a szokásos távolsági telefondíjak felszámításra kerülnek. A garanciális időszakon túl a szolgáltatás igénybevétele pénzbe kerülhet.

Az alábbi telefonszámok az útmutató nyomtatásának pillanatában érvényesek. Az aktuális nemzetközi HP támogatási számok listáját a következő címen szerezheti be (válassza ki az országot, területet vagy nyelvet):

#### http://www.officejetsupport.com

Koreában a következő címet is használhatja:

#### http://www.hp.co.kr/

A HP támogatási központot a következő országokban, illetve területeken hívhatja fel. Ha az Ön hazája/területe nincs feltüntetve, vegye fel a kapcsolatot a helyi kereskedővel vagy a legközelebbi HP Értékesítési és Támogató Irodával, és érdeklődjön a szolgáltatás elérésének módjairól.

A támogató szolgáltatás ingyenes a garanciális időszakban, azonban a szokásos távolsági telefondíjak felszámításra kerülnek. Bizonyos esetekben egy egységes, alkalmi díj is felszámításra kerül.

Az európai telefonos támogatás részletei és feltételei a következő webhelyen kereshetők ki országonkénti/területenkénti bontásban:

#### http://www.hp.com/cposupport/loc/regional.html

Emellett felhívhatja viszonteladóját vagy a HP-t is a kézikönyvben található telefonszámon.

Mivel telefonos támogató szolgáltatásunkat folyamatosan javítjuk, ezért javasoljuk, hogy rendszeresen tájékozódjon webhelyünkön a szolgáltatásokkal kapcsolatos újdonságokról.

| ország/terület                       | hp technikai támogatás          | ország/terület               | hp technikai támogatás             |
|--------------------------------------|---------------------------------|------------------------------|------------------------------------|
| Algéria <sup>1</sup>                 | +212 22404 747                  | Kína                         | 86 10 6564 5959<br>86 800 810 5959 |
| Argentína                            | 0810-555-5520                   | Kolumbia                     | 9-800-114-726                      |
| Ausztrália                           | +61 3 8877 8000<br>1902 910 910 | Korea                        | +82 (2) 3270 0700                  |
| Ausztria                             | +43 (0) 810 00 6080             | Kuvait                       | +971 4 883 8454                    |
| Bahrein (Dubai)                      | +971 4 883 8454                 | Lengyelország                | +48 22 865 98 00                   |
| Belgium (francia)                    | +32 (0) 2 626 8807              | Libanon                      | +971 4 883 8454                    |
| Belgium (holland)                    | +32 (0) 2 626 8806              | Magyarország                 | +36 (0) 1 382 1111                 |
| Brazília (Demais<br>Localidades)     | 0800 157751                     | Malajzia                     | 1-800-805405                       |
| Brazília (Grande Sao Paulo)          | (11) 3747 7799                  | Marokkó <sup>1</sup>         | +212 22404 747                     |
| Chile                                | 800-10111                       | Mexikó                       | 01-800-472-6684                    |
| Costa Rica                           | 0-800-011-0524                  | Mexikó (Mexikóváros)         | 5258-9922                          |
| Cseh Köztársaság                     | +42 (0) 2 6130 7310             | Németország (0,12 euró/perc) | +49 (0) 180 52 58 143              |
| Dánia                                | +45 39 29 4099                  | Norvégia                     | +47 22 11 6299                     |
| Dél-Afrika (DAK)                     | 086 000 1030                    | Olaszország                  | +39 0226410350                     |
| Dél-Afrika, a Köztársaságon<br>kívül | +27-11 258 9301                 | Omán                         | +971 4 883 8454                    |
| Ecuador                              | 1-800-225528                    | Oroszország, Moszkva         | +7 095 797 3520                    |
| Egyesült Arab Emirátusok             | +971 4 883 8454                 | Oroszország, Szentpétervár   | +7 812 346 7997                    |
| Egyesült Királyság                   | +44 (0) 207 512 52 02           | Palesztina                   | +971 4 883 8454                    |
| Egyiptom                             | 02 532 5222                     | Panama                       | 001-800-7112884                    |
| Európa (angol)                       | +44 (0) 207 512 5202            | Peru                         | 0-800-10111                        |
| Finnország                           | +358 (0) 203 47 288             | Portugália                   | +351 21 3176333                    |
| Franciaország (0,34 euró/<br>perc)   | +0836696022                     | Puerto Rico                  | 1-877-232-0589                     |
| Fülöp-szigetek                       | 632-867-3551                    | Románia                      | +40 1 315 44 42<br>01 3154442      |
| Görögország                          | +30 1060 73 603                 | Spanyolország                | +34 902 321 123                    |
| Guatemala                            | 1800-995-5105                   | Svájc <sup>2</sup>           | +41 (0) 84 880 1111                |
| Hollandia                            | +31 (0) 20 606 8751             | Svédország                   | +46 (0)8 619 2170                  |
| Hong Kong                            | +85 (2) 3002 8555               | Szaúd-Arábia                 | +800 897 14440                     |
| India                                | 1-600-112267<br>91 11 682 6035  | Szingapúr                    | (65) 272-5300                      |
| Indonézia                            | 62-21-350-3408                  | Szlovákia                    | +421 2 682 08080                   |

| ország/terület                                 | hp technikai támogatás          | ország/terület       | hp technikai támogatás           |
|------------------------------------------------|---------------------------------|----------------------|----------------------------------|
| Írország                                       | +358 (0) 1 662 5525             | Tajvan               | +886-2-2717-0055<br>0800 010 055 |
| Izrael                                         | +972 (0) 9 9524848              | Thaiföld             | +66 (2) 661 4000                 |
| Japán                                          | 0570 000 511<br>+81 3 3335 9800 | Törökország          | +90 216 579 7171                 |
| Jemen                                          | +971 4 883 8454                 | Tunézia <sup>1</sup> | +216 1891 222                    |
| Jordánia                                       | +971 4 883 8454                 | Új-Zéland            | 0800 441 147                     |
| Kanada, garanciaidő alatt                      | (905) 206 4663                  | Ukrajna              | +7 (380-44) 490-3520             |
| Kanada, garanciaidőn túl<br>(hívásonkénti díj) | 1-877-621-4722                  | Venezuela            | 0800-47468368                    |
| Karib-térség és Közép-<br>Amerika              | 1-800-711-2884                  | Venezuela (Caracas)  | (502) 207-8488                   |
| Katar                                          | +971 4 883 8454                 | Vietnam              | 84-8-823-4530                    |

1 Ez a Telefonos ügyfélszolgálat a következő országokból kezdeményezett francia nyelvű hívásokat támogatja: Marokkó, Tunézia és Algéria.

2 Ez a Telefonos ügyfélszolgálat támogatja a németül, franciául és olaszul beszélő svájci ügyfelek hívásait.

telefonálás Ausztráliában a garanciális időszak után Ha a termék garanciája lejárt, akkor a 03 8877 8000 telefonszámot hívhatja. Ekkor egy hívásonkénti, garancián kívüli támogatási díjjal fogjuk megterhelni a hitelkártyáját (27,50 dollár GST-vel együtt). Hétfő-péntek között a 1902 910 910 számot is hívhatja 9:00-tól 17:00-ig (27,50 dollár költség fog megjelenni a telefonszámlán). (Az árak és az elérhetőségi időpontok előzetes értesítés nélkül megváltozhatnak.)

## a készülék előkészítése a szállításhoz

Ha a HP Ügyfélszolgálattal való kapcsolat felvétele vagy a vásárlás helyére való visszatérés után arra kérik Önt, hogy javításra küldje be a készüléket, a HP készülék további meghibásodásának elkerülése érdekében kövesse a kikapcsolásra és a becsomagolásra vonatkozó alábbi lépéseket.

- Kapcsolja be a készüléket. Ha a készülék nem kapcsol be, és a nyomtatópatron nyugalmi helyzetében van, ugorja át az 1–6. lépést. A nyomtatópatronok nem távolíthatók el. Ugorjon a 7. lépésre.
- 2. Nyissa fel a tintapatron ajtaját.
- Vegye ki a patronokat tartójukból, és tolja lejjebb a fület. A nyomtatópatronok eltávolításáról szóló további információért tekintse meg a nyomtató-patronok cseréje (58. oldal) című részt.

Vigyázat! Vegye ki mind a két patront, és tolja lejjebb mind a két fület. Ha ezt nem teszi meg, a készülék meghibásodhat.

- 4. Tegye a patronokat légmentesen záródó tasakba, hogy ne száradjanak ki, és tegye félre azokat (ne küldje el a készülékkel együtt, kivéve, ha a HP ügyféltámogatási képviselője arra kéri).
- 5. Kapcsolja ki a készüléket.
- 6. Zárja be a tintapatron ajtaját.

- 7. Távolítsa el az előoldali kezelőpanel fedelét a következők szerint:
  - a. Helyezzen egy kisméretű csavarhúzót az előoldali kezelőpanel fedelének jobb felső sarkába.
  - b. Óvatosan feszítse a fedőlap sarkát felfelé, majd emelje ki azt a készülékből.

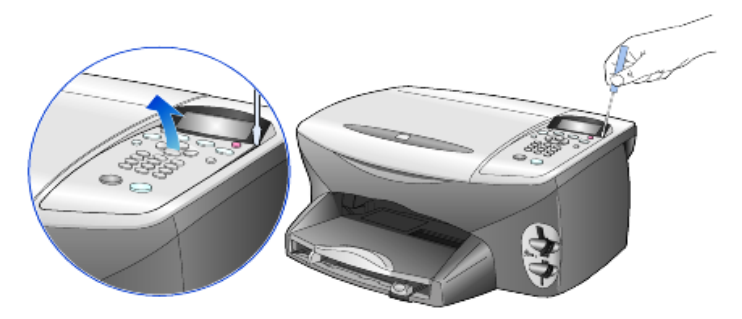

- Helyezze a készülékre az előoldali panel fedőjét. Az előoldali kezelőpanel fedőlapját ne küldje vissza az készülékkel.
- 9. Amennyiben lehetséges a szállítandó készüléket az eredeti csomagolásába vagy a cserekészülék csomagolásába helyezze be.

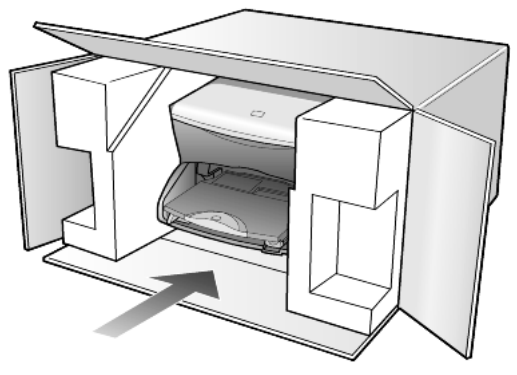

Amennyiben már nincs meg az eredeti csomagolóanyag, úgy használjon más megfelelő anyagokat. A szállítás közben a nem megfelelő csomagolás és/ vagy a nem megfelelő szállítás miatt bekövetkező károkra a jótállás nem vonatkozik.

- 10. Helyezze a visszaszállítási címkét a doboz külső részére.
- 11. A dobozba tegye bele a következőket:
  - A probléma rövid leírását a szerelő számára (pl. a nyomtatási minőséggel kapcsolatos problémát szemléltető minta oldalakat)
  - A vételi nyugtát vagy a vásárlást igazoló más bizonylatot, amelyről megállapítható a jótállási időszak.
  - Nevét, címét és telefonszámát, ahol napközben elérhető.

## hp elosztóközpont

Ha HP PSC szoftvert, a Kézikönyv nyomtatott példányát, Telepítési kártyát vagy felhasználó által cserélhető alkatrészt szeretne megrendelni, tegye a következők egyikét:

- Az Egyesült Államokban és Kanadában hívja a (208) 3232551 számot.
- Látogassa meg a következő webhelyet:
  - https://warp2.external.hp.com/Driver/dr\_country\_select.asp

# jótállási információk

12

HP PSC 2200 Series

Korlátozott garancia időtartama (hardver és munka): 1 év Korlátozott garancia időtartama (CD): 90 nap Korlátozott garancia időtartama (festékpatronok): 90 nap

## garanciális javítás

expressz szolgáltatás Ha igénybe szeretné venni a HP expressz javítási szolgáltatását, először egy HP szervizhez vagy egy HP Ügyféltámogatási Központhoz kell fordulnia a hiba jellegének a megállapításához. Az Ügyféltámogatási iroda felhívása előtt tanulmányozza át a következőt: **hp ügyféltámogatás** (83. oldal).

Ha egy egyszerű alkatrészcserére van szükség, és az alkatrészt a vásárló is ki tudja cserélni, akkor ezek az alkatrészek gyorsított módon is biztosíthatók. Ilyen esetben a HP előre kifizeti a szállítási díjat, az illetéket és az adót, telefonon keresztül segítséget nyújt az alkatrész kicseréléséhez, valamint kifizeti az azokra az alkatrészekre eső szállítási költséget, illetéket és adót, amelyeket a HP visszakér.

Előfordulhat, hogy a HP Ügyféltámogatási Központ egy hivatalos HP szervizhez irányítja az ügyfelet.

## a jótállás kibővítése

A HP SUPPORTPACK megvásárlásával a gyári alapgarancia meghosszabbítható három évre. A jótállás kezdő napja a vásárlás napja, és a csomagot a termék megvásárlásától számított 180 napon belül meg kell vásárolni. A program keretében hétfőtől péntekig 6:00-tól 22:00-ig, szombaton pedig 9:00 tól és 16:00 ig veheti igénybe a telefonos támogatást (a Sziklás hegység zónaideje szerint). Ha a hívás közben megállapítják, hogy egy alkatrészt ki kell cserélni, akkor azt a HP a következő munkanapon ingyenesen eljuttatja Önhöz. A szolgáltatás csak az Egyesült Államokra vonatkozik.

További információért hívja az 1-888-999-4747 számot, vagy látogassa meg a HP webhelyét:

#### http://www.hp.com/go/hpsupportpack

Ha az Egyesült Államokon kívül lakik, forduljon a helyi HP Ügyféltámogatási irodához. Az Egyesült Államokon kívüli Ügyféltámogatási irodák telefonszámai: **telefonálás a világ más országaiban** (84. oldal).

## a hp psc 2200 series termék visszaküldése javításra

Mielőtt visszaküldene egy HP PSC készüléket javításra, fel kell hívnia a HP Ügyféltámogatási irodáját. Az Ügyféltámogatási iroda felhívása előtt tanulmányozza át a következőt: **hp ügyféltámogatás** (83. oldal).

## a hewlett-packard korlátozott, globális jótállási nyilatkozata

a korlátozott garancia terjedelme A Hewlett-Packard ("HP") garantálja a végfelhasználónak ("felhasználó"), hogy minden HP PSC 2200 Series termék ("termék"), beleértve a megfelelő szoftvert, a tartozékokat, a nyomathordozókat és a kiegészítőket, anyag- és gyártási hibáktól mentesek lesznek a vásárlás napjától kezdődő megfelelő időtartam alatt. Hardvertermékek esetén a HP korlátozott jótállásának időtartama egyaránt 1 év az alkatrészek és a javítási munka tekintetében. Az összes többi termékre a HP korlátozott jótállásának időtartama 90 nap az alkatrészek és a javítási munka tekintetében.

Szoftvertermékek esetén a HP korlátozott jótállása csak a programozott utasítások végrehajtására vonatkozik. A HP nem garantálja, hogy bármely termék működése megszakításoktól, illetve hibáktól mentes lesz.

A HP korlátozott garancia csak a termék szokásos használata mellett fellépő hibákra vonatkozik, és semmilyen más problémára nem érvényes, többek között akkor sem, ha a meghibásodás oka: (a) nem megfelelő karbantartás vagy módosítás, (b) nem a HP által szolgáltatott vagy támogatott szoftver, alkatrész, média vagy kellék, illetve (c) üzemeltetés a termékre megadott specifikációknak nem megfelelő feltételek mellett.

Hardvertermékek esetén a nem HP gyártmányú tintapatron vagy újratöltött tintapatron használata nem befolyásolja sem a felhasználóval szemben vállalt garanciát, sem a felhasználóval kötött HP szervizszerződést. Ha azonban a termék meghibásodása a nem HP gyártmányú tintapatron vagy újratöltött tintapatron használatának tulajdonítható, a HP felszámítja a szokásos munka- és anyagdíjat a termék ilyen jellegű meghibásodásának javításakor.

Ha a HP az érvényes garanciális időszak alatt bármely termék meghibásodásáról értesítést kap, a HP szabadon választhat, hogy a hibásnak bizonyult terméket megjavítja vagy kicseréli. Olyan esetekben, amikor a munka díját nem fedezi a korlátozott garancia, javításkor a HP felszámítja a szokásos munkadíjakat.

Ha a HP nem tudja megjavítani vagy kicserélni a garantált, de hibásnak bizonyult terméket, akkor a HP a hiba bejelentésétől számított méltányos időn belül visszatéríti a termék vételárát a vásárlónak.

A HP csak akkor köteles a hibás termék javítására vagy cseréjére, ha az ügyfél a hibás terméket a HP-hez visszajuttatja.

A csereáru lehet új vagy újszerű állapotban lévő termék, feltéve, hogy teljesítménye a kicserélt termékével egyenlő vagy annál jobb.

Minden HP termék tartalmazhat az újjal azonos teljesítményű felújított alkatrészeket, komponenseket vagy anyagokat.

A HP korlátozott garanciája bármely termékre minden olyan országban vagy helyen érvényes, ahol az adott termékre vonatkozóan van HP támogatás, és ahol a terméket a HP forgalmazza. A garanciális szolgáltatás szintje a helyi elvárásoknak

megfelelően változik. A HP nem köteles megváltoztatni a termék alakját, illesztését vagy funkcióját annak érdekében, hogy olyan országban vagy helyen is működjön, amely helyeken való használatot a termék tervezésekor kizárták.

| garancia-<br>korlátozások   | Amennyiben a helyi törvények másként nem rendelkeznek, a fenti<br>Garancián kívül a hp és harmadik fél szállítói a garantált hp<br>Termékekre vonatkozóan elzárkóznak minden egyéb, kifejezett<br>Vagy beleértett garanciától, és kifejezetten elzárkóznak az<br>Eladhatóságra, kielégítő minőségre és adott célra való<br>Alkalmasságra vonatkozó beleértett garanciától.                                                                                                    |
|-----------------------------|----------------------------------------------------------------------------------------------------|
| felelősség-<br>korlátozások | Amennyiben a helyi törvények másként nem rendelkeznek, a fenti korlátozott<br>garancianyilatkozatban kifejezett jogorvoslatok az ügyfél egyedüli és kizárólagos<br>jogorvoslatai.<br>AMENNYIBEN A HELYI TÖRVÉNYEK MÁSKÉNT NEM RENDELKEZNEK, A FENTI<br>GARANCIANYILATKOZATBAN KIFEJEZETT KÖTELEZETTSÉGEKEN KÍVÜL A HP ÉS A<br>HP SZÁLLÍTÓI NEM VÁLLALNAK SEMMILYEN FELELŐSSÉGET KÖZVETLEN,<br>KÖZVETETT, KÜLÖNLEGES, VÉLETLENSZERŰ VAGY KÖVETKEZMÉNYES KÁROKÉRT,<br>AKÁR SZERZŐDÉS, MAGÁNVÉTEK VAGY BÁRMI MÁS A HIVATKOZÁS JOGALAPJA,<br>MÉG AKKOR SEM, HA ILYEN KÁROK LEHETŐSÉGÉRE A FIGYELMEZTETÉS<br>MEGTÖRTÉNT.                                                                                                    |
| helyi törvények             | A korlátozott garancianyilatkozat a vásárlónak meghatározott jogokat biztosít.<br>Emellett a vásárló egyéb jogokkal is rendelkezhet, függően attól, hogy az Egyesült<br>Államok melyik államában, Kanada melyik tartományában, illetve a világ mely<br>országban él.<br>Amennyiben a fenti korlátozott garancianyilatkozat ütközne a helyi törvényekkel,<br>akkor a jelen nyilatkozatot olyan módon kell módosítani, hogy az megfeleljen a helyi<br>törvényeknek is. A helyi törvények miatt előfordulhat, hogy a jelen nyilatkozat egyes<br>lemondó és korlátozó pontjai nem vonatkoznak a vásárlóra. Például az Egyesült<br>Államok egyes államaira, valamint más országokban (pl. Kanada tartományaira) a<br>következők vonatkozhatnak:<br>Kizárhatók a jelen nyilatkozat azon lemondó és korlátozó pontjai, amelyek<br>korlátozzák a vásárló törvényes jogait (pl. az Egyesült Királyságban);<br>Más módon korlátozzák a gyártó lehetőségeit az ilyen lemondó és korlátozó pontok<br>betartására; vagy<br>A vásárlónak további garanciális jogokat biztosítanak, meghatározzák a beleértett<br>garancia időtartamát olymódon, hogy az t a gyártó nem tudja visszautasítani, vagy<br>nem engedélyezi a korlátozásokat a beleértett garanciák időtartamára.<br>AZ AUSZTRÁLIÁBAN ÉS ÚJ-ZÉLANDON ELADOTT TERMÉKEKRE VONATKOZÓAN<br>A JELEN KORLÁTOZOTT GARANCIANYILATKOZAT FELTÉTELEI NEM ZÁRJÁK KI,<br>NEM KORLÁTOZZÁK ÉS NEM MÓDOSÍTJÁK AZ EZEKBEN AZ ORSZÁGOKBAN<br>HP TERMÉKEKET VÁSÁRLÓ VÁSÁRLÓK TÖRVÉNYES JOGAIT, AMENNYIBEN A<br>TÖRVÉNYEK MÁSKÉNT NEM RENDELKEZNEK. |

hp psc 2200 series

## tárgymutató

### #

4 x 6 hüvelykes fotópapír, betöltés 12

#### A,Á

alapértelmezett beállítások gyári alapbeállítások visszaállítása módosítás másoláshoz áttekintés a Rendezőről

## B

beállítás a készenléti jel késleltetése 62 dátum és idő 50 energiatakarékos üzemmód 61 faxfejléc 51 lapozási sebesség 62 látószög 67 másolatok száma 28 nyelv és ország 67 beállítások a készenléti jel késleltetése 62 alapértékek másolása 30 dátum és idő 50 energiatakarékos üzemmód 61 faxfejléc 51 fénykép másolása 31 gyors másolás 28 kicsinyített másolat 29 kiváló minőségű másolat 28 lapozási sebesség 62 másolási minőség 28 másolási sebesség 28 másolat mentése 30 másolat színintenzitása 29 nagyított másolat 29 normál minőségű másolat 28 ország és nyelv 67

sötétebb másolat 29 szöveg élességének javítása 30 világosabb másolat 29 beállítások módosítása látószög 67 másolás 30 beolvasás előoldali kezelőpanelről 38 gombok 3 indexkép 22 leállítás 39 más helyre 38 betöltés a papírtípus módosítása 15 borítékok 12 eredeti példány üvegre helyezése 9 fényképpapír 12 levelezőlapok 13, 14 nyomtatópatronok 58 papír 10 papírméret beállítása 16 tippek 14 bevezetés a Director (Rendező) használatába 5 borítékok betöltés 12

#### С

címkék betöltés **14** CompactFlash **17** 

#### D

dátum beállítása 50

#### E,É

egyéni gyorstárcsázási beállítások megadása **49** előoldali kezelőpanel

funkciók 3 lapolvasás eszköze 38 segédlet 3 energiatakarékos üzemmód beállítása 61 energiatakarékos üzemmód ideje 61 eredeti példányok eredetik üvegre helyezésének módja 9 több másolat 32 Error Correction Mode (Hibajavító üzemmód) 47

#### F

fax

a beállítások módosítása után 42 automatikus jelentések 45 automatikus kicsinyítés beállítása 48 automatikus újrahívás, ha az állomás nem felel 47 csöngések számának beállítása 44 egyéni gyorstárcsázási beállítások létrehozása 49 Error Correction Mode (Hibajavító üzemmód) 47 eseti jelentések 45 fejléc beállítása 51 felbontás módosítása 46 fogadás 43 fogadás automatikusan 44 fogadás saját kezűleg 43 foglalt állomás automatikus újrahívása 47 funkciótól függő csöngésszám megváltoztatása 48 gyorstárcsázási beállítások törlése 50 hangerő szabályozása 48 kérelem egy másik készüléknek 48 kontraszt módosítása 46 küldés 41 megjelenés szabályozása 46 megkülönböztető csöngés 48 memóriában tárolt fax nyomtatása 52 Options (Beállítások) menü 53 Setup (Beállítás) menü 54 sötétebb 46 színes fax küldése 43 szöveg beírása 51 világosabb 46 visszaigazolás kérése 41 fax felbontásának szabályozása 46 fedél belső oldala, tisztítás 55 felbontás módosítása faxoláshoz 46 fénykép javítása 31 fényképek

a nyomtatandó felvételek kiválasztása 22 DPOF fájl nyomtatása 24 fényképek nyomtatása egyenként 23 másolás **31** másolat javítása 30 festékpatronok, lásd:nyomtatópatronok fogadás fax 43 folyamatos papír tippek a betöltéshez 15 fotókártya a fotókártya fogalma 17 behelyezés 18 CompactFlash 17 DPOF fájl nyomtatása 24 fájlok mentése a számítógépre 19 fényképek nyomtatása egyenként 23 helytelen beillesztés 19 indexkép beolvasása 22 indexkép nyomtatása 20 Memory Stick 17 Options (Beállítások) menü 26 Photo View Center 19 SmartMedia 17 fotópapír, betöltés 12 funkciótól függő csöngésszám 48

#### G

gombok előoldali kezelőpanel 3 másolatok száma 28 minőség 28 start scan (beolvasás megkezdése) 38

#### Gy

gyári alapbeállítások átállítás másoláshoz 30 visszaállítás 61 gyári beállítások visszaállítása 61 gyors másolás 28 gyorstárcsázás beállítások törlése 50 egyéni beállítások létrehozása 49 gyűjtőtálca 15 hosszabbító 11

#### н

hangerő szabályozása 48 hangerő szabályozása faxnál 48 hibaelhárítás, szoftver eltávolítása és újratelepítése 70

hp director **5–7** HP elosztó központ **88** hp fotó & kép képtára **38** hp psc szoftver **4** hp psc 2200 series termék visszaküldése javításra **90** HP ügyféltámogatás **83** hp-papírok, tippek a betöltéshez **14** 

#### I, Í

idő beállítása indexkép beolvasás nyomtatás inkjet papír, betöltés írásvetítő fólia ajánlott típusok tippek a betöltéshez

## J

javítás 30 jelentések automatikus jelentés a faxolásról 45 eseti jelentés a faxolásról 45 önteszt 56 jótállás 83 javítás 89 kibővítés 89 nyilatkozat 90

#### К

karbantartás a fedél belső oldalának tisztán tartása 55 a nyomtatópatronok cseréje 58 a patronok beigazítása 59 energiatakarékos üzemmód ideje 61 gyári alapbeállítások visszaállítása 61 külső felület tisztán tartása 56 nyomtatópatronok tisztítása 60 önteszt-jelentés 56 üveg megtisztítása 55 kérelem a faxkészüléknek 48 készenléti jel késleltetése, beállítás 62 kezelési alapismeretek 3 a Director (Rendező) áttekintése 5 számítógépes használat 4 kezelőpanel kijelzője 3 lapozási sebesség 62 látószög beállítása 67 nyelv beállítása 67

kicsinyített másolat **29, 31** kiváló minőségű másolat kontraszt fénykép színeinek javítása kezelőpanel kijelzője módosítás faxoláshoz

#### L

lámpaenergia-takarékos üzemmód 61 lapozási sebesség beállításai 62 látószög, beállítás 67 leállítás beolvasás 39 másolás 34 leporelló papír tippek a betöltéshez 15 levelezőlapok, betöltés 13, 14

#### Μ

másolás alapértelmezett beállítások 30 alapértelmezett beállítások módosítása 30 eredeti példány 32 fénykép 31 gombok 3 iavítás 30 kicsinyítés 29 leállítás 34 másolatok készítése 4, 27 minőség 28 nagyítás 29 oldalhoz igazítás 31 példányszám megadása 28 pólómatrica 34 poszter készítése 33 sebesség 28 sötétebb 29 speciális másolási feladatok 30 színintenzitás 29 több másolat egy oldalon 32 világosabb 29 másolatok száma beállítás 28 megkülönböztető csöngés 48 megszakítás beolvasás 39 másolás 34 memóriakártva lásd: fotókártya 17 Memory Stick 17 mentés

fényképek tárolása számítógépen mentés, beolvasott kép menük jelentések nyomtatása karbantartás másolási beállítások minőség **28** 

#### Ν

nagyított másolat **29**, **31** normál minőségű másolat **28** 

#### Ny

nyelv beállítása 67 nyomtatás borítékok 12 DPOF fájl 24 egy-egy fénykép 23 hajtogatott (leporelló) papír, tippek a betöltéshez 15 indexkép 20 önteszt-jelentés 56 nyomtatópatronok csere 58 tárolás 57 tisztítás 60 védő 57 nyomtatópatron-védő 57

## 0,Ó

oldalhoz igazítás Options (Beállítások) menü faxparancsok parancsok fotókártyához ország beállítása

## Ö, Ő

önteszt-jelentés 56

## P

papír ajánlott 10 az alapértelmezett méret módosítása másoláshoz 15 betöltés 10 méret beállítása 16 tippek a betöltéshez 14–15 típus módosítása 15 papírméret, módosítás másoláshoz 15 papírtálca, betöltés 10 patronok csere 58 érintkezőfelületek tisztítása 60 igazítás 59 Photo View Center 19 pólómatrica 34 betöltés 14 poszter másolás a következőre 33

#### R

rávasalható pólómatrica 34

#### S

segédlet 3 előkészületek 3 kezelőpanel funkciói 3 másolat készítése 4 Setup (Beállítás) menü faxparancsok 54 SmartMedia 17 sötétebb másolat 29 specifikáció 73 súgó 1

#### Sz

Szabályozási információk színes fax **43** másolat intenzitása szoftver bevezetés eltávolítás és újratelepítés szoftver eltávolítása szoftver újratelepítése szöveg beírása a számbillentyűzeten szöveg, javítás

## T

támogató szolgáltatások telefonszámok telefonszámok, támogató szolgáltatások telefonvonal több telefonszámmal telepítés további információ Tintapatronok rendelése tisztítás a fedél belső oldala külső felület nyomtatópatron érintkezőfelületeinek tisztítása nyomtatópatronok üveg **55**  **U, Ú** USB-kábel beszerelése **68** 

Ü, Ű

üdvözlőkártyák, betöltés 14 ügyféltámogatás 83 üveg tisztán tartása 55

#### V

világításienergia-takarékos üzemmód **61** világosabb vagy sötétebb egy fax **46** világosabb vagy sötétebb másolatok készítése **29**  hp psc 2200 series

## rendelés

Ha rendelni szeretne a HP PSC 2200 Series készülékhez, használja az alábbi információkat.

## nyomathordozó-rendelés

HP Premium Inkjet papír, HP Premium Inkjet Transparency Film (írásvetítő fólia), HP Iron-On T-shirt Transfer papír (vasalható matrica), HP Greeting Cards (üdvözlőkártya), vagy egyéb nyomathordozó rendeléséhez válasszon az alábbiak közül:

- Az Egyesült Államokba vagy Kanadába történő rendeléshez keresse fel a www.hpshopping.com webhelyet.
- Egyéb országokba történő rendeléshez keresse fel a www.hpshopping.com webhelyet.

Válassza az **other countries** (egyéb országok) lehetőséget, majd a webhely elhagyásához kattintson a **Yes** (Igen) gombra.

Erről a webhelyről aztán eljuthat a saját nyelvének vagy régiójának megfelelő hpshopping.com webhelyre.

## tintapatronok rendelése

| nyomtatópatronok           | hp utánrendelési szám         |
|----------------------------|-------------------------------|
| HP fekete tintapatron      | #56, 19 ml fekete tintapatron |
| HP fekete tintapatron      | #27, 10 ml fekete tintapatron |
| HP színes tintapatron      | #57, 17 ml színes tintapatron |
| HP színes fotó tintapatron | #58, 17 ml színes tintapatron |
| HP háromszínű tintapatron  | #28, 8 ml színes tintapatron  |

Ha rendelkezik internet-hozzáféréssel, további információkat kaphat a HP webhelyén a következő címen:

www.officejetsupport.com

## Látogassa meg a hp officejet információs központját.

ltt mindent megtalál, amire szüksége lehet, hogy a legtöbbet hozza ki HP PSC készülékéből.

- Technikai támogatás
- Fogyóeszközök és rendelési információk
- Projekttippek
- A készülék bővítésének módja

www.officejetsupport.com

© 2002 Hewlett-Packard Company

Nyomtatva az Egyesült Államokban, Mexikóban, Németországban vagy Szingapúrban.

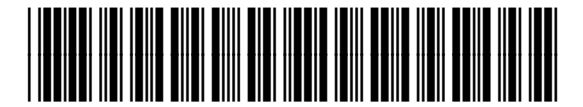

C8654-90202